# Instrukcja obsługi

# UPS ORVALDI V10-40K(L) Online

Bezprzerwowy system zasilania

Wersja: 2.1

Proszę postępować zgodnie z ostrzeżeniami zawartymi w instrukcji obsługi. To urządzenie może być instalowane, serwisowane i konserwowane wyłącznie przez wykwalifikowany personel. Zapoznaj się z instrukcją obsługi przed podłączeniem urządzenia, zachowaj instrukcję na przyszłość.

#### Zastrzeżenie

Nie ponosimy odpowiedzialności za straty lub szkody, bezpośrednie, pośrednie, wtórne lub przypadkowe, które mogą wyniknąć z wykorzystania niniejszych informacji. Ryzyko ponosi wyłącznie użytkownik. Informacje w tej instrukcji mogą ulec zmianie bez powiadomienia. Nie zobowiązujemy się do aktualizacji lub zachowania aktualnych informacji w tej instrukcji. Jeśli znajdziesz w tej instrukcji informacje, które są nieprawidłowe, mylące lub niekompletne, będziemy wdzięczni za uwagi i sugestie.

# Spis treści

| 1. ZASADY BEZPIECZEŃSTWA                                                                             | 2                 |
|----------------------------------------------------------------------------------------------------|-------------------|
| 1-1. TRANSPORT I PRZECHOWYWANIE                                                                      | 2                 |
| 1-2. Przygotowania                                                                                   | 2                 |
| 1-3. Instalacja                                                                                      | 2                 |
| 1-4. A Ostrzeżenia przy podłączaniu                                                                  | 3                 |
| 1-5. Obsługa                                                                                         | 4                 |
| 1-6. Standardy                                                                                       | 4                 |
| 2. INSTALACJA I OBSŁUGA                                                                              | 5                 |
| 2-1. Rozpakowanie i kontrola                                                                         | 5                 |
| 2-2. WIDOK ZACISKÓW OKABLOWANIA                                                                      | 6                 |
| 2-3. INSTALACJA POJEDYNCZEGO UPS-A                                                                   |                   |
| 2-4. INSTALACJA UPS DLA SYSTEMU RÓWNOLEGŁEGO                                                         | 16                |
| 2-5. INSTALACJA OPROGRAMOWANIA                                                                       | 19                |
| 3. OPERACJE                                                                                          |                   |
| 3-1. Przyciski                                                                                       |                   |
| 3-2. PANEL LCD                                                                                       |                   |
| ➢ WŁ./wYŁ. UPS                                                                                       |                   |
| WYŚWIETLI SIĘ KOMUNIKAT "WŁĄCZYĆ UPS?", GDY UPS JEST WYŁĄCZONY.                                      |                   |
| Pokaże "Wyłączyć UPS?", gdy UPS jest włączony.                                                       |                   |
| DOTKNIJ "TAK", ABY WŁĄCZYĆ LUB WYŁĄCZYĆ UPS. NASTĘPNIE EKRAN POWRÓCI DO EKRANU GŁÓWNEGO (EKRA        | N <b>0.0).</b> 22 |
| DOTKNIJ "WSTECZ", ABY NATYCHMIAST POWRÓCIĆ DO EKRANU GŁÓWNEGO LUB "NIE", ABY ANULOWAĆ TĘ OPERA       | ACJĘ I WRÓCIĆ     |
| DO EKRANU GŁÓWNEGO (EKRAN 0.0).                                                                      |                   |
| > Battery Test                                                                                       |                   |
| Pokaże "Test baterii", jeśli UPS nie jest testowany. Dotknij "Tak", aby rozpocząć test baterii. Nast | ĘPNIE             |
| WYŚWIETLI SIĘ                                                                                        |                   |
| Wyświetli się komunikat "Anuluj test baterii", jeśli UPS jest w trakcie testu                        |                   |
| > AUDIO MUTE                                                                                         |                   |
| Pokaże "Wycisz wszystko", jeśli dźwięk jest aktywny. Dotknij "Tak", aby aktywować wyciszenie. Jeś    | SLI OPCJA         |
| "WYCISZ WSZYSTKO" JEST AKTYWNA, POJAWI SIĘ IKONA                                                     |                   |
| Wyświetli się komunikat "Anuluj wyciszenie", jeśli UPS jest już wyciszony. Dotknij "Tak", aby aktyw  | NOWAĆ             |
| FUNKCJĘ AUDIO LUB "NIE", ABY ZACHOWAĆ WYCISZENIE. DOTKNIJ "WSTECZ", ABY POWRÓCIĆ DO EKRANU STE       | ROWANIA.          |
| (ekran 0.0).                                                                                         |                   |
| > Exit parallel                                                                                      | 24                |
| 3-3. Sygnalizacja dźwiękowa                                                                          | 47                |
| 3-4. WŁĄCZANIE UPS (PRACA POJEDYNCZA)                                                                | 47                |
| 3-5. PRACA URZĄDZENIA W SYSTEMIE RÓWNOLEGŁYM                                                         | 50                |
| 3-6. Kody błędów                                                                                     | 51                |
| 3-7. Kody ostrzeżeń                                                                                  |                   |

| 4. Rozwiązywanie problemów      |  |
|---------------------------------|--|
| 5. PRZECHOWYWANIE I KONSERWACJA |  |
| 5-1. Przechowywanie             |  |
| 5-2. Konserwacja                |  |
| 6. SPECYFIKACJA TECHNICZNA      |  |

# 1. Zasady bezpieczeństwa

Wszystkie instrukcje bezpieczeństwa w tym dokumencie muszą być przeczytane, zrozumiane i przestrzegane.

# 1-1. Transport i przechowywanie

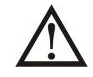

Proszę przewozić UPS-a w oryginalnym opakowaniu co pozwoli zabezpieczyć go przed uszkodzeniem.

UPS musi być przechowywany w pomieszczeniu, w którym temperatura jest dobrze regulowana. Temperatura otoczenia nie powinna przekraczać 40 °C.

# 1-2. Przygotowania

A Podczas przenoszenia UPS-a z chłodnego pomieszczenia do miejsca, gdzie temperatura jest wyższa może wystąpić zjawisko kondensacji. UPS musi być bezwzględnie suchy przed podłączeniem. Proszę odczekać przynajmniej dwie godziny przed instalacją.

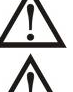

Nie ustawiaj UPS-a w pobliżu wody lub w pomieszczeniu o podwyższonej wilgotności.

Nie ustawiaj UPS-a w pobliżu źródeł ciepła lub w miejscu, gdzie będzie narażony na bezpośrednie działanie promieni słonecznych.

Nie zakrywaj otworów wentylacyjnych UPS-a.

# 1-3. Instalacja

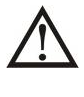

Nie podłączaj do UPS-a urządzeń, które mogą go przeciążyć (np. urządzenia wysokiej mocy, wykorzystujące silniki).

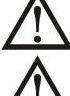

Ułóż przewody w taki sposób, aby nikt po nich nie chodził ani się o nie nie potknął.

<u>VI</u> Nie blokuj otworów wentylacyjnych na obudowie UPS. Zapewnij odpowiednią przestrzeń dla otworów wentylacyjnych.

UPS jest wyposażony w terminal uziemiający, w końcowej fazie instalacji podłącz przewód uziemiający do zewnętrznych szaf bateryjnych UPS lub odpowiednich zacisków uziemienia.

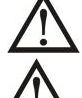

UPS może być instalowany wyłącznie przez wykwalifikowany personel obsługi technicznej.

Odpowiednie urządzenie odłączające, takie jak zabezpieczenie przed zwarciem i przeciążeniem, powinno zostać użyte podczas instalacji.

W trakcie instalacji należy zastosować odpowiednie zabezpieczenia, zgodnie z wytycznymi lokalnych przepisów.

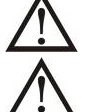

Podłącz przewód uziemienia przed podłączeniem do dowolnego przewodu pod napięciem.

Instalacja i okablowanie muszą być zgodne z lokalnymi przepisami i regulacjami elektrycznymi.

# 1-4. 🖄 Ostrzeżenia przy podłączaniu

 Wewnątrz UPS nie ma standardowego zabezpieczenia przed przepływem wstecznym. Istnieją jednak przekaźniki na wejściu, które mogą odciąć napięcie sieciowe podczas gdy przewód neutralny jest nadal podłączony do UPS.

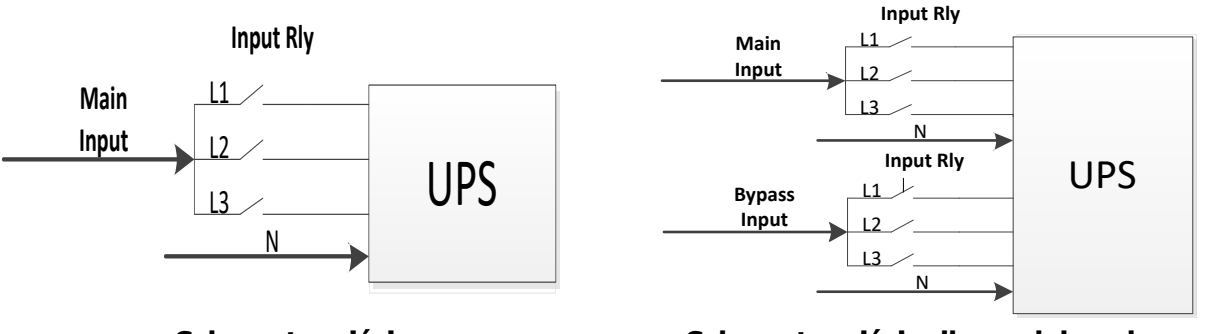

Schemat wejścia

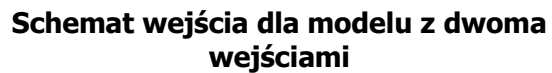

- Ten UPS powinien być połączony do sieci w układzie **TN**.
- Zasilanie tego urządzenia musi być trójfazowe zgodnie z tabliczką znamionową urządzenia. Musi być również odpowiednio uziemiony.

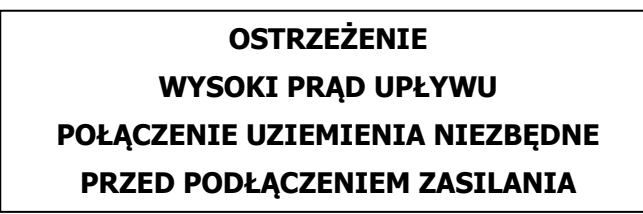

- Nie zaleca się stosowania tego UPS w urządzeniach podtrzymywania życia, kiedy można przypuszczać, że awaria tego UPS, może spowodować awarię urządzeń podtrzymujących życie lub wpłynąć znacząco na jego bezpieczeństwo lub skuteczność. Nie używaj tego UPS w obecności łatwopalnych środków znieczulających mieszanin z powietrzem, tlenem lub podtlenkiem azotu.
- Podłącz zacisk uziemienia modułu zasilania UPS do przewodu uziemiającego głównego.
- Zgodnie z normą bezpieczeństwa EN-IEC 62040-1, instalacja musi być wyposażona w system «Backfeed Protection», jak na przykład stycznik, który zapobiegnie pojawieniu się napięcia wstecznego w sieci zasilającej podczas przerwy w zasilaniu (patrz rysunek 24 i przestrzegaj schematu elektrycznego ««Backfeed Protection»»).

 $m I\!\Delta$  Nie należy pomijać układu backfeed protection.

 Etykiety ostrzegawcze powinny być umieszczone na wszystkich głównych wyłącznikach zasilania zainstalowanych w miejscach oddalonych od urządzenia, aby ostrzec personel obsługujący instalację o obecności UPS w obwodzie. Na etykiecie widnieje następujący tekst lub równoważny tekst:

## Przed rozpoczęciem pracy nad tym obwodem

- Izoluj zasilacz bezprzerwowy (UPS)
- Następnie sprawdź, czy nie ma niebezpiecznego napięcia między wszystkimi zaciskami, łącznie z zabezpieczonym uziemieniem

🖄 Ryzyko napięcia wstecznego

# 1-5. Obsługa

Nie wolno odłączać przewodu uziemiającego na zasilaczu UPS ani w instalacji budynkowej pod żadnym pozorem.

System UPS ma własne, wewnętrzne źródło prądu (akumulatory). Gniazda wyjściowe UPS lub bloki zacisków wyjściowych mogą być pod napięciem, nawet jeśli system UPS nie jest podłączony do gniazda instalacji elektrycznej. (tylko w przypadku modeli standardowych)

W celu całkowitego odłączenia systemu UPS, należy najpierw wyłączyć inwerter, a następnie odłączyć od zasilania.

 $\Delta$  Upewnić się, że płyny lub inne ciała obce nie mogą dostać się do urządzenia.

 $\Delta$  UPS może być obsługiwany przez wszystkie osoby, bez wcześniejszego doświadczenia.

## 1-6. Standardy

| Bezpieczeństwo                                                                                                    |                  |              |  |
|----------------------------------------------------------------------------------------------------|------------------|--------------|--|
| IEC/EN 62040-1                                                                                                    |                  |              |  |
| EMI                                                                                                    |                  |              |  |
| Conducted Emission                                                                                                    | IEC/EN 62040-2   | Kategoria C3 |  |
| Radiated Emission                                                                                                    | IEC/EN 62040-2   | Kategoria C3 |  |
| EMS                                                                                                    |                  |              |  |
| ESD                                                                                                    | IEC/EN 61000-4-2 | Poziom 4     |  |
| RS                                                                                                    | IEC/EN 61000-4-3 | Poziom 3     |  |
| EFT                                                                                                    | IEC/EN 61000-4-4 | Poziom 4     |  |
| SURGE                                                                                                    | IEC/EN 61000-4-5 | Poziom 4     |  |
| CS                                                                                                    | IEC/EN 61000-4-6 | Poziom 3     |  |
| Power-frequency Magnetic field                                                                                                    | IEC/EN 61000-4-8 | Poziom 4     |  |
| Low Frequency Signals                                                                                                    | IEC/EN 61000-2-2 | n/d          |  |
| <b>Uwaga:</b> To jest produkt do zastosowań komercyjnych i przemysłowych, w drugim środowisku instalacji może wymagać dodatkowych ograniczeń lub środków, aby zapobiec zakłóceniom. |                  |              |  |

# 2. Instalacja i obsługa

Napięcie znamionowe tej serii zasilaczy to 400 V. Istnieją dwa różne typy modeli: modele standardowe i bez akumulatorów wewnętrznych. Proszę zapoznać się z poniższą tabelą.

| System VAC | Model           | Тур         | Model                | Туре     |
|------------|-----------------|-------------|----------------------|----------|
|            | LV 5K/10K       |             | LV 5KL/10KL          |          |
|            | LV 5K/10K DUAL  |             | LV 5KL/10KL DUAL     |          |
| 2001       |                 |             | LV 15KL/ LV 20KL     |          |
| 2007       | LV ISN/ZUN      |             | LV 15KL/LV 20KL DUAL |          |
|            | LV 15K/20K DUAL |             | LV 30KL/ LV 40KL     |          |
|            |                 | Madal       | LV 30KL/LV 40KL DUAL | Madal    |
|            | HV 10K/15K/20K  | riouei      | HV 10KL/15KL/20KL    |          |
|            | HV 10K/15K/20K  | Stanuaruowy | HV 10KL/15KL/20KL    | Long-run |
|            | DUAL            |             | DUAL                 |          |
| 400V       |                 |             | HV 30KL/HV 40KL      |          |
|            | HV 30K/40K      |             | HV 30KL/HV 40KL DUAL |          |
|            |                 |             | HV 60KL/ HV 80KL     |          |
|            | TV JUK/40K DUAL |             | HV 60KL/HV 80KL DUAL |          |

Oferujemy również opcjonalną funkcję równoległą dla tych dwóch typów na żądanie. Zasilacz UPS z funkcją równoległą nazywany jest "modelem równoległym". W poniższym rozdziale opisaliśmy szczegółową instalację i działanie równoległego modelu.

## 2-1. Rozpakowanie i kontrola

Rozpakuj paczkę i sprawdź zawartość paczki. W skład zestawu wchodzi:

- Jeden UPS
- Jedna instrukcja obsługi
- Jedna płyta CD z oprogramowaniem monitorującym
- Jeden kabel RS-232 (opcjonalna)
- Jeden kabel USB
- Jeden kabel równoległy (dostępny tylko w modelu równoległym)
- Jeden kabel współdzielenia prądu (dostępny tylko w modelu równoległym)

**UWAGA:** Przed instalacją należy sprawdzić urządzenie i upewnić się, że nic wewnątrz opakowania nie zostało uszkodzone w czasie transportu. Jeżeli istnieje jakiekolwiek uszkodzenie lub brak niektórych części, nie włączaj urządzenia, powiadom natychmiast przewoźnika i sprzedawcę. Proszę zachować oryginalne opakowanie w bezpiecznym miejscu do wykorzystania w przyszłości. Zaleca się przechowywanie wszystkich urządzeń i zestawów baterii w oryginalnych opakowaniach, ponieważ zostały one zaprojektowane w sposób zapewniający maksymalną ochronę podczas przechowywania i transportu.

#### 2-2. Widok zacisków okablowania

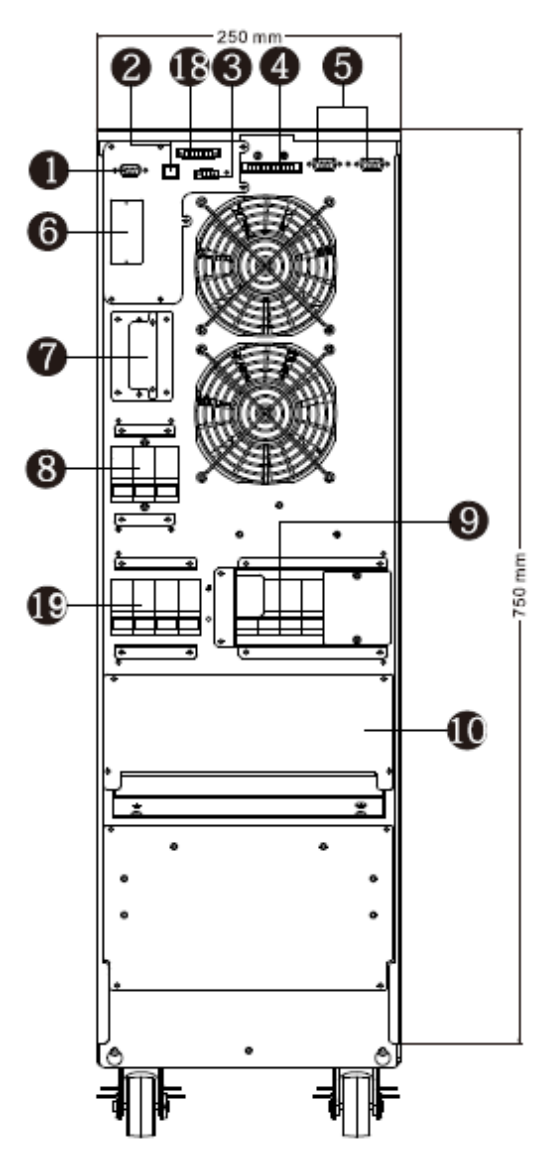

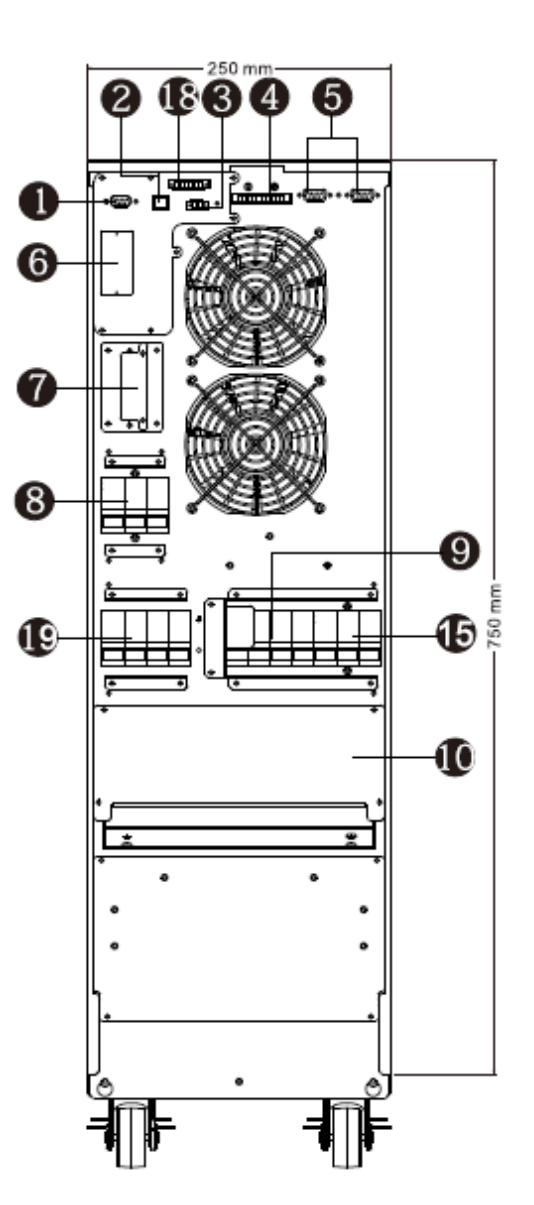

Schemat 1: LV 5K(L)/10K(L)/HV 10K(L)/ 15K(L)/20K(L) Panel tylny

Schemat 2: LV 5K(L)/10K(L)/HV 10K(L)/15K(L) 20K(L) Panel tylny DUAL

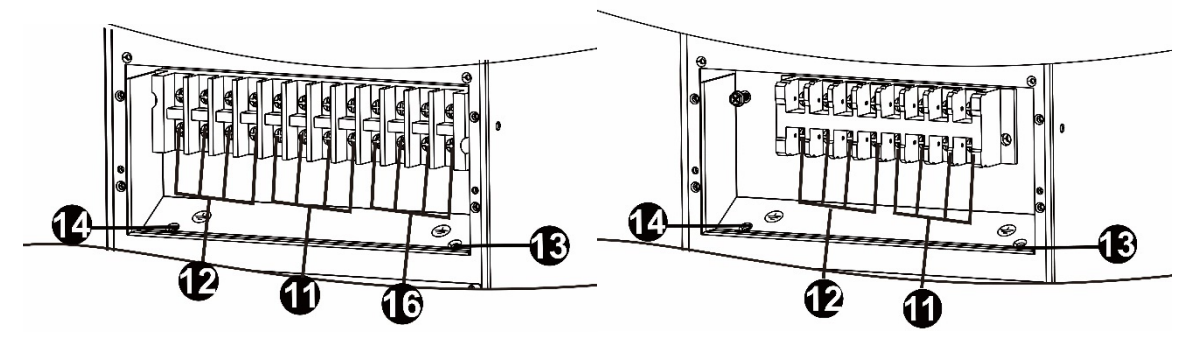

Schemat 3: LV 5K(L)/10K(L)/HV 10K(L)/ 20K(L) Terminale wej./wyj.

Schemat 4: LV 5K(L)/10K(L)/HV 10K(L)/ 20K(L) Terminale wej./wyj. DUAL

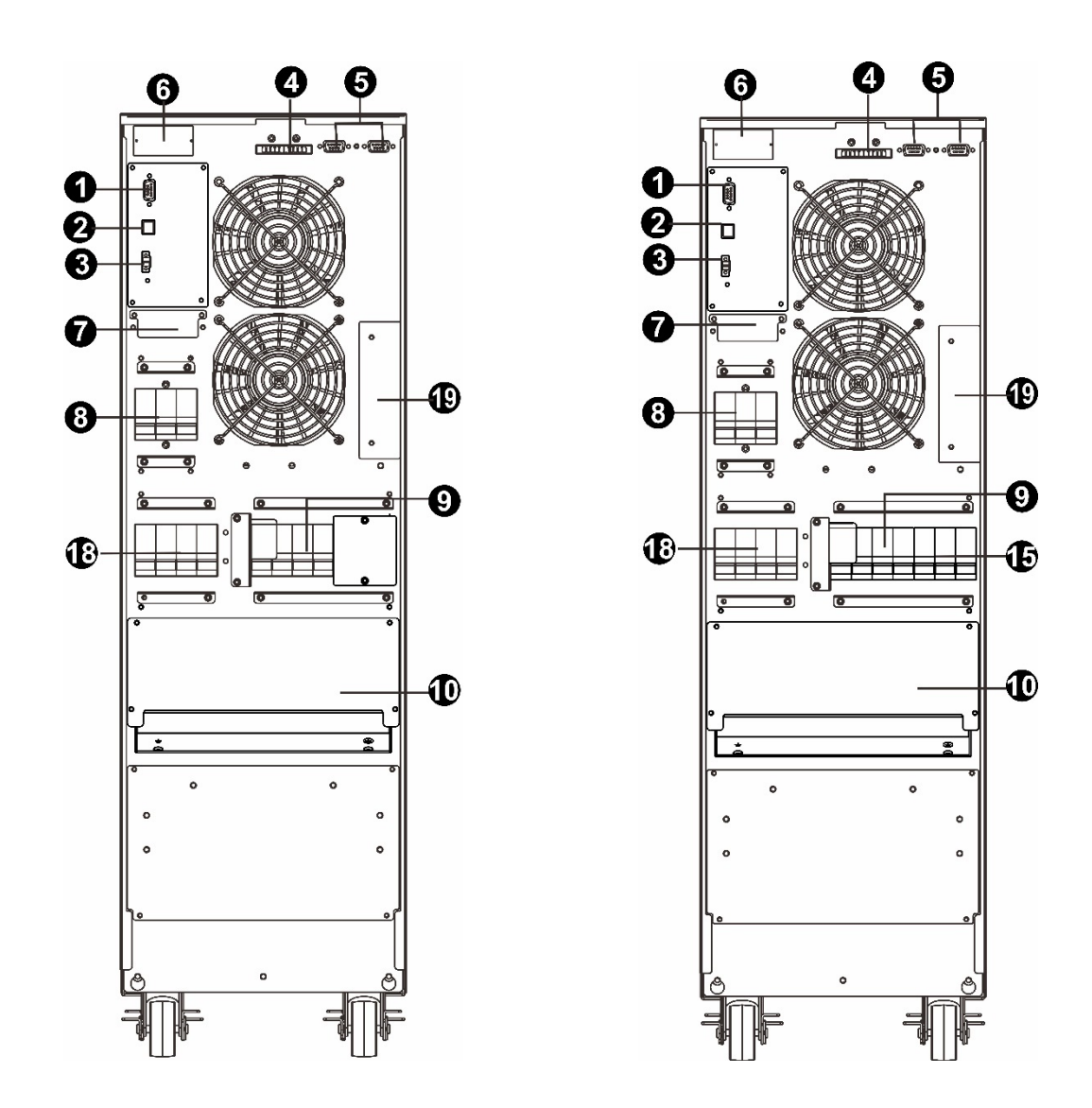

Schemat 5: LV 5K(L)/10K(L)/HV 10K(L)/ Schemat 6: LV 5K(L)/10K(L)/HV 10K(L)/15K(L)/ 15K(L)/20K(L) Tylni panel advanced 20K(L) Tylni panel DUAL advanced

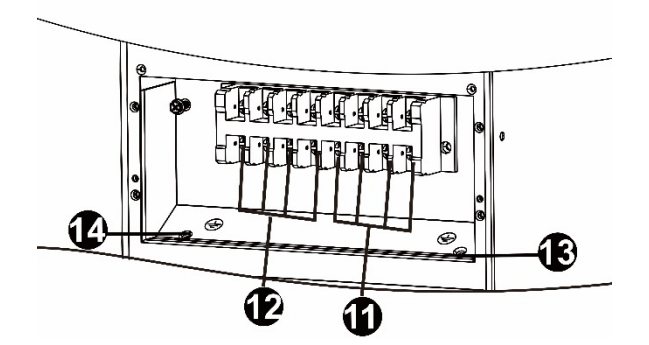

Schemat 7: LV 5K(L)10K(L)/HV 10K(L)/ 20K(L) 10K(L)/20K(L) Wej./wyj. Terminale

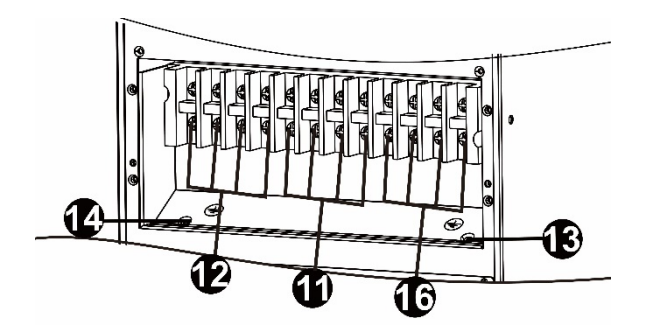

Schemat 8: LV 5K(L)10K(L)/HV 10K(L)/20K(L) Terminale Wej./wyj. DUAL

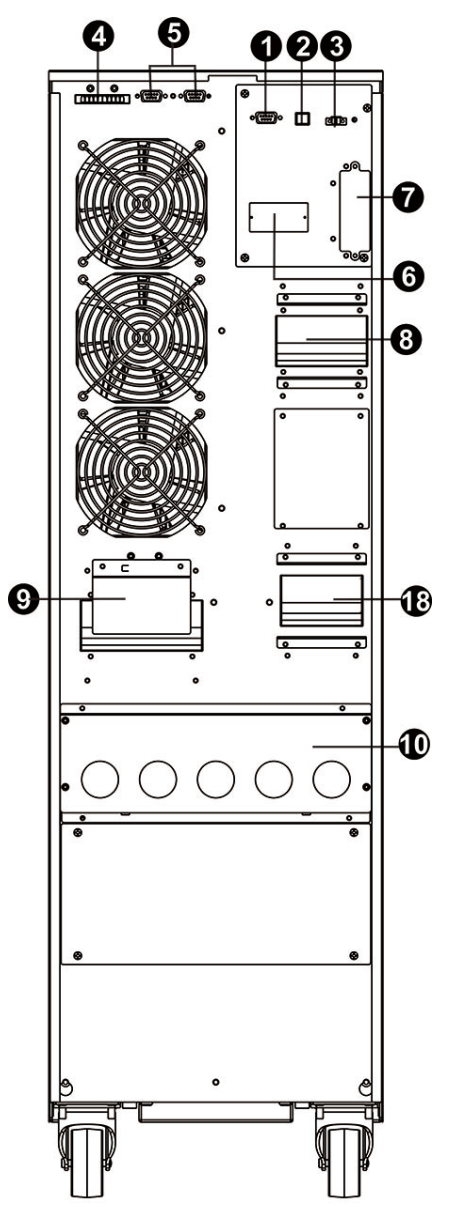

Schemat 9: HV 30K(L)/40K(L)/LV 15K(L)/ LV 20K(L) Panel tylni

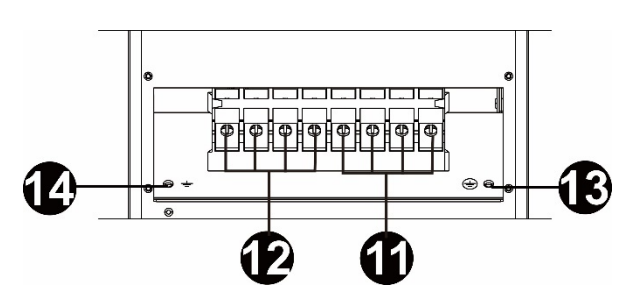

Schemat 11: HV 30K(L)/40K(L)/ LV 15K(L) LV 20K(L) Terminale wej./wyj.

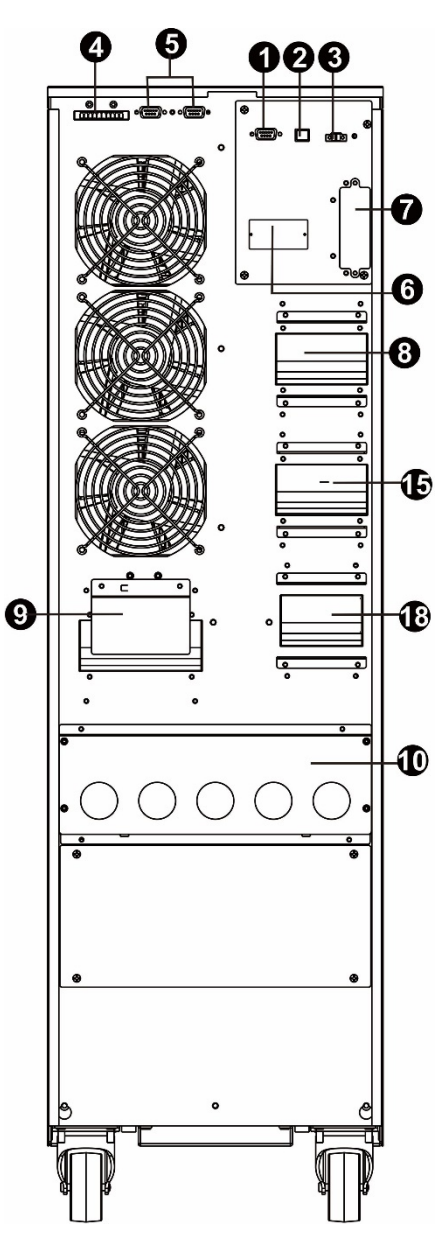

Schemat 10: HV 30K(L) DUAL/ 40K(L) DUAL/ LV 15K(L) DUAL/ LV 20K(L) DUAL Panel tylni

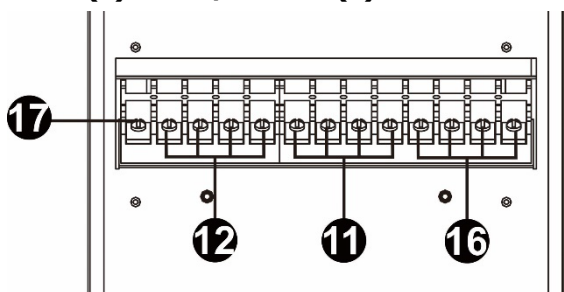

Schemat 12: HV 30K(L) DUAL/40K(L) DUAL LV 15K(L) DUAL/LV 20K(L) DUAL Terminale wej./wyj.

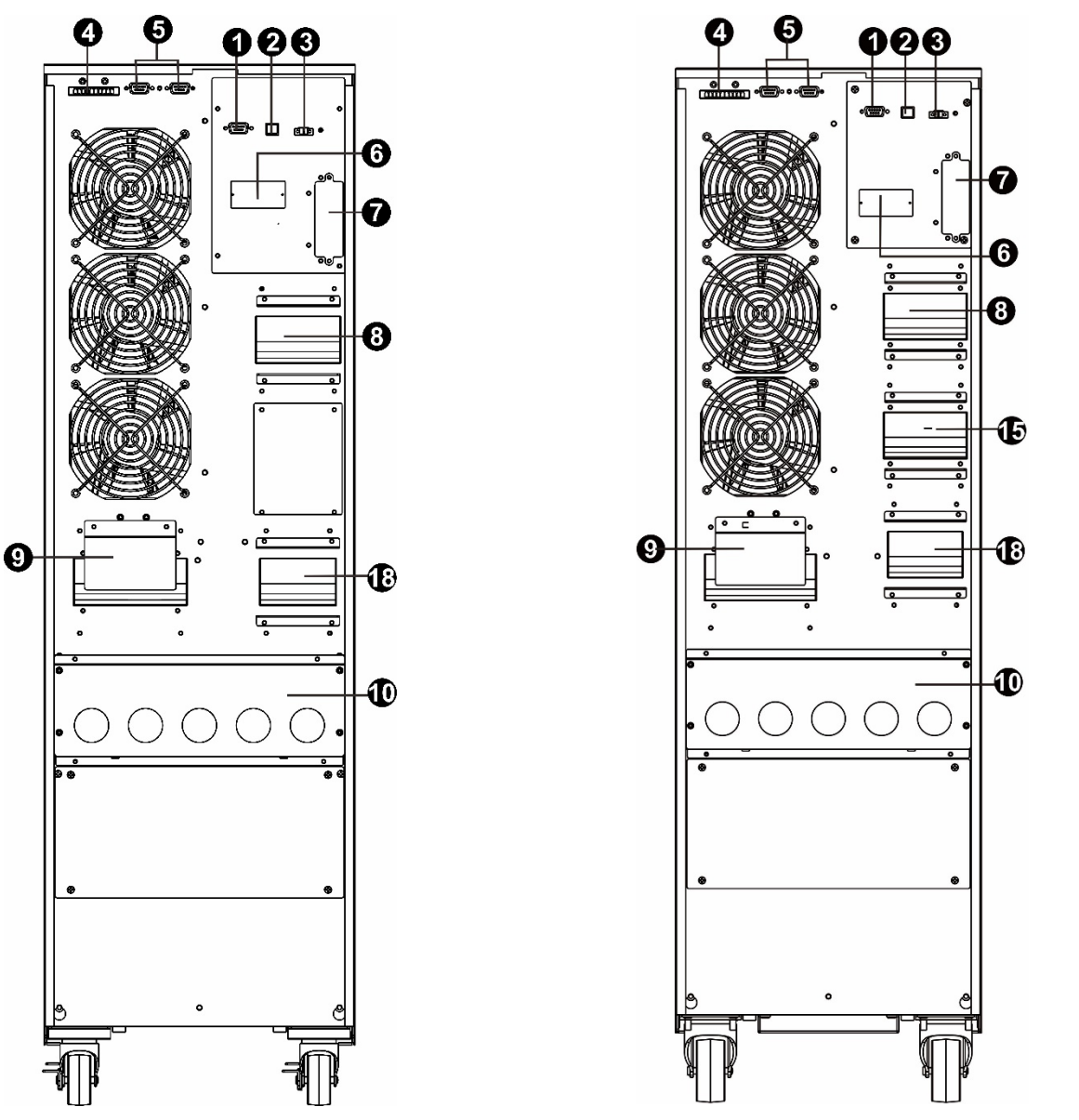

Schemat 13: HV 30K(L)/40K(L)/ LV 15K(L) Schemat 14: HV 30K(L) DUAL/40K(L) DUAL/LV 20K(L) Panel tylni advancedLV 15K(L) DUAL/LV 20K(L) DUAL Tylni panel

advanced

Schemat 16: HV 30K(L) DUAL/40K(L) DUAL LV 15K(L) DUAL LV 20K(L) DUAL Terminale wej./wyj. Advanced

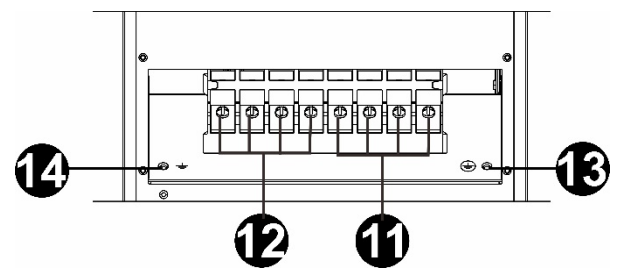

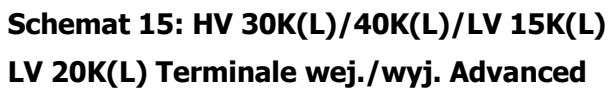

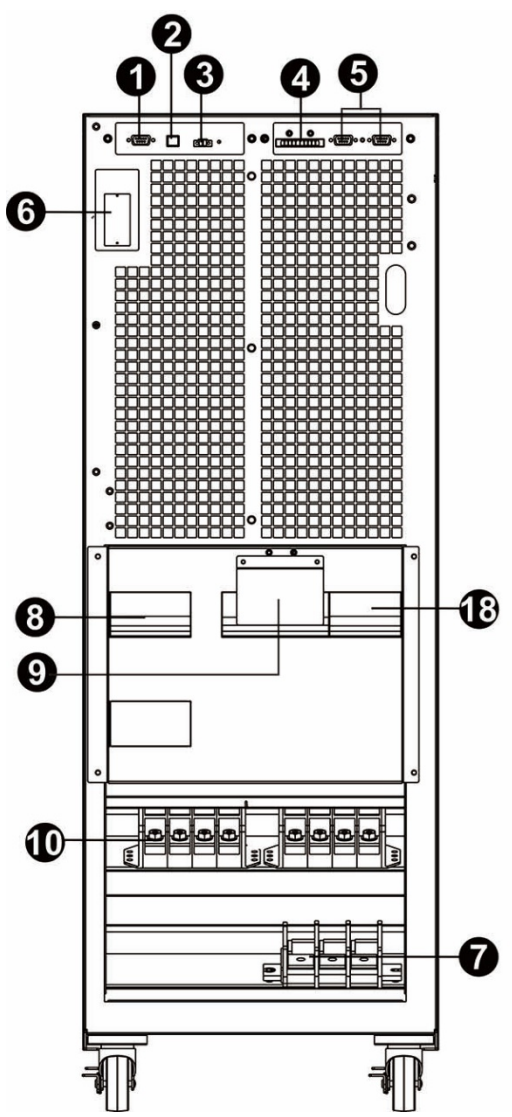

Schemat 17: HV 60KL/LV 30KL Panel tylni z otwartymi drzwiami

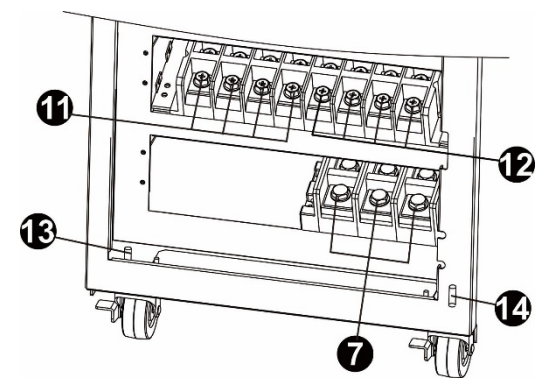

Schemat 19: HV 60KL/HV 80KL/LV 30KL/LV 40KL Terminale wej./wyj.

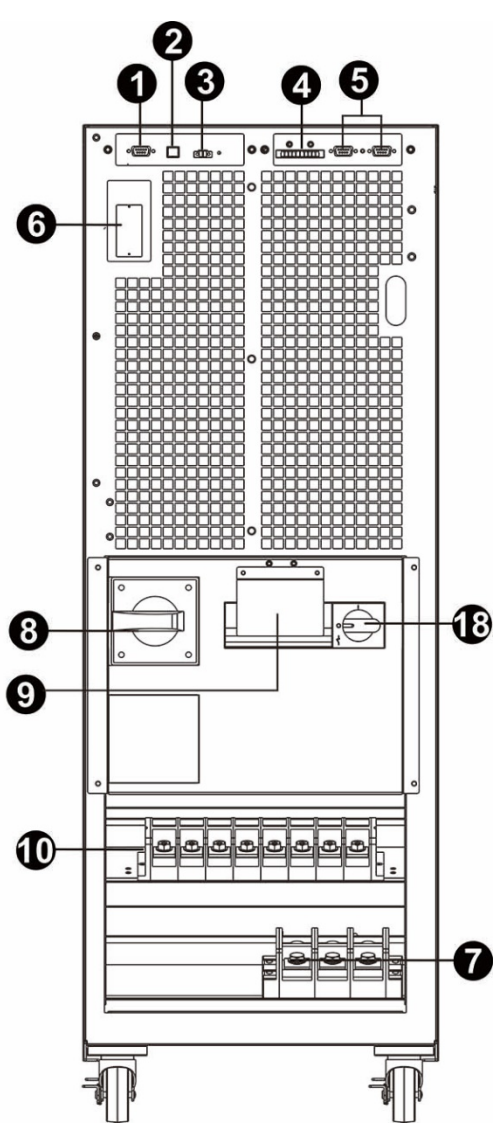

Schemat 18: HV 80KL/LV 40KL Panel tylni z otawrtymi drzwiami

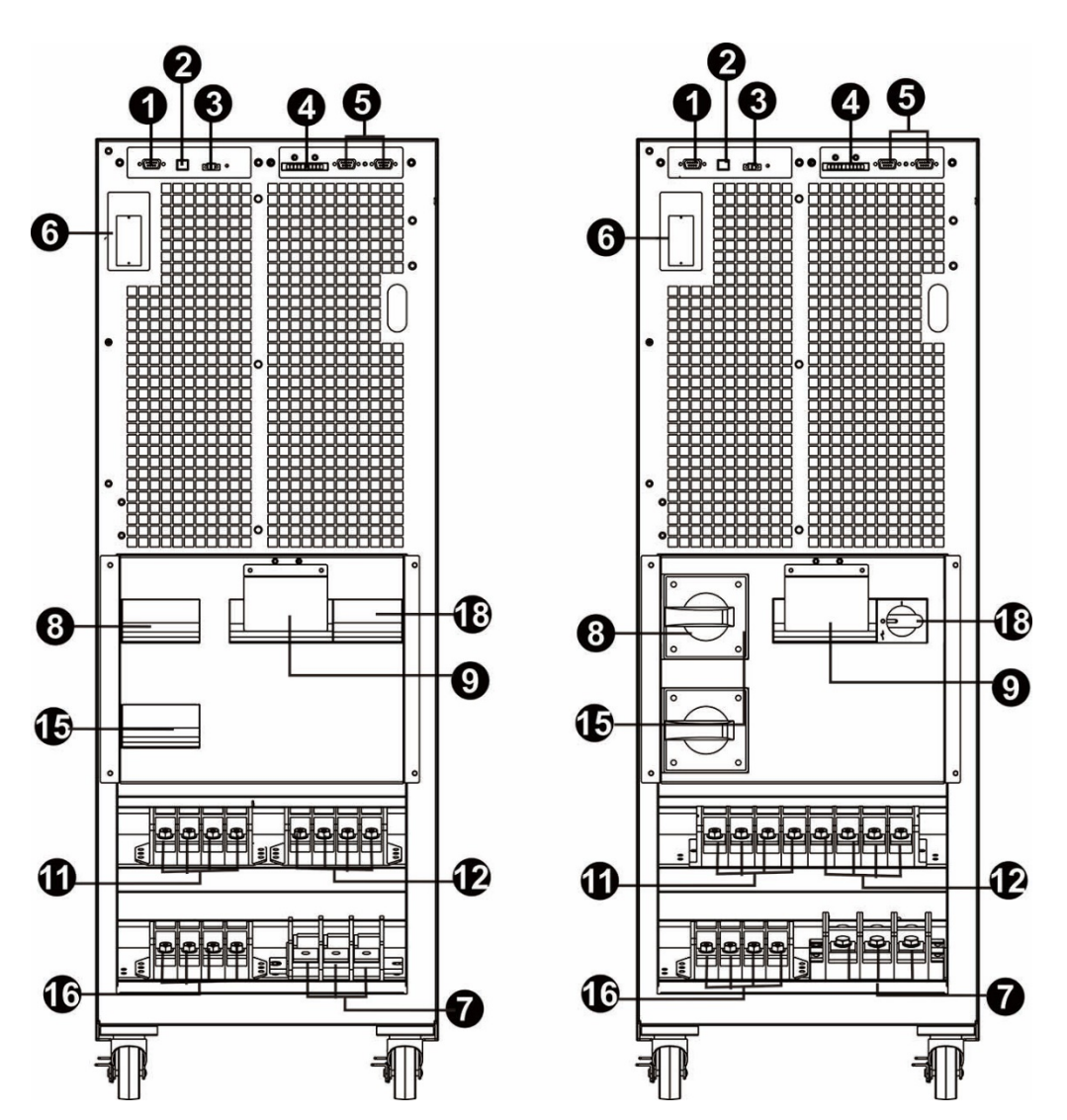

Schemat 20: HV 60KL DUAL/LV 30KL DUALSchemat 21: HV 80KL DUAL/LV 40KL DUALWidok panelu tylnego przy otwartych drzwiach Widok panelu tylnego przy otwartych drzwiach

- 1. Port komunikacyjny RS-232
- 2. Port komunikacyjny USB
- 3. Złącze awaryjnego wyłączenia zasilacza (złącze EPO)
- 4. Port współdzielenia prądu (Dostępny tylko w modelu równoległym)
- 5. Port równoległy (Dostępny tylko w modelu równoległym)
- 6. Inteligentny slot
- 7. Złącze / Terminal baterii zewnętrznych (Dostępne tylko dla modelu Long-run)
- 8. Bezpiecznik / Przełącznik obwodu wejścia sieciowego
- 9. Przełącznik bypassu serwisowego (opcja)
- 10. Terminal wejścia / wyjścia (Patrz schemat 3, 4, 7, 8, 11, 12, 15, 16 i 19 po więcej szczegółów)
- 11. Terminal wejścia sieciowego
- 12. Terminale wyjścia
- 13. Zacisk wejścia uziemienia
- 14. Zacisk wyjścia uziemienia
- 15. Bezpiecznik / przełącznik obwodu wejściowego Bypass
- 16. Zacisk wejściowe Bypass
- 17. Terminal uziemiający

19. Port komunikacji bezpotencjałowej (opcja)

# 2-3. Instalacja pojedynczego UPS-a

Instalacja i okablowanie muszą być wykonane zgodnie z lokalnymi przepisami elektrycznymi i wykonane według instrukcji przez wykwalifikowany personel.

1) Upewnij się, że przewód zasilania i zabezpieczenia w budynku są wystarczające dla mocy znamionowej UPS, aby uniknąć niebezpieczeństwa porażenia prądem lub pożaru.

**UWAGA:** Nie należy używać gniazda ściennego jako źródła prądu wejściowego dla UPS, jeśli jego prąd znamionowej jest mniejszy niż maksymalny prąd wejściowy UPS. W innym przypadku gniazdko może się spalić i zniszczyć.

- 2) Wyłącz wyłącznik główny budynku przed instalacją.
- 3) Wyłącz wszystkie podłączone urządzenia przed podłączeniem do UPS.
- 4) Przygotuj przewody na podstawie poniższej tabeli:

| Model                                            | Przekrój przewodów (AWG) |            |           |             |    |  |
|--------------------------------------------------|--------------------------|------------|-----------|-------------|----|--|
| Model                                            | Wejście(L)               | Wyjście(L) | Neutralny | Akumulatory | PE |  |
| LV 5K/ LV 5K DUAL<br>HV 10K / HV 10K DUAL        | 14                       | 14         | 10        |             | 8  |  |
| LV 5KL/ LV 5KL DUAL<br>HV 10KL / HV 10KL DUAL    | 14                       | 14         | 10        | 8           | 8  |  |
| HV 15K / HV 15K DUAL                             | 12                       | 12         | 10        |             | 8  |  |
| HV 15KL / HV 15KL DUAL                           | 12                       | 12         | 10        | 8           | 8  |  |
| LV 10K/ LV 10K DUAL<br>HV 20K/ HV 20K DUAL       | 10                       | 10         | 6         |             | 6  |  |
| LV 15K/LV 15K DUAL<br>HV 30K/ HV 30K DUAL        | 8                        | 8          | 4         |             | 4  |  |
| LV 15KL / LV 15KL DUAL<br>HV 30KL / HV 30KL DUAL | 8                        | 8          | 4         | 4           | 4  |  |
| LV 20K / LV 20K DUAL<br>HV 40K / HV 40K DUAL     | 6                        | 6          | 4         |             | 4  |  |
| LV 20KL / LV 20KL DUAL<br>HV 40KL / HV 40KL DUAL | 6                        | 6          | 4         | 4           | 4  |  |
| LV 30KL / LV 30KL DUAL<br>HV 60KL / HV 60KL DUAL | 4                        | 4          | 1         | 1           | 4  |  |
| LV 40KL / LV 40KL DUAL<br>HV 80KL / HV 80KL DUAL | 2                        | 2          | 1/0       | 1/0         | 2  |  |

**UWAGA 1:** Przewód dla HV 10K(L) i HV 10K(L) DUAL oraz LV 5K(L) i LV 5K(L) DUAL powinien być w stanie wytrzymać prąd powyżej 20A. Zaleca się stosowanie przewodu AWG 14 lub grubszego dla fazy i AWG10 lub grubszego dla przewodu neutralnego w celu zapewnienia bezpieczeństwa i wydajności.

**UWAGA 2:** Przewód dla HV 15K(L) i HV 15K(L) DUAL powinien być w stanie wytrzymać prąd powyżej 30A. Zaleca się użycie przewodu AWG 12 lub grubszego dla fazy i AWG10 lub grubszego dla przewodu neutralnego w celu zapewnienia bezpieczeństwa i wydajności.

**UWAGA 3:** Przewód dla HV 20K(L), HV 20K(L) DUAL, LV 10K(L), LV 10K(L) DUAL powinien być w stanie wytrzymać prąd powyżej 40A. Zaleca się stosowanie przewodu AWG10 lub grubszego dla fazy i AWG 6 lub grubszego dla przewodu neutralnego w celu zapewnienia bezpieczeństwa i wydajności.

**UWAGA 4:** Przewód dla HV 30K(L), HV 30K(L) DUAL, LV 15K(L) i LV 15K(L) DUAL powinien być w stanie wytrzymać prąd powyżej 60A. Zaleca się stosowanie przewodu AWG 8 lub grubszego dla fazy i AWG 4 lub grubszego dla przewodu neutralnego w celu zapewnienia bezpieczeństwa i wydajności.

**UWAGA 5:** Przewód dla HV 40K(L), HV 40K(L) DUAL, LV 20K(L) i LV 20K(L) DUAL powinien być w stanie wytrzymać prąd powyżej 80A. Zaleca się stosowanie przewodu AWG 6 lub grubszego dla fazy i AWG 4 lub grubszego dla przewodu neutralnego w celu zapewnienia bezpieczeństwa i wydajności.

**UWAGA 6:** Przewód dla HV 60KL, HV 60KL DUAL, LV 30KL i LV 30KL DUAL powinien być w stanie wytrzymać prąd powyżej 120A. Zaleca się stosowanie przewodu AWG 4 lub grubszego dla fazy i przewodu AWG 1 lub grubszego dla przewodu neutralnego w celu zapewnienia bezpieczeństwa i wydajności.

**UWAGA 7:** Przewód dla HV 80KL, HV 80KL DUAL, LV 40KL i LV 40KL DUAL powinien być w stanie wytrzymać prąd powyżej 160A. Zaleca się stosowanie przewodu AWG 2 lub grubszego dla fazy i przewodu AWG 1/0 lub grubszego dla przewodu neutralnego w celu zapewnienia bezpieczeństwa i wydajności.

**UWAGA 8:** Wybór koloru przewodów powinien być zgodny z lokalnymi przepisami i regulacjami elektrycznymi.

5) Zdejmij pokrywę listwy zaciskowej z tyłu UPS. Następnie podłącz przewody według poniższych schematów do terminalu: (Należy podłączyć uziemienie jako pierwsze podczas dokonywania podłączeń przewodów, odłączyć uziemienie jako ostatnie w momencie dokonywania odłączenia przewodów.)

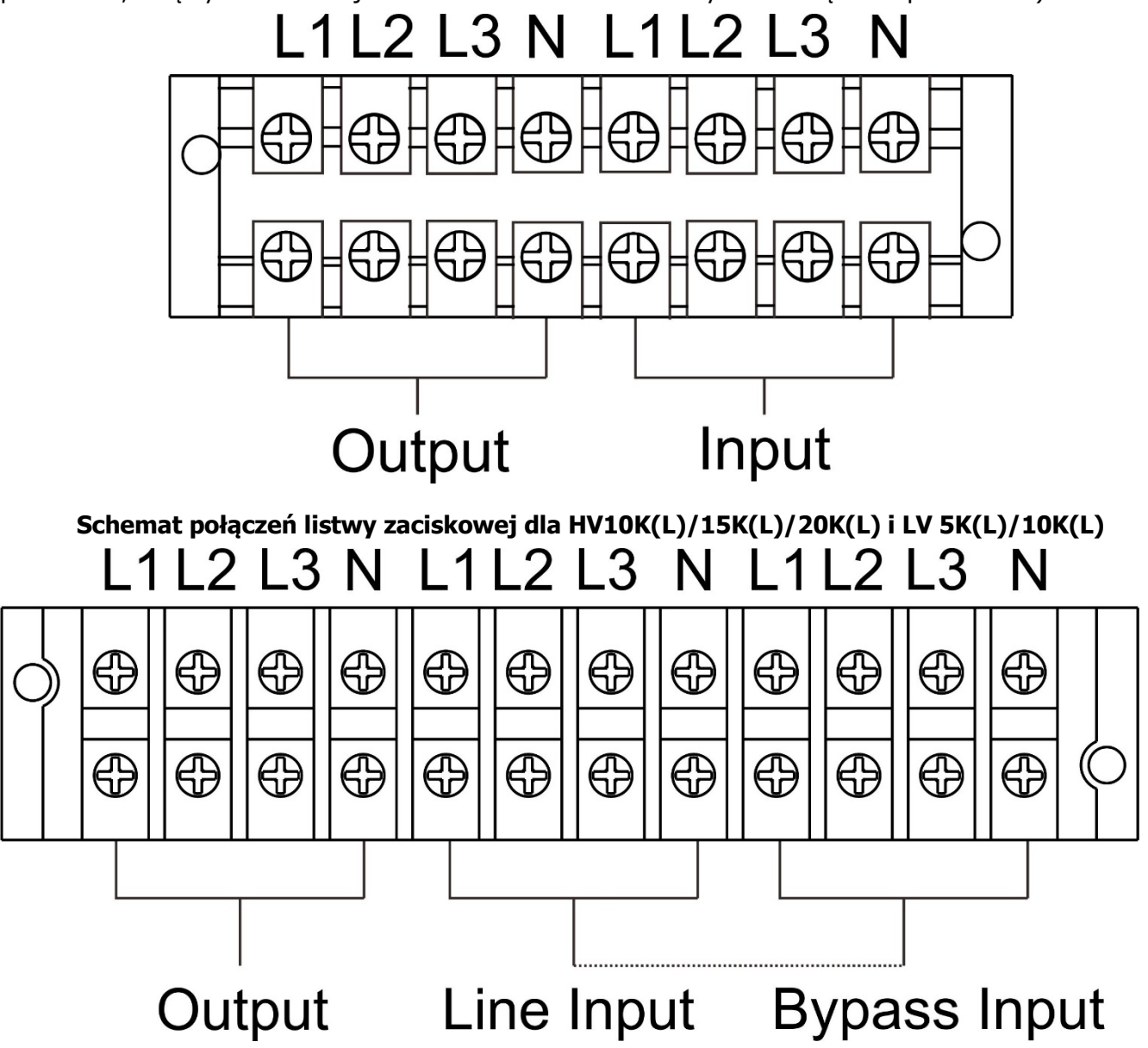

#### Schemat połączeń listwy zaciskowej dla HV 10K(L)/15(L)/20K(L) DUAL i LV 5K(L)/10K(L) DUAL

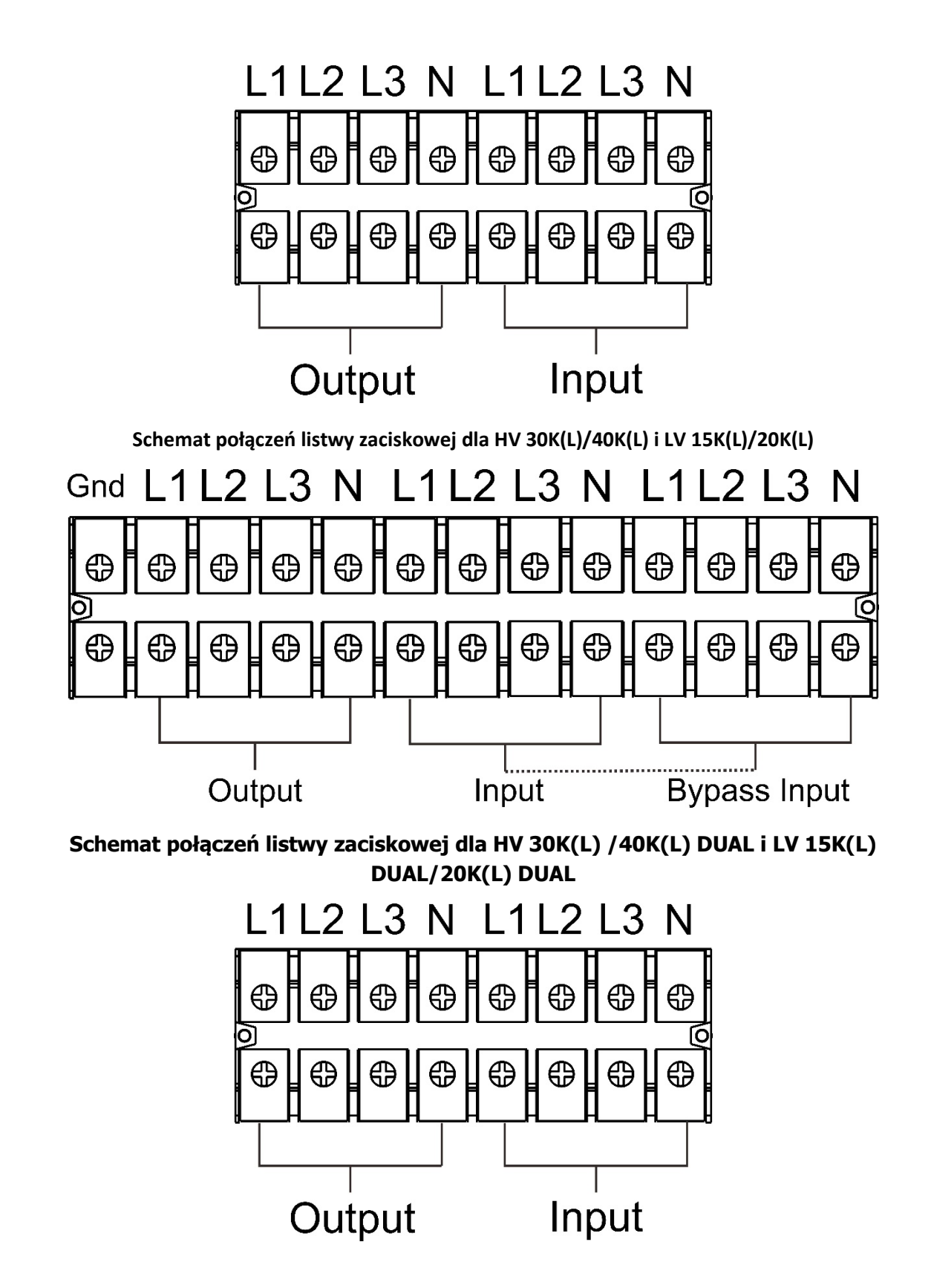

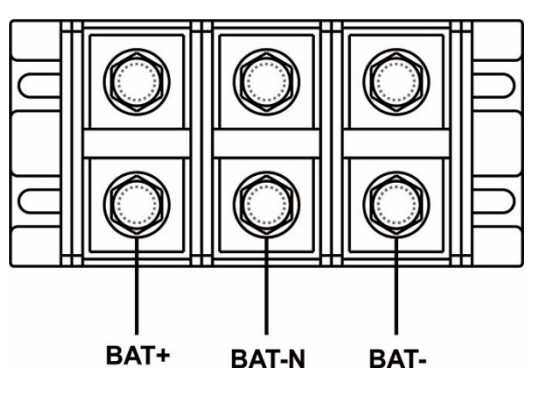

Schemat okablowania listwy zaciskowej dla HV 60KL/80KL i LV 30KL/40KL

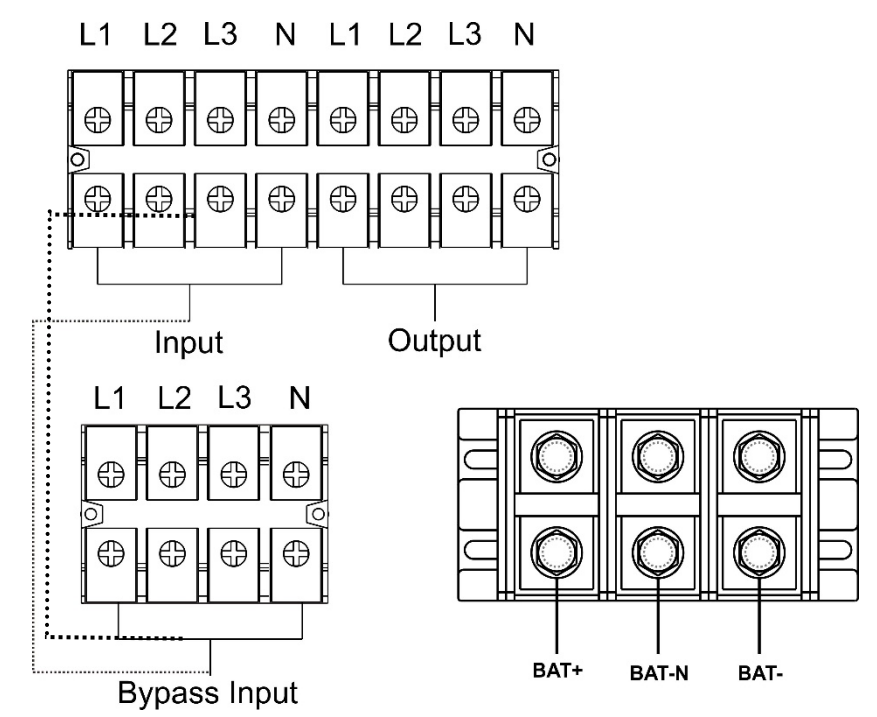

Schemat połączeń listwy zaciskowej dla HV 60KL/80KL i LV 30KL DUAL/40KL DUAL

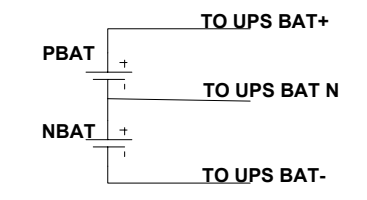

#### Schemat podłączenia akumulatorów

UWAGA 1: Upewnij się, że przewody są dobrze połączone z zaciskami.

**UWAGA 2:** Należy zainstalować zabezpieczenie wyjściowe między zaciskiem wyjściowym a urządzeniem, w razie potrzeby wyposażone w wyzwalacz różnicowoprądowy.

6) Umieścić pokrywę listwy zaciskowej z powrotem z tyłu UPS.

**Ostrzeżenie:** (Tylko dla modelu standardowego)

- Upewnij się, że UPS nie jest włączony przed instalacją. UPS nie powinien być włączony podczas podłączania przewodów.
- Nie próbuj modyfikować modelu standardowego do modelu bez akumulatorów. W szczególności nie

należy podłączać standardowej wewnętrznej baterii do zewnętrznej baterii. Rodzaj i napięcie baterii mogą być różne. Wzajemne połączenie może spowodować porażenie prądem lub pożar!

# **Ostrzeżenie:** (Tylko dla modelu Long-run)

- Upewnij się, czy jest zainstalowany rozłącznik bezpiecznikowy DC lub inne urządzenie zabezpieczające pomiędzy UPS-em a zewnętrznym akumulatorem.
- **UWAGA:** Przed podłączeniem akumulatorów należy upewnić się, zabezpieczenie akumulatorów jest wyłączone oraz przewód bateryjny nie jest pod napięciem.
- Należy zwrócić szczególną uwagę na napięcie znamionowe baterii podane na tabliczce znamionowej. Po zmianie napięcia znamionowego akumulatorów należy nanieść zmianę również na tabliczkę znamionową. Podanie niewłaściwego napięcia może spowodować trwałe uszkodzenie UPS. Upewnij się, że napięcie akumulatora jest prawidłowe.
- Należy zwrócić szczególną uwagę na oznaczenie polaryzacji na zaciskach akumulatora, upewnij się, że polaryzacja akumulatora jest prawidłowa. Nieprawidłowe podłączenie może spowodować trwałe uszkodzenie UPS.
- Należy sprawdzić ciągłość połączenia przewodu ochronnego oraz upewnić się co do odpowiedniej specyfikacji, koloru, położenia i połączenia przewodu ochronnego.
- Należy upewnić się, że przewody wejściowe i wyjściowe UPS-a są odpowiednie. Specyfikacja przewodów, kolor, położenie i sposób połączenia należy dokładnie sprawdzić. Należy upewnić się, czy nie doszło do zamiany lub zwarcia przewodów fazowych i neutralnych.

# 2-4. Instalacja UPS dla systemu równoległego

Jeśli UPS jest dostępny tylko dla pojedynczej instalacji, można pominąć tę część i przejść do następnego punktu.

- 1) Zainstaluj przewody i zasilacze UPS zgodnie z punktem 2-3.
- 2) Podłącz przewody wyjściowe każdego zasilacza UPS do zabezpieczenia wyjściowego.
- 3) Połączyć wszystkie bezpieczniki wyjściowe do głównego zabezpieczenia wyjściowego, które bezpośrednio zasila urządzenia lub obwody wyjściowe.
- 4) Dopuszczalne jest stosowanie wspólnych lub niezależnych akumulatorów dla każdego UPS.
- 5) Wykonaj połączenia zgodnie z następującym schematem:

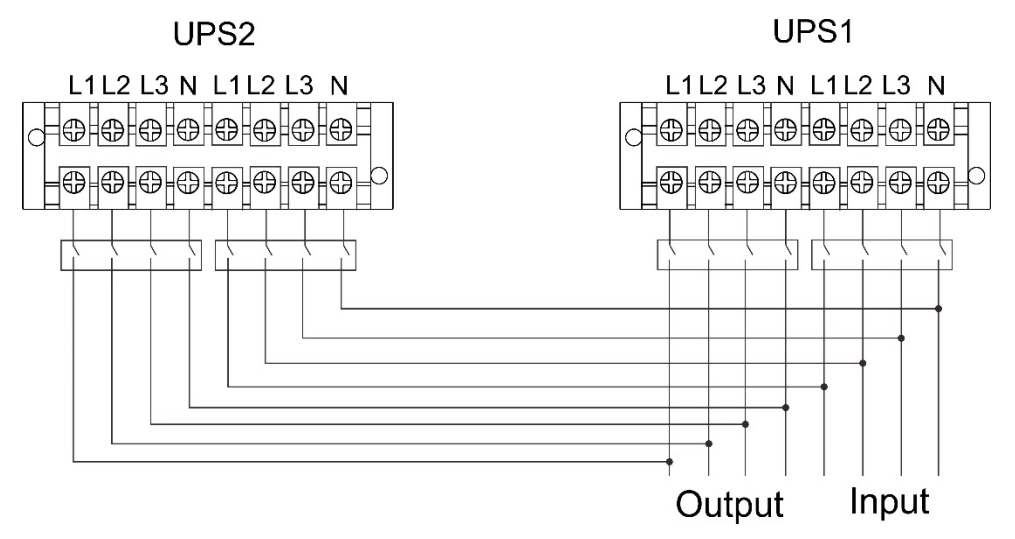

Schemat połączeń systemu równoległego dla HV 10K(L)/15K(L)/20K(L) i LV 5K(L)/10K(L)

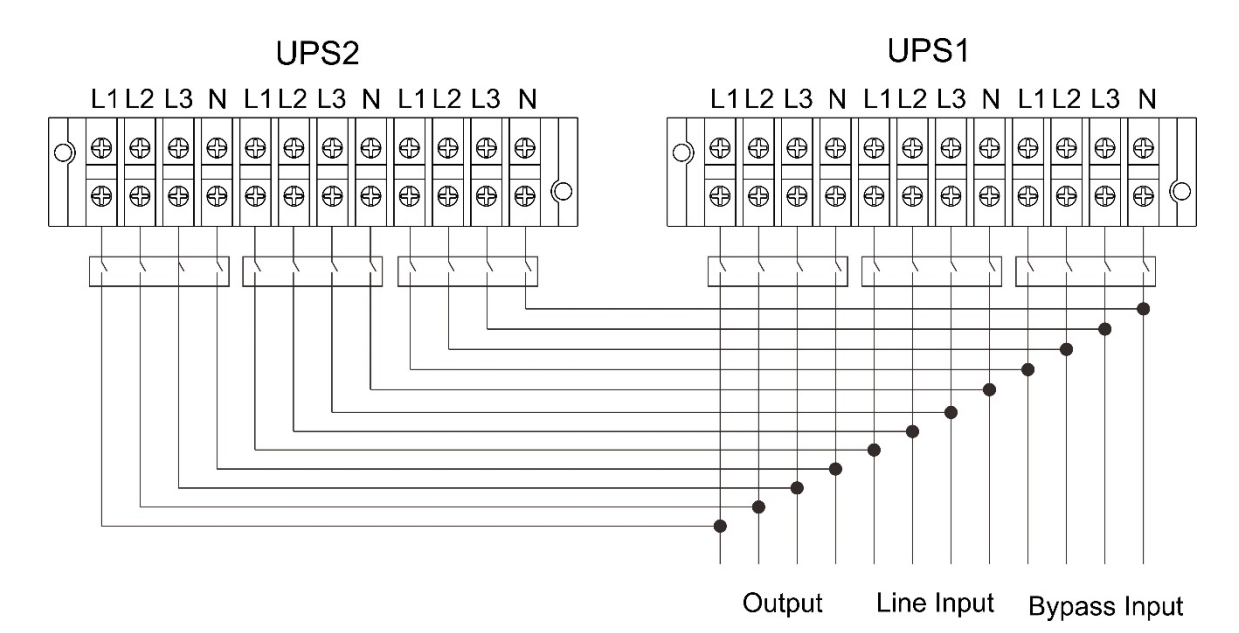

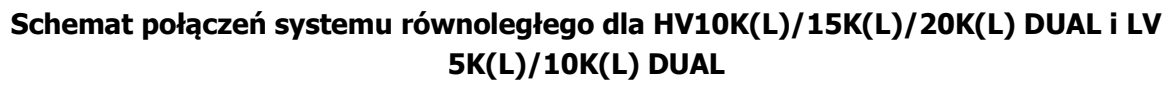

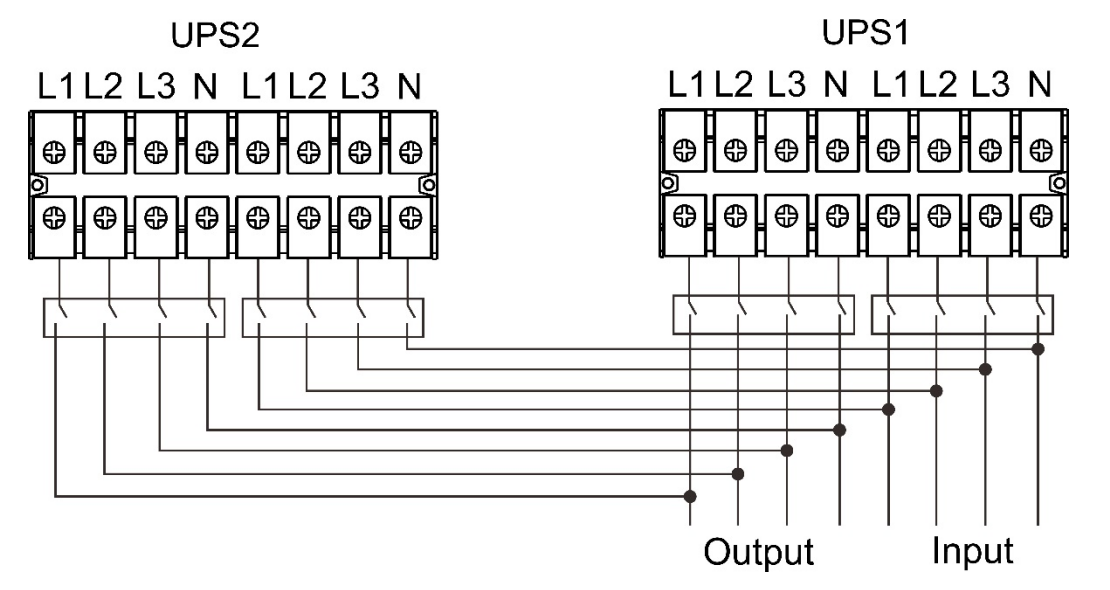

Schemat połączeń systemu równoległego dla HV 30K(L)/40K(L) i LV 15K(L)/20K(L) UPS2 UPS1

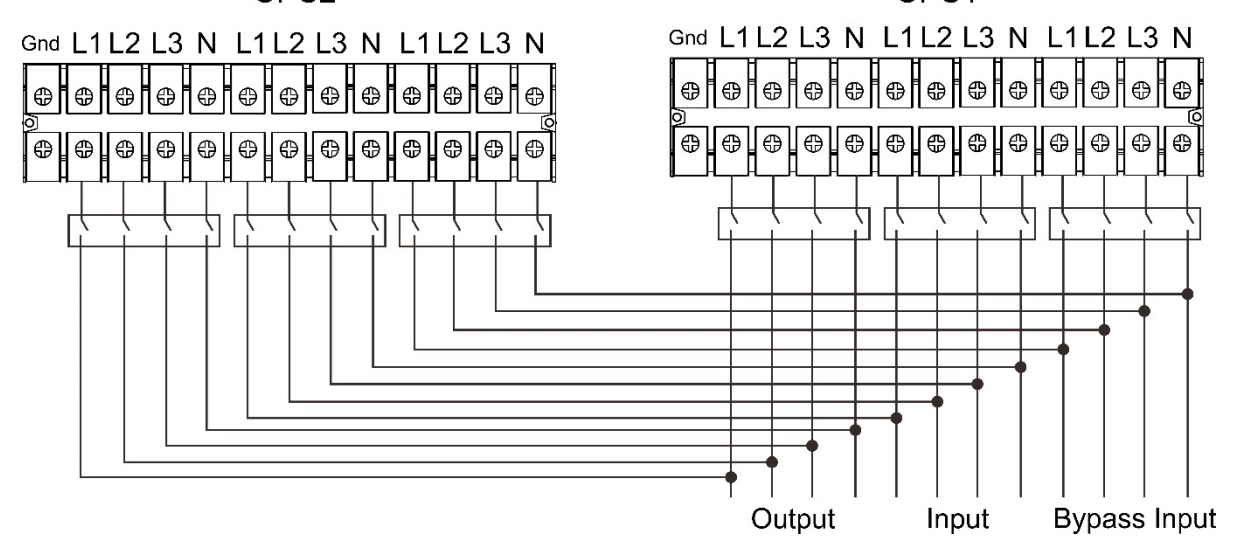

Schemat połączeń systemu równoległego dla HV 30K(L)/40K(L) DUAL i LV 15K(L)/20K(L) DUAL

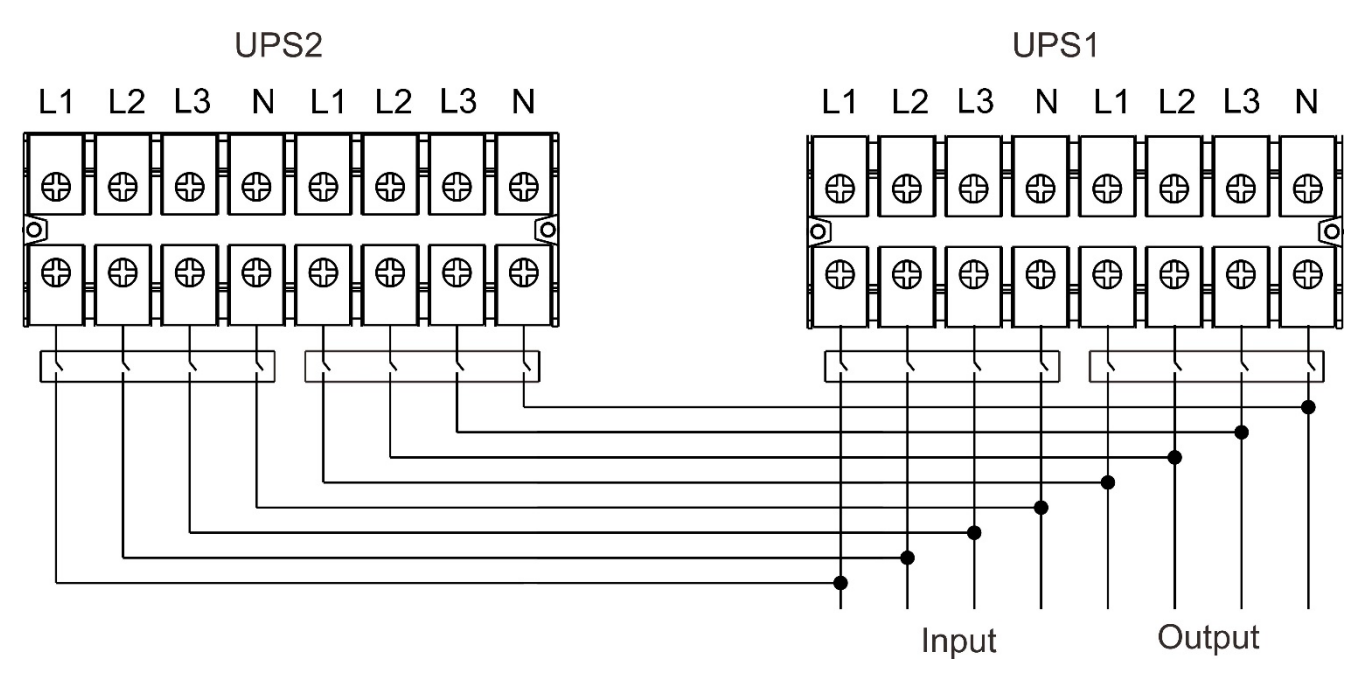

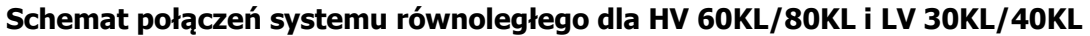

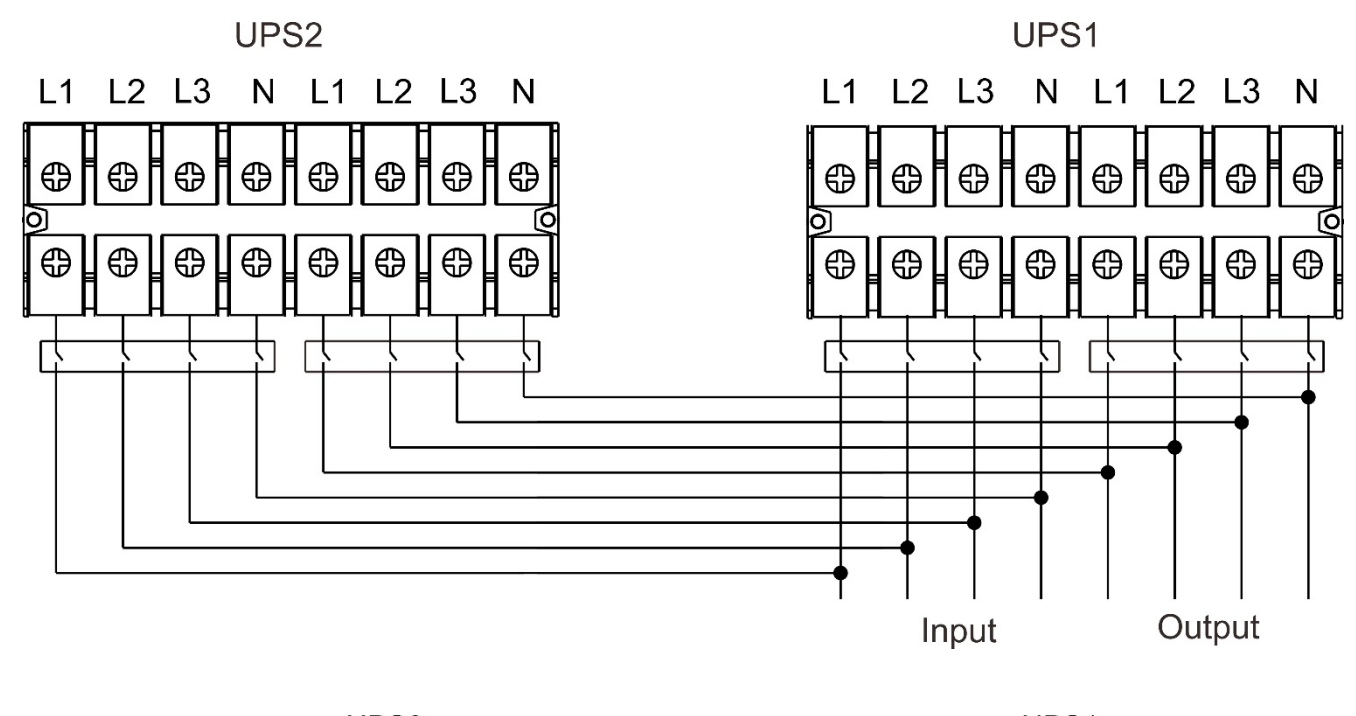

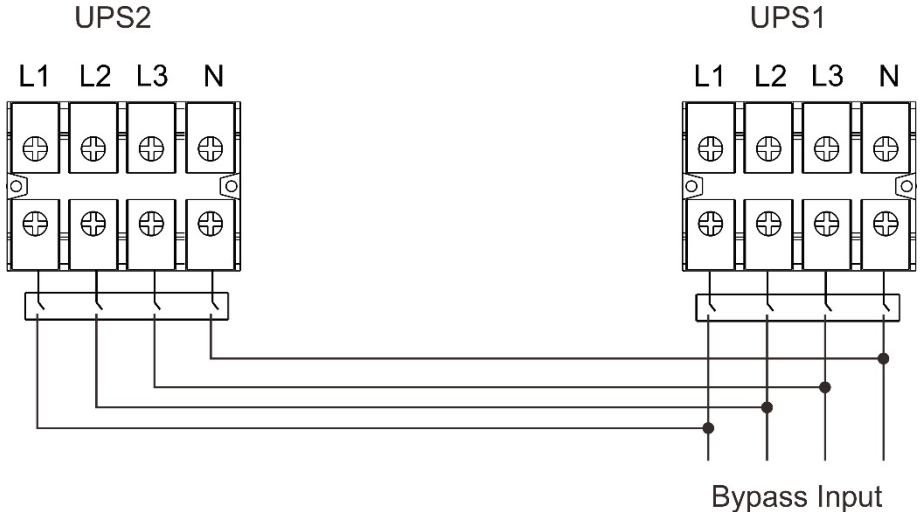

Schemat połączeń systemu równoległego dla HV 60KL/80KL DUAL i LV 30KL DUAL/40KL DUAL

## 2-5. Instalacja oprogramowania

Dla optymalnej ochrony systemu komputerowego należy zainstalować oprogramowanie monitorujące UPS, aby w pełni skonfigurować wyłączanie UPS-a.

# 3. Operacje

# 3-1. Przyciski

Upewnij się, że oba łańcuchy baterii są prawidłowo podłączone do zacisków "+, GND, -" UPS-a, a zabezpieczenie akumulatora jest włączone (tylko w przypadku bez wbudowanych akumulatorów).
 Naciśnij przycisk "Power On", aby włączyć zasilacz UPS. UPS przejdzie do trybu rozruchu. Po inicjalizacji UPS przejdzie do trybu wstrzymania.

### 3-2. Panel LCD

Po inicjalizacji na wyświetlaczu LCD pojawi się ekran główny. Dostępnych jest pięć podmenu: Control(Kontrola), Measure(Pomiar), Setting(Ustawienia), Information(Informacje), Data Log(Dziennik zdarzeń). Dotknij dowolnej ikony podmenu, aby przejść do podekranu.

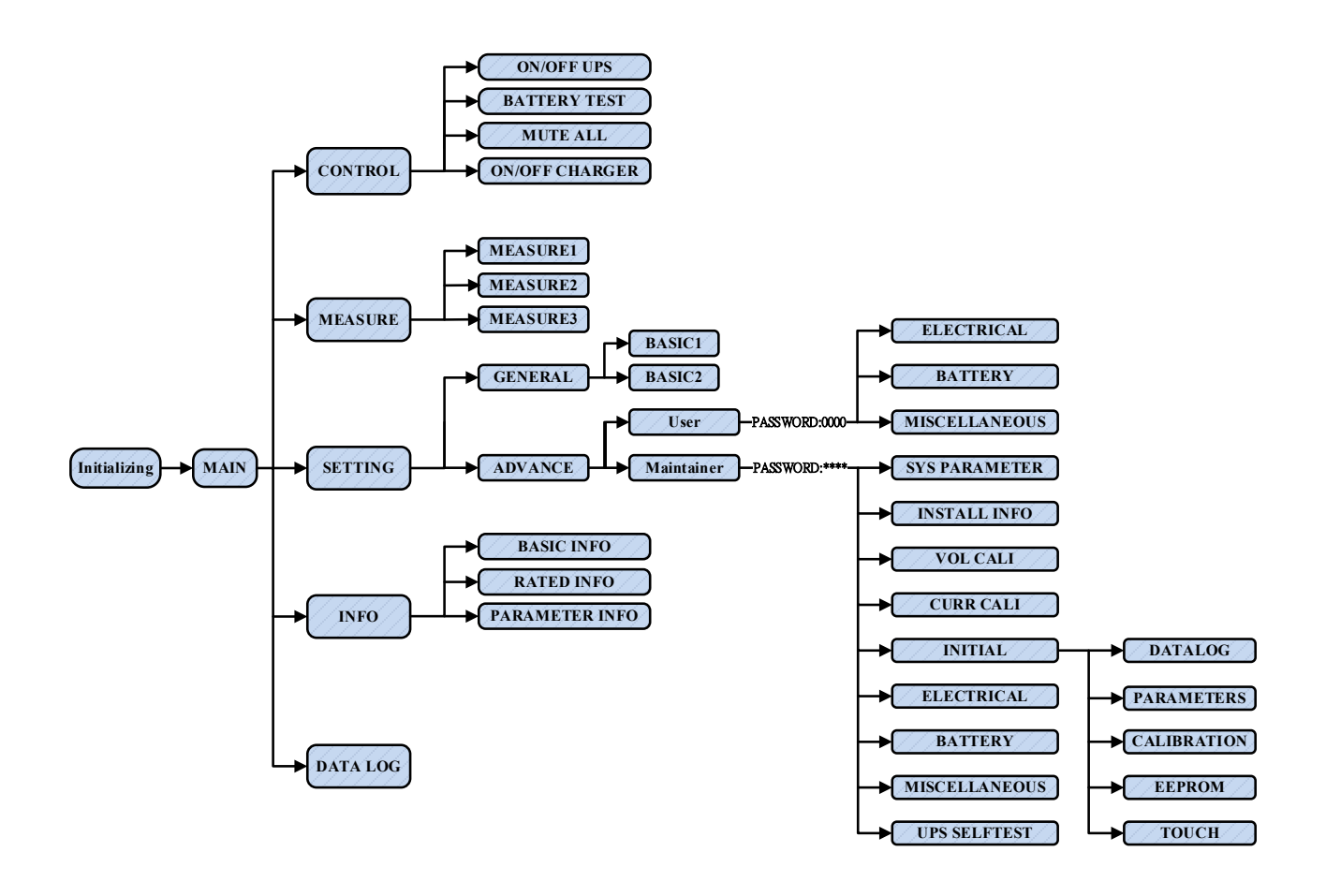

Rys.1 Wyświetl menu komunikatów i klasyfikację w podmenu

#### 3-2-1. Ekran główny

Inicjalizacja: po włączeniu zasilania

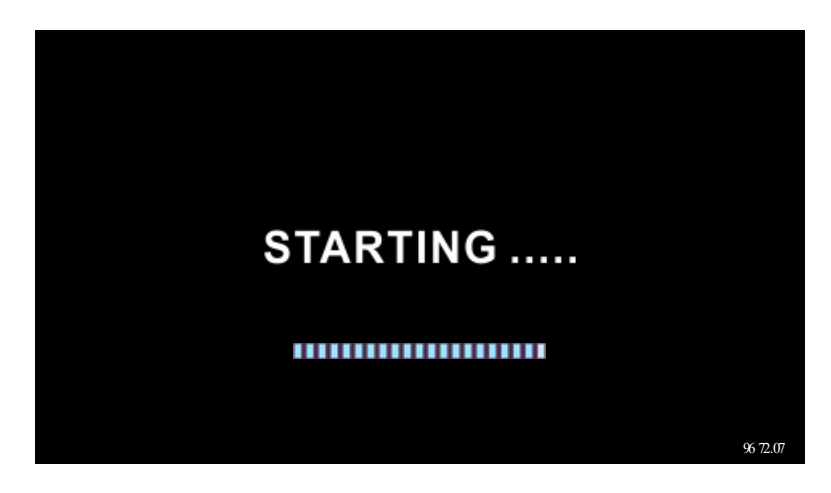

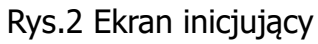

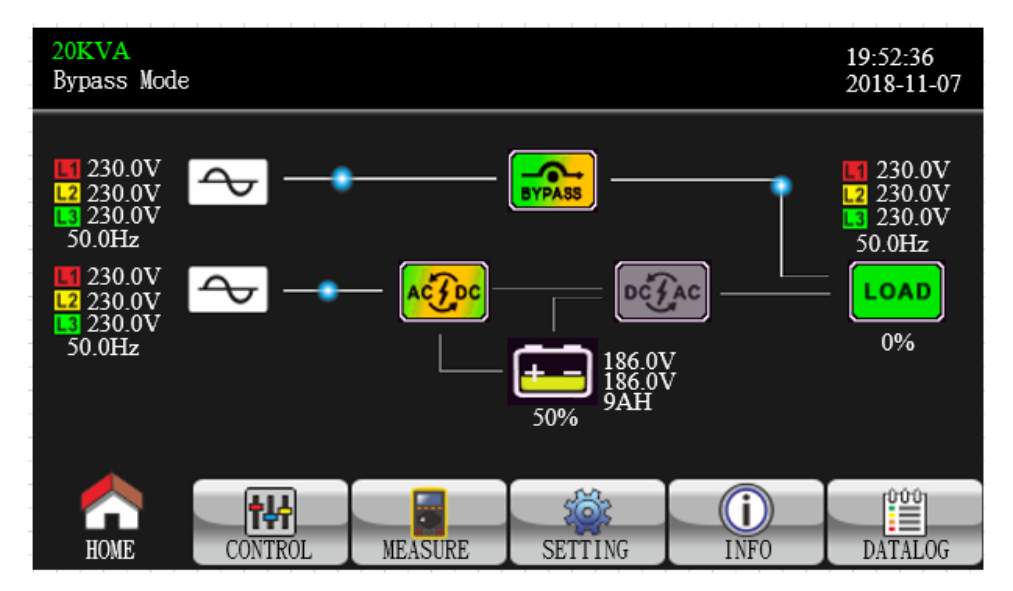

Rys.3 Ekran główny

#### 3-2-2. Ekran Control

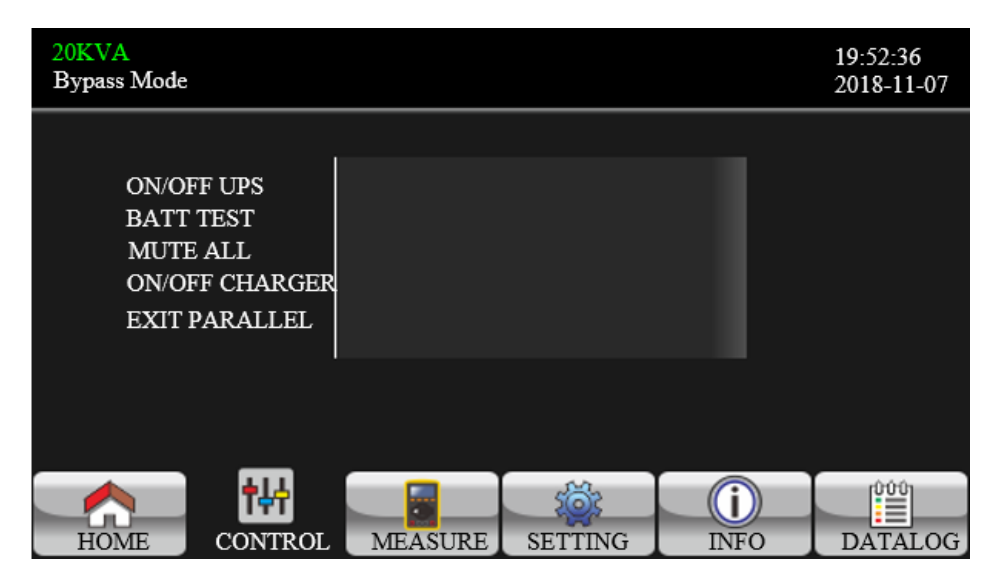

Rys.4 Ekran sterowanie

Dotknij ikony **Ma**, aby powrócić do ekranu głównego, bez względu na to, czy znajdujesz się na dowolnym ekranie dowolnego podmenu.

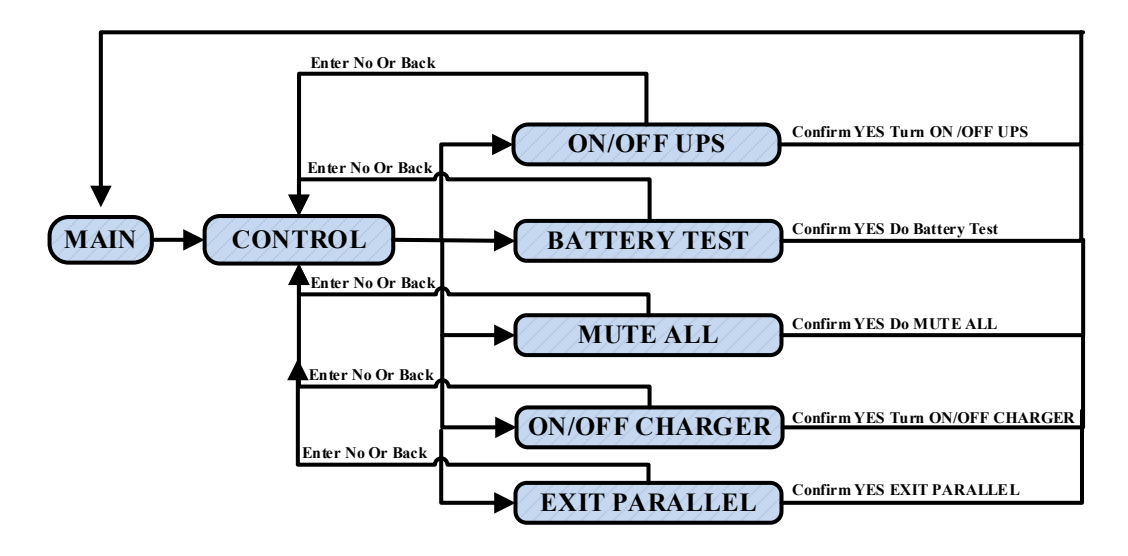

Rys.5 Sekcja Control(Kontrola) i podmenu.

#### > Wł./wył. UPS

Wyświetli się komunikat "Włączyć UPS?", gdy UPS jest wyłączony.

Pokaże "Wyłączyć UPS?", gdy UPS jest włączony.

Dotknij "TAK", aby włączyć lub wyłączyć UPS. Następnie ekran powróci do ekranu głównego (Rys. 3). Dotknij "Wstecz", aby natychmiast powrócić do ekranu głównego lub "Nie", aby anulować tę operację i wrócić do ekranu głównego (Rys. 3).

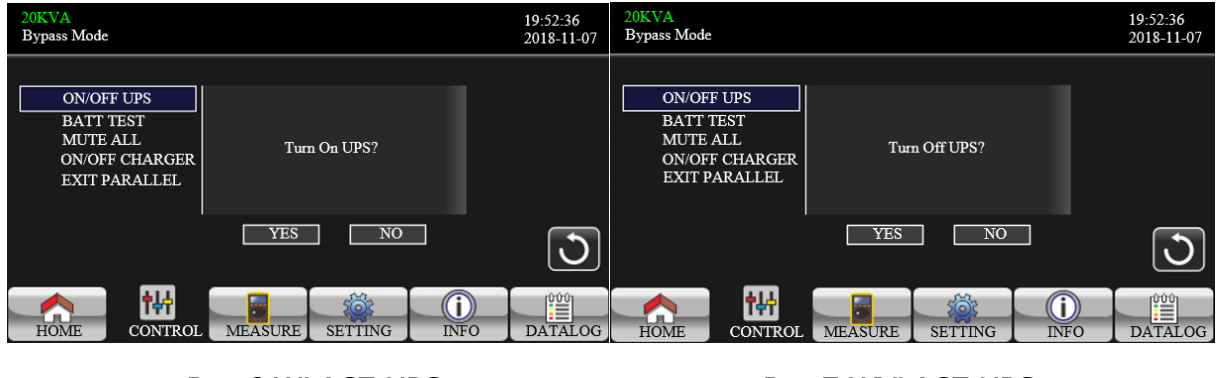

Rys.6 WŁĄCZ UPS

Rys.7 WYŁĄCZ UPS

# > Battery Test

Pokaże "Test baterii", jeśli UPS nie jest testowany. Dotknij "Tak", aby rozpocząć test baterii. Następnie wyświetli się komunikat "Testowanie baterii....." w okresie testowania baterii. Po kilku sekundach na ekranie pojawi się wynik testu baterii. Dotknij "Wstecz", aby natychmiast powrócić do ekranu głównego lub "Nie", aby anulować tę operację i wrócić do ekranu głównego (Rys. 3). Wyświetli się komunikat "Anuluj test baterii", jeśli UPS jest w trakcie testu.

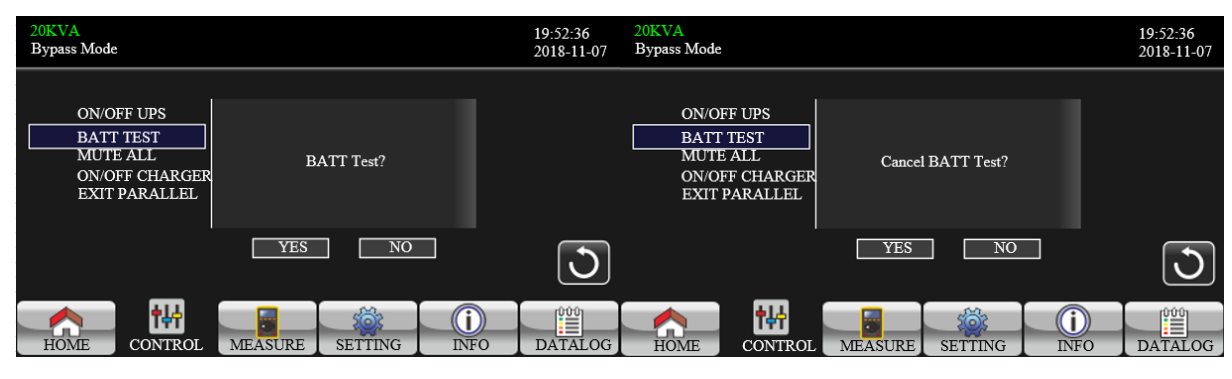

Rys.8 Test baterii

Rys.9 Anuluj test baterii

## > Audio mute

Pokaże "Wycisz wszystko", jeśli dźwięk jest aktywny. Dotknij "Tak", aby aktywować wyciszenie. Jeśli

opcja "Wycisz wszystko" jest aktywna, pojawi się ikona w lewym górnym rogu ekranu głównego. Dotknij "Wstecz", aby natychmiast powrócić do ekranu STEROWANIA lub "Nie", aby anulować tę operację i powrócić do ekranu STEROWANIE (Rys. 4).

Wyświetli się komunikat "Anuluj wyciszenie", jeśli UPS jest już wyciszony. Dotknij "Tak", aby aktywować funkcję audio lub "Nie", aby zachować wyciszenie. Dotknij "Wstecz", aby powrócić do ekranu STEROWANIA. (Rys. 4).

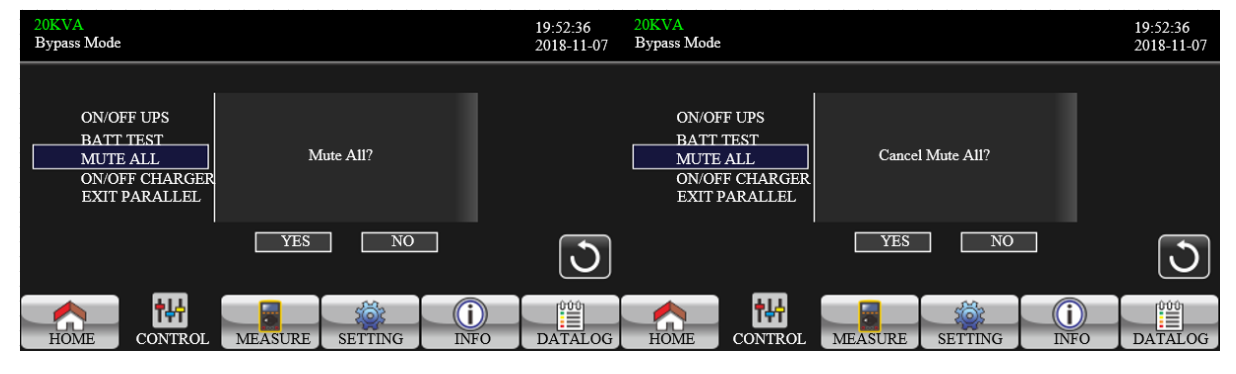

Rys.10 Wycisz wszystko

Rys.11 Anuluj wyciszenie

# > On-Off Charger

Pokaże "Włączyć ładowarkę?", gdy ładowarka jest wyłączona. Pokaże "Wyłączyć ładowarkę?", gdy ładowarka jest włączona. Dotknij "TAK", aby wyłączyć lub wyłączyć ładowarkę. Lub dotknij "NIE", aby anulować tę operację. Następnie ekran powróci do ekranu głównego.

Dotknij "Wstecz", aby natychmiast powrócić do ekranu STEROWANIA.

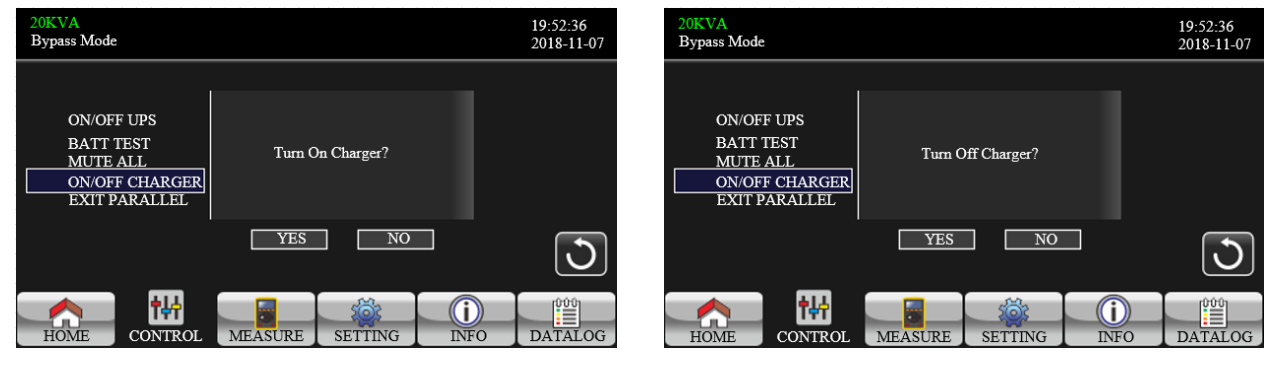

Rys.12 Włączenie ładowarki

Rys.12 Wyłączenie ładowarki

#### > Exit parallel

Pokaże "Wyjście równoległe?", gdy jednostki są w układzie równoległym. Dotknij "TAK", aby usunąć jednostki z systemu równoległego lub dotknij "NIE", aby anulować tę operację. Następnie ekran powróci do ekranu głównego.

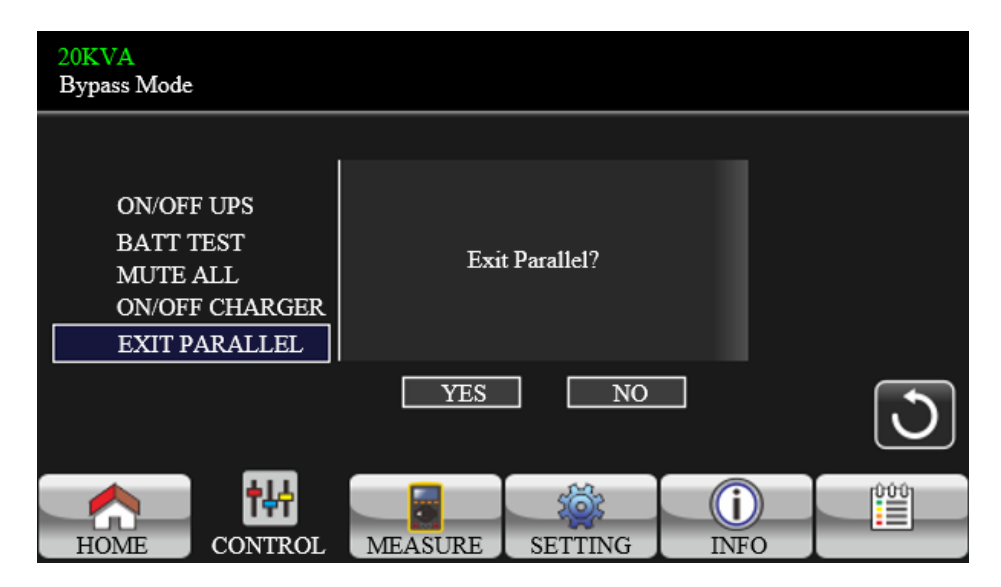

Rys.13 Wyjście z trybu pracy równoległej

#### 3-2-3. Measure screen (Ekran pomiarowy)

Dotknij ikony , aby przejść do strony pomiaru. Dotknij ikony Iub , aby przeglądać informacje. Dotknij ikony , aby powrócić do ekranu głównego. Dotknij ikony , aby wrócić do poprzedniego menu.

| 2<br>E | 0KVA<br>Sypass Mode                                                                     |                                  |                                               |                                                                              |                                                                              | 19:52:36<br>2018-11-07 |
|--------|-----------------------------------------------------------------------------------------|----------------------------------|-----------------------------------------------|------------------------------------------------------------------------------|------------------------------------------------------------------------------|------------------------|
|        | LINE VOL                                                                                | INVER                            | TER VOL                                       | BYPASS VOL                                                                   | OUTPUT VOI                                                                   | L                      |
|        | L1:230.0V<br>L2:230.0V<br>L3:230.0V<br>L12:402.8V<br>L23:402.8V<br>L13:402.8V<br>50.0Hz | 0.<br>0.<br>0.<br>0.<br>0.<br>0. | 3V<br>3V<br>3V<br>4V<br>4V<br>4V<br>4V<br>0Hz | 230.0V<br>230.0V<br>230.0V<br>402.8V<br>402.8V<br>402.8V<br>402.8V<br>50.0Hz | 230.0V<br>230.0V<br>230.0V<br>402.8V<br>402.8V<br>402.8V<br>402.8V<br>50.0Hz | ▲<br>1/3<br>◆          |
|        | HOME                                                                                    |                                  | MEASURI                                       | E SETTING                                                                    | INFO                                                                         |                        |

Rys.14 Measure(Pomiary) strona 1/3

- LINE VOL: Wartość napięcia fazowego L1, L2 i L3 w czasie rzeczywistym, napięcia L1L2/L2L3/L3L1 i częstotliwości wejściowej.
- INVERTER VOL: Wartość w czasie rzeczywistym napięcia falownika L1, L2 i L3, napięcia i częstotliwości L1L2/L2L3/L3L1.

- BYPASS VOL: Wartość napięcia obejścia L1, L2 i L3 w czasie rzeczywistym, napięcia i częstotliwości L1L2/L2L3/L3L1.
- OUTPUT VOL: Wartość w czasie rzeczywistym napięcia wyjściowego L1, L2 i L3, napięcia i częstotliwości L1L2/L2L3/L3L1.

| 2<br>1 | 20KVA<br>Bypass Mode |          |          |     |            |        | 19:52:36<br>2018-11-07 |
|--------|----------------------|----------|----------|-----|------------|--------|------------------------|
|        | OUTPUT W             | OUTP     |          | B   | ackup Time | 0M 0S  |                        |
|        | L1: 4W               | 4        | 6VA      | B   | ATT P VOL  | 204.0V |                        |
|        | L2: 5W               | 4        | 6VA      | B   | ATT N VOL  | 204.0V |                        |
|        | L3: 1W               | 4        | 6VA      | В   | US P VOL   | 370.3V |                        |
|        | OUTPUT W(            | (%) OUTP | UT VA(%) | В   | US N VOL   | 370.5V | 2/3                    |
|        | L1: 0%               |          | 0%       | C   | HARG CURR  | 3.9A   |                        |
|        | L2: 0%               |          | 0%       | Ρ   | ISCHG CURR | 0.0A   |                        |
|        | L3: 0%               |          | 0%       | TE  | TEMP 1     | 27     |                        |
|        | TOTAL W(%            | %) TOTA  | L VA(%)  | Ę   | TEMP 2     | 27     |                        |
|        | 0%                   |          | 0%       | ဂိ  | TEMP 3     | 27     |                        |
| _      |                      |          | _        |     |            |        |                        |
|        |                      |          |          |     | I          | i      |                        |
|        | HOME                 | CONTROL  | MEASU    | IRE | SETTING    | INFO   | DATALOG                |

Rys.15 Measure(Pomiary) strona 2/3

- > **OUTPUT W:** Moc wyjściowa L1, L2 i L3 w watach.
- > **OUTPUT VA:** Moc wyjściowa L1, L2 i L3 w VA.
- > **OUTPUT W (%):** Wat mocy wyjściowej L1, L2 i L3 w procentach.
- > **OUTPUT VA (%):** Moc wyjściowa L1, L2 i L3 VA w procentach.
- > **TOTAL W VA:** Całkowite obciążenie wyjściowe w watach i VA.
- BATT Voltage/Bus Voltage/Charging Current/Discharge Current: Wartość w czasie rzeczywistym informacji związanych z prądem stałym.
- **Temperature:** Temperatura faz L1, L2 i L3.

| 2<br>E | 0KVA<br>3ypass Mode |             |             |          | 19:52:36<br>2018-11-07 |
|--------|---------------------|-------------|-------------|----------|------------------------|
|        | INPUT W             | INPUT VA    | INPUT CURR  | INPUT PF |                        |
|        | L1: 4W              | 46VA        | L1: 0.3A    | 0.08     | <b>—</b>               |
|        | L2: 4W              | 46VA        | L2: 0.3A    | 0.08     |                        |
|        | L3: 4W              | 46VA        | L3: 0.3A    | 0.08     |                        |
|        | INPUT W(%)          | INPUT VA(%) |             |          | 3/3                    |
|        | L1: 0%              | 0%          | OUTPUT CURR | OUTPUT P | F                      |
|        | L2: 0%              | 0%          | L1: 0.3A    | 0.08     |                        |
|        | L3: 0%              | 0%          | L2: 0.3A    | 0.08     |                        |
|        | TOTAL W(%)          | TOTAL VA(%) | L3: 0.3A    | 0.08     |                        |
|        | 0%                  | 0%          |             |          |                        |
|        |                     |             |             |          |                        |
|        | A 1                 | ₩           |             |          |                        |
|        | HOME CON            | TROL MEASU  | JRE SETTING | INFO     | DATALOG                |

Rys.16 Measure(Pomiary) strona 3/3

- > **INPUT W:** Moc wejściowa L1, L2 i L3 w watach.
- > **INPUT VA:** Moc wejściowa L1, L2 i L3 w VA.
- > INPUT W (%): Moc wejściowa L1, L2 i L3 w procentach.
- > INPUT VA (%): Moc wejściowa L1, L2 i L3 VA w procentach.
- > Input current: Wartość prądu wejściowego w czasie rzeczywistym w fazach L1, L2 i L3.
- > Output current: Wartość prądu wyjściowego w czasie rzeczywistym w fazach L1, L2 i L3.

#### 3-2-4. Setting screen (Ekran ustawień)

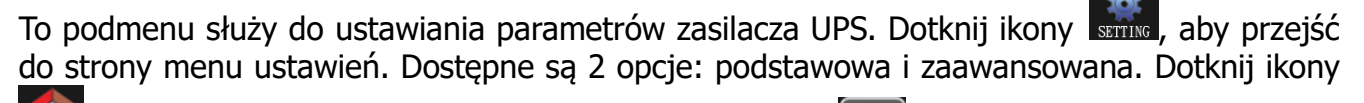

menu.

**UWAGA:** Nie wszystkie ustawienia są dostępne w każdym trybie pracy. Jeśli ustawienie nie jest dostępne w trybie obecnym, wyświetlacz LCD zachowa swój oryginalny parametr ustawienia zamiast zmieniać parametry.

| 20KVA<br>Bypass Mode |              |           |            | 19:52:36<br>2018-11-07 |
|----------------------|--------------|-----------|------------|------------------------|
| GENERAL<br>ADVANCE   |              |           |            |                        |
| HOME CC              | NTROL MEASUR | E SETTING | ()<br>INFO | DATALOG                |

Rys.17 Ekran ustawienia

- GENERAL: Ma to na celu skonfigurowanie podstawowych informacji o UPS. Nie jest on powiązany z żadnym parametrem funkcji.
- ADVANCE: Aby uzyskać dostęp do ustawienia "ZAAWANSOWANE", wymagane jest podanie hasła. Istnieją dwa rodzaje uprawnień: Użytkownik i Opiekun.

#### General Setting (Ustawienia ogólne)

| 20KVA<br>Bypass Mode |                                                                                  |                                    | 19:52:36<br>2018-11-07 |
|----------------------|----------------------------------------------------------------------------------|------------------------------------|------------------------|
| GENERAL<br>ADVANCE   | Language   Eng     Input Source   Lin     Contact   0     Phone   0     Mail   0 | glish <b>&gt;</b><br>e <b>&gt;</b> | ▲<br>1/2<br>▼          |
|                      |                                                                                  |                                    | J                      |
|                      |                                                                                  |                                    |                        |

Rys.18 Ekran ustawień – General(Ogólne) strona 1/2

- Language: Ustaw język wyświetlacza LCD. Dostępne są trzy opcje: angielski, chiński uproszczony i chiński tradycyjny. Domyślnym ustawieniem jest język angielski.
- > Input Source: Wybierz źródło sygnału wejściowego. Dostępne są dwie opcje: Line (sieć AC) i

generator. Line jest ustawieniem domyślnym. Ta wartość ustawienia będzie wyświetlana na stronie głównej. Po wybraniu "generatora" dopuszczalna częstotliwość wejściowa zostanie ustalona w zakresie 40 ~ 75 Hz. Ta wartość ustawienia będzie wyświetlana na pasku stanu.

- **Contact:** Ustaw imię i nazwisko osoby kontaktowej, maksymalna długość to 18 znaków.  $\triangleright$
- Phone: Ustaw numer telefonu serwisowego. Akceptowane są tylko 0~9, + i –. Maksymalna długość  $\triangleright$ to 14 znaków.
- Mail: Ustaw adres e-mail serwisowy, maksymalna długość to 18 znaków.  $\triangleright$

| 20KVA<br>Bypass Mode | e           |                                     |         |      | 19:52:36<br>2018-11-07 |
|----------------------|-------------|-------------------------------------|---------|------|------------------------|
| GEN<br>ADV           | IERAL Audic | Alarm  <br>Mute   Dis<br>Mute   Dis | able    | >    | ▲<br>2/2<br>◆          |
| HOME                 | CONTROL     | MEASURE                             | SETTING | INFO | DATALOG                |

Rys.19 Ekran ustawień – General(Ogólne) strona 2/2

Audio Alarm: Dostępne są dwa wydarzenia, które można wyciszyć. Możesz wybrać alarm "Włącz" lub "Wyłącz", gdy wystąpią powiązane zdarzenia.

Enable: Po wybraniu tej opcji alarm będzie wyciszony, gdy wystąpią powiązane zdarzenia.

Disable: Po wybraniu tej opcji UPS będzie alarmował w przypadku wystąpienia powiązanych zdarzeń.

All Mute: Po wybraniu opcji "włącz" wszystkie usterki i ostrzeżenia zostaną wyciszone. Pojawi się 

ikona 🔛 w prawym górnym rogu ekranu głównego.

Mode Mute: Włączanie/wyłączanie alarmu w trybie stanu UPS. Jeśli włączony jest "Tryb wyciszenia",

pojawi się ikona w prawym górnym rogu ekranu głównego.

#### Advance Setting (Ustawienia zaawansowane)

| 20KVA<br>Bypass Mode |                             |            |            | 19:52:36<br>2018-11-07 |
|----------------------|-----------------------------|------------|------------|------------------------|
| GENERAL<br>ADVANCE   | PASSWORD<br>Password remain | time 0 Mir |            |                        |
|                      |                             |            |            | 3                      |
| HOME CO              | MEASURE                     | SETTING    | ()<br>INFO | DATALOG                |

Rys.20 Ekran ustawień - Zaawansowane

Aby uzyskać dostęp do strony "ADVANCE", wymagane jest podanie hasła (4 cyfry).

#### • Advance $\rightarrow$ User

Aby uzyskać dostęp do menu "Zaawansowane→użytkownik" należy wpisać hasło. Domyślnym hasłem jest "0000". Jeśli wprowadzone hasło jest poprawne, strona przejdzie do ekranu ustawień. Jeśli hasło jest nieprawidłowe, poprosi o ponowne wprowadzenie.

| 20KVA<br>Bypass Mode | 2           |         |                |            | 19:52:36<br>2018-11-07 |
|----------------------|-------------|---------|----------------|------------|------------------------|
| GENE<br>ADVA         | RAL<br>ANCE | WORD    | Password Error | !!         |                        |
|                      |             |         |                |            | 3                      |
| HOME                 | CONTROL     | MEASURE | SETTING        | ()<br>INFO | DATALOG                |

Rys.21 Błędne hasło.

| 20KVA<br>Bypass Mode              |            |         |         |            | 19:52:36<br>2018-11-07 |
|-----------------------------------|------------|---------|---------|------------|------------------------|
| ELECTRONI<br>BATTERY<br>MISCELLAN | C<br>IEOUS |         |         |            |                        |
|                                   |            |         |         |            | 3                      |
| HOME                              | CONTROL    | MEASURE | SETTING | ()<br>INFO |                        |

Rys.22 Ekran ustawień – Zaawansowane Menu

W ustawieniach "Zaawansowany użytkownik" dostępne są trzy podmenu→: ELECTRONIC, BATTERY i MISCELLANEOUS.

#### ELECTRONIC (Ustawienia Elektryczne/Elektroniczne)

| 20KVA<br>Bypass Mode                   |                                                                                                |                                                     |                       | 19:52:36<br>2018-11-07 |
|----------------------------------------|------------------------------------------------------------------------------------------------|-----------------------------------------------------|-----------------------|------------------------|
| ELECTRONIC<br>BATTERY<br>MISCELLANEOUS | OUTPUT VOL<br>OUTPUT FRE<br>CVCF Mode<br>Bypass Forbid<br>NeutralLineCheck<br>ISO Compensation | 230V<br>50Hz<br>Disable<br>Disable<br>Check<br>0.0% | ><br>><br>><br>><br>> | ▲<br>1/2<br>◆          |
| HOME CO                                |                                                                                                | SETTING                                             | ()<br>INFO            |                        |

#### Rys.23 Zaawansowane - sekcja ELECTRONIC strona 1/2

- > **Output VOL:** Wybierz wyjściowe napięcie znamionowe.
  - Jeśli UPS jest systemem HV, dostępne są cztery opcje: 208 V, 220 V, 230 V i 240 V.
  - Jeśli UPS jest systemem LV, dostępne są dwie opcje: 120 V i 127 V.
- **Output FRE:** Wybierz wyjściową częstotliwość znamionową.
  - **50Hz:** Częstotliwość wyjściowa jest ustawiona na 50 Hz.
  - **60Hz:** Częstotliwość wyjściowa jest ustawiona na 60 Hz.
- > **CVCF Mode** (funkcja stałego napięcia i stałej częstotliwości)
  - **Enable:** Funkcja CVCF jest włączona. Częstotliwość wyjściowa zostanie ustalona na 50 Hz lub 60 Hz zgodnie z ustawieniem "OP Freg.". Czestotliwość wejściowa może wynosić od 40 Hz do 70 Hz.
  - Disable: Funkcja CVCF jest wyłączona. Częstotliwość wyjściowa zsynchronizuje się z częstotliwością obejścia w zakresie 45 ~ 55 Hz dla systemu 50 Hz lub w zakresie 55 ~ 65 Hz dla systemu 60 Hz. Domyślnym ustawieniem jest Disable.

#### > Bypass Forbid:

- **Enable**: Bypass forbid jest dozwolony. Po wybraniu tej opcji nie jest dozwolone uruchamianie w trybie Bypass w żadnych sytuacjach.
- **Disable**: Blokada Bypass jest niedozwolona. Po wybraniu tej opcji UPS będzie działał w trybie Bypass w zależności od ustawienia "Bypass at UPS off". Jest to ustawienie domyślne.
- > **Neutral Line Check**: Wskazuje funkcję wykrywania utraty neutralnego.
  - Disable: Wyłącz funkcję sprawdzania linii neutralnej. UPS nie wykryje, czy linia neutralna jest utracona, czy nie.
  - Auto: UPS automatycznie wykryje, czy przewód neutralny został utracony, czy nie. W przypadku wykrycia utraty przewodu neutralnego zostanie wygenerowany alarm. Jeśli UPS jest włączony, przełączy się w tryb bateryjny. Po przywróceniu i wykryciu linii neutralnej alarm zostanie automatycznie wyciszony, a zasilacz UPS automatycznie powróci do normalnego trybu.
  - Check: UPS automatycznie wykryje utratę neutralnego. W przypadku wykrycia utraty przewodu neutralnego zostanie wygenerowany alarm. Jeśli UPS jest włączony, przełączy się w tryb bateryjny. Po przywróceniu przewodu neutralnego alarm NIE zostanie automatycznie wyciszony, a zasilacz UPS NIE powróci automatycznie do normalnego trybu.

#### > ISO Compensation:

Gdy UPS jest podłączony do izolacji wyjściowej, skompensuje napięcie wyjściowe.

| 20KVA<br>Bypass Mode               |      |                                             |                                                                   |                                                         |                                                                              | 19:52:36<br>2018-11-07 |
|------------------------------------|------|---------------------------------------------|-------------------------------------------------------------------|---------------------------------------------------------|------------------------------------------------------------------------------|------------------------|
| ELECTRONIC<br>BATTERY<br>MISCELLAN | EOUS | Bypass<br>Bypass<br>ECO M<br>ECO V<br>ECO F | UPS Off<br>VOL Range<br>FRE Range<br>Iode<br>OL Range<br>RE Range | Enable ><br>110V<br>56.0Hz<br>Disable ><br>225V<br>48Hz | <ul> <li>~ 264V</li> <li>~ 64.0Hz</li> <li>~ 235V</li> <li>~ 52Hz</li> </ul> | ▲<br>2/2<br>◆          |
| HOME                               | CON  | H<br>ITROL                                  | MEASURE                                                           | SETTING                                                 | ()<br>INFO                                                                   | DATALOG                |

Rys.24 Zaawansowane – sekcja ELECTRONIC strona 2/2

- Bypass UPS off: Wybierz stan obejścia podczas ręcznego wyłączania zasilacza UPS. To ustawienie jest dostępne tylko wtedy, gdy opcja "Bypass forbid" jest ustawiona na "Disable".
  - **Enable**: Obejście włączone. Po wybraniu tej opcji aktywowany jest tryb obejścia.
  - Disable: Obejście wyłączone. Po wybraniu tej opcji brak wyjścia przez obejście podczas ręcznego wyłączania zasilacza UPS.
- **Bypass Voltage Range:** Ustaw zakres napięcia obejścia.
  - L: Punkt niskiego napięcia dla obejścia. Zakres ustawień wynosi 176 V ~ 209 V, gdy UPS jest systemem HV. Zakres ustawień wynosi 96 V ~ 110 V, gdy UPS jest systemem LV.
  - H: Punkt wysokiego napięcia dla obejścia. Zakres ustawień wynosi 231 V ~ 264 V, gdy UPS jest systemem HV. Zakres ustawień wynosi 130 V ~ 146 V, gdy UPS jest systemem LV.
- **Bypass FRE Range:** Ustawianie zakresu częstotliwości obejścia.

Dopuszczalny zakres częstotliwości obejścia od 46 Hz do 54 Hz, gdy UPS jest systemem 50 Hz i od 56 Hz do 64 Hz, gdy UPS jest systemem 60 Hz.

- ECO mode: Włącz/wyłącz tryb ECO. Ustawienie domyślne to "Disable".
- **ECO VOL Range:** Ustaw ECO voltage zakres.
  - L: Punkt niskiego napięcia dla trybu ECO. Zakres ustawień wynosi od (Znamionowe napięcie wyjściowe 5V) do (Znamionowe napięcie wyjściowe 11V). "Znamionowe napięcie wyjściowe 5V" jest ustawieniem domyślnym.
  - H: Punkt wysokiego napięcia dla trybu ECO. Zakres ustawień wynosi od (Znamionowe napięcie wyjściowe + 5 V) do (Znamionowe napięcie wyjściowe + 11 V). "Znamionowe napięcie wyjściowe + 5 V" jest ustawieniem domyślnym.

**ECO FRE Range:** Ustaw zakres częstotliwości ECO. Zakres ustawień wynosi od 46 Hz do 54 Hz, gdy zasilacz UPS ma częstotliwość 50 Hz i od 56 Hz do 64 Hz, gdy zasilacz UPS ma częstotliwość 60 Hz.

#### **BATTERY (Akumulatory)**

| 20KVA<br>Bypass Mode                  |                                                                                                    | 19:52:36<br>2018-11-07 |
|---------------------------------------|----------------------------------------------------------------------------------------------------|------------------------|
| ELECTRONIC<br>BATTERY<br>MISCELLANEOU | BATT Warning VOL       HIGH       14.4V       LOW       11.5V         Shutdown VOL       10.7V         BATT Age       24         S       BATT Parameters         BATT AH       9 |                        |
| HOME                                  | ONTROL MEASURE SETTING INFO                                                                                                    |                        |

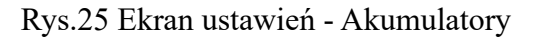

#### > **BATT Warning VOL:**

- HIGH: Wysokie napięcie ostrzegawcze akumulatora. Zakres ustawień wynosi 14,0 V ~ 15,0 V. Ustawienie domyślne to 14,4 V.
- LOW: Ostrzeżenie o niskim poziomie naładowania baterii. Zakres ustawień wynosi 10,1 V ~ 14,0 V. 11,4 V jest ustawieniem domyślnym. To ustawienie parametru jest powiązane z ustawieniem "Shutdown Voltage". Ta wartość ustawienia powinna być wyższa niż ustawienie "Shutdown Voltage".
- Shutdown VOL: Jeśli napięcie akumulatora jest niższe niż ten punkt w trybie bateryjnym, UPS wyłączy się automatycznie. Zakres ustawień wynosi 10,5 V ~ 12 V. Ustawienie domyślne to 10,7 V. (To ustawienie jest dostępne tylko dla modelu Long-run)

#### Battery Parameters:

Battery AH: setting battery capacity

#### **MISCELLANEOUS (RÓŻNE)**

| 20KVA<br>Bypass Mode                |      |                          |                                            |    |         |   |             | 19<br>20 | 9:52:36<br>018-11-07 |
|-------------------------------------|------|--------------------------|--------------------------------------------|----|---------|---|-------------|----------|----------------------|
| ELECTRONIC<br>BATTERY<br>MISCELLANI | EOUS | Auto<br>Shutdo<br>Restor | Restart<br>wm Delay<br>re Delay<br>assword |    | Enable  | > |             |          | 3                    |
| HOME                                | CON  | TROL                     | MEASU                                      | RE | SETTING |   | (i)<br>INFO | I        | DATALOG              |

Rys.26 Ekran ustawień - Różne

#### > Auto Restart:

- Enable: Po ustawieniu opcji "Włącz", bez względu na poprzedni stan zasilacza UPS, zasilacz UPS automatycznie uruchomi się ponownie w trybie online po przywróceniu narzędzia.
- Disable: Po ustawieniu opcji "Wyłącz" zasilacz UPS będzie działał normalnie. Jeśli zasilacz UPS wyłączy się z powodu niskiego poziomu naładowania baterii, po przywróceniu zasilania nadal będzie ponownie uruchamiany w trybie online. Jeśli zasilacz UPS został wyłączony ręcznie, a narzędzie zostanie przywrócone, zasilacz UPS przełączy się w tryb gotowości lub tryb obejścia w zależności od konfiguracji zasilacza UPS.

- Shutdown Delay: UPS wyłączy się w ciągu kilku minut. Odliczanie rozpocznie się po potwierdzeniu wyskakującego ekranu.
- Restore Delay: UPS automatycznie uruchomi się ponownie po kilku minutach od wyłączenia zasilacza UPS.
- > New Password: Ustaw nowe hasło, aby wejść do menu "ADVANCE→ User".
  - 20KVA 19:52:36 Bypass Mode 2018-11-07 SYS PARAMETER INSTALL INFO 1/2 VOL CALI CURR CALI INITIAL °°° ŧ₩ (i) HOME CONTROL MEASURE DATALOG SETTING INFO

#### ➢ ADVANCE → Maintainer

Rys.27 Ekran ustawień – Maintainer strona 1/2

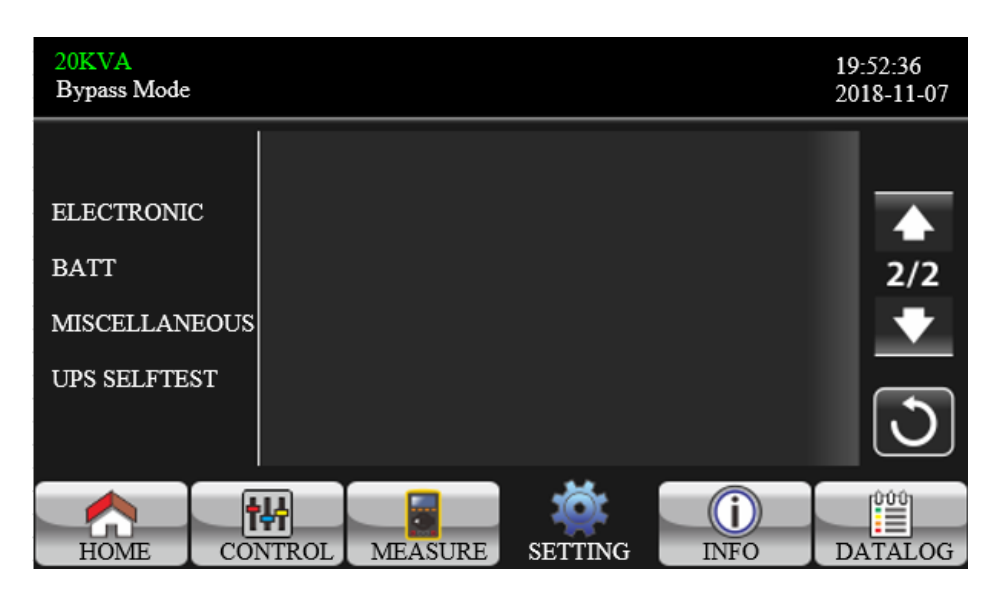

Rys.28 Ekran ustawień – Maintainer strona 2/2

Aby uzyskać dostęp do strony menu ustawień "Advance→Maintainer", wymagane jest wprowadzenie hasła. Skontaktuj się z lokalnym sprzedawcą, aby uzyskać hasło serwisowe.

**UWAGA:** To menu ustawień jest przeznaczone tylko dla wykwalifikowanego technika. W przeciwnym razie niewłaściwa obsługa spowoduje uszkodzenie zasilacza UPS.

W ustawieniach "Advance→Maintainer" dostępnych jest dziewięć podmenu: SYS PARAMETER, INSTALL INFO, VOL CALI, CURR CALI, INITIAL, ELECTRONIC, BATT, MISCELLANEOUS i UPS SELFTEST.

#### **SYS PARAMETER (Parametry systemu)**

| 20KVA<br>StandbyMode                                           |           |                                                         |                                                               |               |       | 19:52:36<br>2018-11-07 |
|----------------------------------------------------------------|-----------|---------------------------------------------------------|---------------------------------------------------------------|---------------|-------|------------------------|
| SYS PARAMET<br>INSTALL INF<br>VOL CALI<br>CURR CALI<br>INITIAL | rer<br>70 | Model<br>Serial<br>Manufa<br>Charge<br>Max Ch<br>BATT N | Name<br>Number<br>acturer<br>ar Number<br>arge CURR<br>lumber | 8521181010003 | 18000 | ▲<br>1/2<br>◆          |
| HOME                                                           | CON       | H<br>ITROL                                              | MEASURE                                                       | SETTING       | INF0  | DATALOG                |

Rys.29 Ekran ustawień – Sys parameters strona 1/2

- > Mode Name: Ustawianie nazwy modelu zasilacza UPS.
- Serial Number: Ustawianie numeru seryjnego.
- > Manufacturer: Ustawienie producenta zasilacza UPS.
- > Charger Number: Liczba ładowarek zainstalowanych w zasilaczu UPS.

**UWAGA:** Wymagane jest ponowne uruchomienie zasilacza UPS po zmianie ustawień.

- > Max Charge CURR:
  - Jedna ładowarka: Dostępnych jest dwanaście opcji: 1A, 2A, 3A, 4A, 5A, 6A, 7A, 8A, 9A, 10A, 11A, 12A.
  - Dwie ładowarki: Dostępnych jest dwanaście opcji: 2A, 4A, 6A, 8A, 10A, 12A, 14A, 16A, 18A, 20A, 22A, 24A.
- **BATT Number:** Całkowita liczba zainstalowanych baterii. (Po ustawieniu wymagane jest ponowne uruchomienie zasilacza UPS). Zakres ustawień wynosi 16 ~ 20. 16 to ustawienie domyślne.

| 20KVA<br>StandbyMode                                   |                                                                                                    | 19:52:36<br>2018-11-07 |
|--------------------------------------------------------|----------------------------------------------------------------------------------------------------|------------------------|
| SYS PARAMETER<br>INSTALL INFO<br>VOL CALI<br>CURR CALI | Float VOL 13.6V<br>UPS Type HV ><br>Power Setting 100%<br>Output Setting 3-3<br>Customer Code 0000000 | ▲<br>2/2<br>▼          |
| INITIAL                                                | DynamicPassword Disable                                                                               |                        |

Rys.30 Ekran ustawień – Sys parameters strona 2/2

**Float VOL:** Punkt nastawy napięcia podtrzymującego akumulatora. 13.6 V jest ustawieniem domyślnym.

UPS Type: Dostępne są dwie opcje, HV i LV. Ta zmiana jest dozwolona tylko dla wykwalifikowanego technika.

**UWAGA:** Wymagane jest ponowne uruchomienie zasilacza UPS po zmianie ustawień.

- > **Power Setting**: Ustaw współczynnik mocy (w procentach).
- > **Output setting**: Ustaw ustawienie wyjścia UPS. Są dwie opcje: 3-1 i 3-3.
- **UWAGA:** Po ustawieniu wymagane jest ponowne uruchomienie zasilacza UPS.
- > **Customer Code**: Ustaw kod klienta. Jest to niezbędne ustawienie podczas korzystania z funkcji hasła

dynamicznego.

DynamicPassword: Włącz lub wyłącz funkcję hasła dynamicznego

### **INSTALL INFO (Informacje o instalacji)**

| 20KVA<br>StandbyMode                                           |          |                                          |                                   |                           | 19:52:36<br>2018-11-07 |
|----------------------------------------------------------------|----------|------------------------------------------|-----------------------------------|---------------------------|------------------------|
| SYS PARAMET<br>INSTALL INF<br>VOL CALI<br>CURR CALI<br>INITIAL | ER BAT I | nstall Date -<br>nstall Date -<br>Fime - | 2018 /<br>2018 /<br>2018-11-08 15 | 1 / 1<br>1 / 1<br>5:47:30 |                        |
| HOME                                                           | CONTROL  | MEASURE                                  | SETTING                           | INF0                      | DATALOG                |

Rys.30 Ekran ustawień – Install info

- > SYS Install Date: Ustaw datę instalacji UPS.
- > **BAT Install Date:** Ustaw datę instalacji akumulatorów.
- Date/Time: Ustaw datę i godzinę. Format to RRRR-MM-DD GG:MM:SS. Dzień kalendarzowy zostanie automatycznie zmieniony po ustawieniu roku, miesiąca i daty.

#### VOL CALI (Kalibracja napięcia)

| 20KVA<br>StandbyMode                                           |           |        |                               |                                      |                                  | 19:52:36<br>2018-11-07 |
|----------------------------------------------------------------|-----------|--------|-------------------------------|--------------------------------------|----------------------------------|------------------------|
| SYS PARAMET<br>INSTALL INF<br>VOL CALI<br>CURR CALI<br>INITIAL | TER<br>MO | Bus VO | DL<br>P<br>N<br>VOL<br>P<br>N | 231. 3V<br>229. 5V<br>7. 9V<br>6. 2V | 0. 0%<br>0. 0%<br>0. 0%<br>0. 0% | ▲<br>1/3<br>▼          |
| HOME                                                           | CON       | TROL   | MEASURE                       | SETTING                              | INF0                             | DATALOG                |

Rys.30 Ekran ustawień – Vol cali strona 1/3

▶ Bus VOL: Kalibracja napięcia BUS. Kliknij kolumny wartości, a pojawi się 🔽. Następnie każde

kliknięcie wynosi 0,1% bez względu na to, czy naciska się w górę, czy w dół M. Naciśnij przycisk "w górę", aby zwiększyć o 0,1% i naciśnij przycisk "w dół", aby zmniejszyć o 0,1%. Naciśnij przycisk "OK", aby potwierdzić modyfikację.

BATT VOL: Kalibracja napięcia akumulatora. Kliknij kolumny wartości, a pojawi się . Następnie

każde kliknięcie wynosi 0,1% bez względu na to, czy naciska się w górę, czy w dół . Naciśnij przycisk "w górę", aby zwiększyć o 0,1% i naciśnij przycisk "w dół", aby zmniejszyć o 0,1%. Naciśnij przycisk "OK", aby potwierdzić modyfikację.

| 20KVA<br>StandbyMode                                              |                                                                                     |                                                                |                                           | 19:52:36<br>2018-11-07                                   |
|-------------------------------------------------------------------|-------------------------------------------------------------------------------------|----------------------------------------------------------------|-------------------------------------------|----------------------------------------------------------|
| SYS PARAMETER<br>INSTALL INFO<br>VOL CALI<br>CURR CALI<br>INITIAL | Line VOL<br>L1<br>L2<br>L3<br>Output VOL<br>L1<br>L2<br>L3<br>Output L1<br>L2<br>L3 | 230. 0V<br>230. 0V<br>230. 0V<br>230. 0V<br>230. 0V<br>230. 0V | 0. 0%<br>0. 0%<br>0. 0%<br>0. 0%<br>0. 0% | <ul> <li>▲</li> <li>2/3</li> <li>▼</li> <li>●</li> </ul> |
| HOME C                                                            | DNTROL MEASURE                                                                      | SETTING                                                        | INF0                                      | DATALOG                                                  |

Rys.31 Ekran ustawień – Vol cali strona 2/3

▶ Line VOL: Kalibracja napięcia Line. Kliknij kolumny wartości, a pojawi się 🖾. Następnie każde

kliknięcie wynosi 0,1% bez względu na to, czy naciska się w górę, czy w dół M. Naciśnij przycisk "w górę", aby zwiększyć o 0,1% i naciśnij przycisk "w dół", aby zmniejszyć o 0,1%. Naciśnij przycisk "OK", aby potwierdzić modyfikację.

Output VOL: Kalibracja napięcia wyjściowego. Kliknij kolumny wartości, a pojawi się . Następnie

każde kliknięcie wynosi 0,1% bez względu na to, czy naciska się w górę, czy w dół M. Naciśnij przycisk "w górę", aby zwiększyć o 0,1% i naciśnij przycisk "w dół", aby zmniejszyć o 0,1%. Naciśnij przycisk "OK", aby potwierdzić modyfikację.

ок

ок

| 20KVA<br>StandbyMode                                              |                                                                                                    | 19:52:36<br>2018-11-07                                   |
|-------------------------------------------------------------------|----------------------------------------------------------------------------------------------------|----------------------------------------------------------|
| SYS PARAMETER<br>INSTALL INFO<br>VOL CALI<br>CURR CALI<br>INITIAL | Inverter VOL         L1       230.0V       0.0%         L2       230.0V       0.0%         L3       230.0V       0.0%         Bypass VOL | <ul> <li>▲</li> <li>3/3</li> <li>▼</li> <li>●</li> </ul> |
| HOME CC                                                           | NTROL MEASURE SETTING INFO                                                                                                    | DATALOG                                                  |

Rys.31 Ekran ustawień – Vol cali strona 3/3

Inverter VOL: Kalibracja napięcia falownika. Kliknij kolumny wartości, a pojawi się M. Następnie

każde kliknięcie wynosi 0,1% bez względu na to, czy naciska się w górę, czy w dół 🔽. Naciśnij przycisk "w górę", aby zwiększyć o 0,1% i naciśnij przycisk "w dół", aby zmniejszyć o 0,1%. Naciśnij przycisk "OK", aby potwierdzić modyfikację.

Bypass VOL: Kalibracja napięcia bypass (obejścia). Kliknij kolumny wartości, a pojawi się M.

Następnie każde kliknięcie wynosi 0,1% bez względu na to, czy naciska w górę, czy w dół 🖾. Naciśnij

przycisk "w górę", aby zwiększyć o 0,1% i naciśnij przycisk "w dół", aby zmniejszyć o 0,1%. Naciśnij przycisk "OK", aby potwierdzić modyfikację.

| 20KVA<br>StandbyMode                                   |                               |                          |                         |                         | 19:52:36<br>2018-11-07 |
|--------------------------------------------------------|-------------------------------|--------------------------|-------------------------|-------------------------|------------------------|
| SYS PARAMETER<br>INSTALL INFO<br>VOL CALI<br>CURR CALI | Outpu<br> <br> <br> <br> <br> | t CURR<br>L1<br>L2<br>L3 | 0. 0A<br>0. 0A<br>0. 0A | 0. 0%<br>0. 0%<br>0. 0% |                        |
| INITIAL                                                |                               |                          |                         |                         | 3                      |
| HOME                                                   | ONTROL                        | MEASURE                  | SETTING                 | INF0                    | DATALOG                |

#### CURR CALI (Kalibracja natężenia prądu)

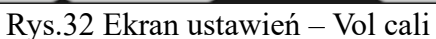

Output CURR: Kalibracja prądu wyjściowego. Kliknij kolumny wartości, a pojawi się  $\geq$ 

Następnie każde kliknięcie wynosi 0,1% bez względu na to, czy naciska się w górę, czy w dół Naciśnij przycisk "w górę", aby zwiększyć o 0,1% i naciśnij przycisk "w dół", aby zmniejszyć o 0,1%. Naciśnij przycisk "OK", aby potwierdzić modyfikację.

#### **INITIAL (Parametry wstępne)**

| 20KVA<br>StandbyMode                                           |      |                                         |                           |         |      | 19:52:36<br>2018-11-07 |
|----------------------------------------------------------------|------|-----------------------------------------|---------------------------|---------|------|------------------------|
| SYS PARAMET<br>INSTALL INF<br>VOL CALI<br>CURR CALI<br>INITIAL | 70   | DATA<br>PARAM<br>CALI<br>EEPRO<br>TOUCH | LOG<br>ETERS<br>M<br>CALI |         |      | 3                      |
| HOME                                                           | CONT | TROL                                    | MEASURE                   | SETTING | INF0 | DATALOG                |

Rys.33 Ekran ustawień – parametry początkowe

| 20KVA<br>StandbyMode |              |       |         |         |             | 19<br>20 | :52:36<br>18-11-07 |
|----------------------|--------------|-------|---------|---------|-------------|----------|--------------------|
|                      |              |       |         |         |             |          |                    |
| SYS PARAMET          | ER           | DATA  | LOG     |         |             |          |                    |
| της τατί της         | <u>^</u>     | PARAM | ETERS   |         |             |          |                    |
| INSTALL INF          | INSTALL INFO |       |         |         |             |          |                    |
| VOL CALI             |              |       |         |         | ne Datalog: |          |                    |
| CURR CALI            |              | ТОЛСН |         |         |             |          |                    |
| ΤΝΤΤΤΑΙ              |              |       |         | YES     | NO          |          |                    |
|                      |              |       |         |         |             |          | J                  |
|                      |              |       |         |         |             | _        |                    |
|                      |              | 나     |         | ю́с     | (i)         |          |                    |
| HOME                 | CON          | TROL  | MEASURE | SETTING | INFO        | L        | DATALOG            |

Rys.34 INITIAL→ DATA LOG

DATA LOG: Po kliknięciu "DATA LOG" pojawi się tablica ogłoszeń, jak pokazano na powyższym ekranie. Dotknij "TAK", aby wyczyścić stronę DATALOG. Dotknij "Wstecz" lub "Nie", aby anulować tę operację i powrócić do strony menu POCZĄTKOWEGO.

| 20KVA<br>StandbyMode                                              |                                            |                    |             | 19:52:36<br>2018-11-07 |
|-------------------------------------------------------------------|--------------------------------------------|--------------------|-------------|------------------------|
| SYS PARAMETER<br>INSTALL INFO<br>VOL CALI<br>CURR CALI<br>INITIAL | DATA LOG PARAMETERS CALI EEPROM TOUCH CALI | Initial the<br>YES | Parameters? | 3                      |
| HOME                                                              | MEASURE                                    | SETTING            | INF0        | DATALOG                |

Rys.35 INITIAL  $\rightarrow$  PARAMETERS

**PARAMETERS:** Po kliknięciu "PARAMETRY" pojawi się ekran komunikatu, jak pokazano na powyższym ekranie. Dotknij "TAK", aby przywrócić wartość domyślną. Dotknij "Wstecz" lub "Nie", aby anulować tę operację i powrócić do strony menu POCZĄTKOWEGO.

| 20KVA<br>StandbyMode                   |           |                                |                   |         |           | 19<br>20 | :52:36<br>18-11-07 |
|----------------------------------------|-----------|--------------------------------|-------------------|---------|-----------|----------|--------------------|
| SYS PARAMET<br>INSTALL INF<br>VOL CALI | TER<br>70 | DATA<br>PARAM<br>CALI<br>EEPRO | LOG<br>ETERS<br>M | Initial | the CALI? |          |                    |
| INITIAL                                |           | Тоосн                          |                   | YES     | NO        |          | ٢                  |
| HOME                                   | CON       | TROL                           | MEASURE           | SETTING | INF0      | E        | DATALOG            |

Rys.36 INITIAL  $\rightarrow$  CALI

CALI: Po kliknięciu "CALI" pojawi się tablica ogłoszeń, jak pokazano na powyższym ekranie. Dotknij "TAK", aby przywrócić domyślną wartość kalibracji. Dotknij "Wstecz" lub "Nie", aby anulować tę operację i powrócić do strony menu POCZĄTKOWEGO.

| 20KVA<br>StandbyMode                                             |         |                                         |                           |                 |            | 19<br>20 | :52:36<br>18-11-07 |
|------------------------------------------------------------------|---------|-----------------------------------------|---------------------------|-----------------|------------|----------|--------------------|
| SYS PARAMETH<br>INSTALL INFO<br>VOL CALI<br>CURR CALI<br>INITIAL | ER<br>O | DATA<br>PARAM<br>CALI<br>EEPRO<br>TOUCH | LOG<br>ETERS<br>M<br>CALI | Initial the YES | he EEPROM? |          | 3                  |
| HOME                                                             | CON     | ++<br>TROL                              | MEASURE                   | SETTING         | INF0       |          | DATALOG            |

Rys.37 INITIAL → EEPROM

EEPROM: Po kliknięciu "EEPROM" pojawi się tablica ogłoszeń, jak pokazano na powyższym ekranie. Dotknij "TAK", aby wyczyścić wszystkie wartości ustawień w pamięci EEPROM. Dotknij "Wstecz" lub "Nie", aby anulować tę operację i powrócić do strony menu POCZĄTKOWEGO.

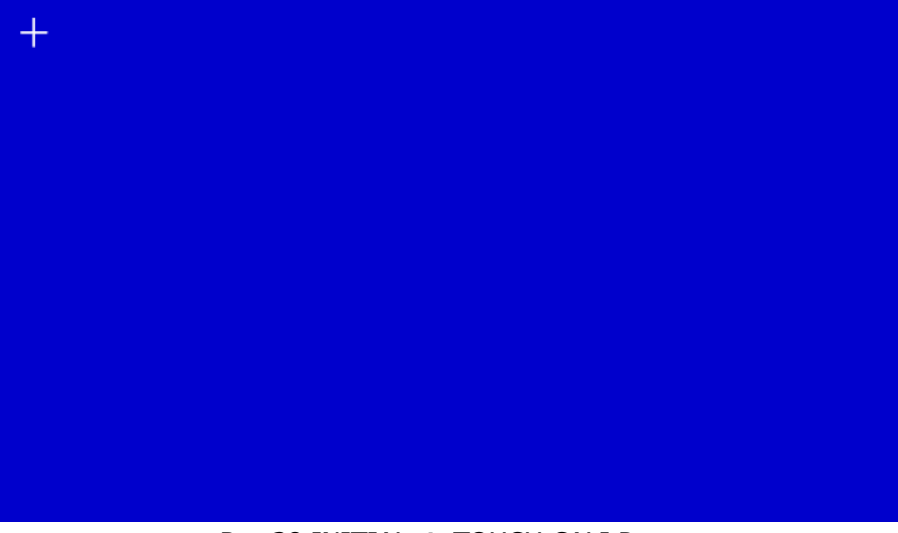

Rys.38 INITIAL  $\rightarrow$  TOUCH CALI Page

TOUCH CALI: Po naciśnięciu okna potwierdzenia pojawi się, jak pokazano na powyższym ekranie. Ekran

dotykowy do ponownej kalibracji. Następnie pojawi się niebieski ekran gdzie należy kliknąć myszką w miejscekrzyżyka.

ELECTRONIC (Ustawienia elektroniczne/elektryczne)

| 20KVA<br>Bypass Mode |                   |         |      | 19:52:36<br>2018-11-07 |
|----------------------|-------------------|---------|------|------------------------|
|                      | OUTPUT VOL        | 230V 🕻  | >    |                        |
| ELECTRONIC           | OUTPUT FRE        | 50Hz    | >    |                        |
| BATTERY              | CVCF Mode         | Disable | >    |                        |
| MISCELLANEOUS        | Bypass Forbid     | Disable | >    | = 1/2                  |
| IDS SEI ETEST        | NeutralI ineCheck | Chack   |      |                        |
| OF 5 SELFTEST        |                   |         |      |                        |
|                      | ISO Compensation  | 0.0%    | >    |                        |
|                      |                   |         |      | $\mathbf{U}$           |
|                      |                   | , Mit   |      | 000                    |
| HOME CON             | TT MEASURE        | SETTING | INFO | DATALOG                |

Rys.39 Ekran ustawień – Electric strona 1/2

- > **Output VOL:** Wybierz wyjściowe napięcie znamionowe.
  - Gdy UPS jest systemem HV, dostępne są cztery opcje: 208 V, 220 V, 230 V i 240 V.
  - Gdy UPS jest systemem LV, dostępne są dwie opcje, 120 V i 127 V.
- > **Output FRE:** Wybierz wyjściową częstotliwość znamionową.
  - **50Hz:** Częstotliwość wyjściowa jest ustawiona na 50 Hz.
  - **60Hz:** Częstotliwość wyjściowa jest ustawiona na 60 Hz.
- > **CVCF Mode** (funkcja stałego napięcia i stałej częstotliwości)
  - Enable: Funkcja CVCF jest włączona. Częstotliwość wyjściowa zostanie ustalona na 50 Hz lub 60 Hz zgodnie z ustawieniem "Częstotliwość wyjściowa". Częstotliwość wejściowa może wynosić od 46 Hz do 64 Hz.
  - Disable: Funkcja CVCF jest wyłączona. Częstotliwość wyjściowa zsynchronizuje się z częstotliwością obejścia w zakresie 46 ~ 54 Hz dla systemu 50 Hz lub w zakresie 54 ~ 64 Hz dla systemu 60 Hz. Domyślnym ustawieniem jest Wyłącz.
- > Bypass Forbid:
  - **Enable**: Bypass Forbid jest włączony. Praca w trybie Bypass jest niedozwolona w każdej sytuacji.
  - Disable: Bypass Forbid jest wyłączony. UPS będzie działał w trybie Bypass. Jest to ustawienie domyślne.
- > **Neutral Line Check**: Sprawdź, czy przewód neutralny jest prawidłowo podłączony, czy nie.
  - Disable: Wyłącz funkcję wykrywania utraty neutralnego. UPS nie wykryje utraty neutralnego lub nie.
  - Auto: UPS automatycznie wykryje, czy przewód neutralny został utracony, czy nie. W przypadku wykrycia utraty przewodu neutralnego zostanie wygenerowany alarm. Jeśli UPS jest włączony, przełączy się w tryb bateryjny. Po przywróceniu i wykryciu przewodu neutralnego alarm zostanie automatycznie wyciszony, a zasilacz UPS automatycznie powróci do normalnego trybu.
  - Check: UPS wykryje stratę neutralną lub nie tylko przy pierwszym uruchomieniu. W przypadku wykrycia utraty przewodu neutralnego zostanie wygenerowany alarm. Jeśli UPS jest włączony, przełączy się w tryb bateryjny. Po przywróceniu przewodu neutralnego alarm NIE zostanie automatycznie wyciszony, a zasilacz UPS NIE powróci automatycznie do normalnego trybu.

Pamiętaj, aby dokonać tego wyboru i ponownie uruchomić zasilacz UPS, aby wyciszyć alarm.

#### > ISO Compensation

Gdy UPS jest podłączony do izolacji wyjściowej, skompensuje napięcie wyjściowe.

| 20KVA<br>Bypass Mode                                 |                                                                                                    | 19:52:36<br>2018-11-07 |
|------------------------------------------------------|----------------------------------------------------------------------------------------------------|------------------------|
| ELECTRONIC<br>BATTERY<br>MISCELLANEC<br>UPS SELFTEST | Bypass UPS Off       Enable         Bypass VOL Range       -110V         Bypass FRE Range       -56.0Hz         Comparison       -64.0Hz         ECO Mode       -Disable         ECO VOL Range       -225V         ECO FRE Range       -48Hz | ▲<br>2/2<br>◆          |
| HOME                                                 | CONTROL MEASURE SETTING INFO                                                                                                    | DATALOG                |

Rys.40 Ekran ustawień – Electric strona 2/2

- Bypass UPS off: Wybierz stan obejścia podczas ręcznego wyłączania zasilacza UPS. To ustawienie jest dostępne tylko wtedy, gdy opcja "Bypass forbid" jest ustawiona na "Wyłącz".
  - **Enable**: Bypass włączony. Po wybraniu tej opcji aktywowany jest tryb obejścia.
  - Disable: Bypass wyłączony. W celu ochrony ciągłości zasilania na wyjściu obciążenia, gdy UPS ulegnie awarii lub UPS przełączy się na bypass z powodu przeciążenia w trybie AC, UPS domyślnie wymusi włączenie wyjścia bypassu.
- > Bypass VOL Range: Ustaw zakres napięcia bypassu (obejścia).
  - L: Punkt niskiego napięcia dla obejścia. Zakres ustawień wynosi 176 V ~ 209 V, gdy UPS jest systemem HV. Zakres ustawień wynosi 96 V ~ 110 V, gdy UPS jest systemem LV.
  - H: Punkt wysokiego napięcia dla obejścia. Zakres ustawień wynosi 231 V ~ 264 V, gdy UPS jest systemem HV. Zakres ustawień wynosi 139 V ~ 146 V, gdy UPS jest systemem LV.
- **Bypass FRE Range:** Ustawianie zakresu częstotliwości obejścia.

Dopuszczalny zakres częstotliwości obejścia od 46 Hz do 54 Hz, gdy UPS jest systemem 50 Hz i od 56 Hz do 64 Hz, gdy UPS jest systemem 60 Hz.

- **ECO mode:** Włącz/wyłącz tryb ECO. Ustawienie domyślne to "Wyłącz".
- ECO VOL Range: Ustaw ECO voltage zakres.
  - L: Punkt niskiego napięcia dla trybu ECO. Zakres ustawień wynosi od (Znamionowe napięcie wyjściowe 5V) do (Znamionowe napięcie wyjściowe 11V). "Znamionowe napięcie wyjściowe 5V" jest ustawieniem domyślnym.
  - H: Punkt wysokiego napięcia dla trybu ECO. Zakres ustawień wynosi od (Znamionowe napięcie wyjściowe + 5 V) do (Znamionowe napięcie wyjściowe + 11 V). "Znamionowe napięcie wyjściowe + 5 V" jest ustawieniem domyślnym.

**ECO FRE Range:** Ustaw zakres częstotliwości ECO. Zakres ustawień wynosi od 48 Hz do 52 Hz, gdy zasilacz UPS ma system 50 Hz i od 58 Hz do 62 Hz, gdy zasilacz UPS ma 60 Hz.

#### **BATTERY (Akumulatory)**

| 20KVA<br>Bypass Mode                                 |                                                                                                    | 19:52:36<br>2018-11-07                                             |
|------------------------------------------------------|----------------------------------------------------------------------------------------------------|--------------------------------------------------------------------|
| ELECTRONIC<br>BATTERY<br>MISCELLANEO<br>UPS SELFTEST | BATT Warning VOL       HIGH       14.4V       LOW       11.5V         Shutdown VOL       10.7V         BATT Age       -24         BATT Parameters | -<br>-<br>-<br>-<br>-<br>-<br>-<br>-<br>-<br>-<br>-<br>-<br>-<br>- |
| HOME                                                 | CONTROL MEASURE SETTING INFO                                                                                                    | DATALOG                                                            |

Rys.41 Ekran ustawień – Battery strona 1/2

#### > Battery Warning VOL:

- HIGH: Wysokie napięcie ostrzegawcze akumulatora. Zakres ustawień wynosi 14,0 V ~ 15,0 V. Ustawienie domyślne to 14,4 V.
- LOW: Ostrzeżenie o niskim poziomie naładowania baterii. Zakres ustawień wynosi 10,1 V ~ 14,0
   V. 11,4 V jest ustawieniem domyślnym. To ustawienie parametru jest powiązane z ustawieniem "Shutdown Voltage". Wartość ustawienia powinna być wyższa niż ustawienie "Shutdown Voltage".
- Shutdown VOL: Jeśli napięcie akumulatora jest niższe niż ten punkt w trybie bateryjnym, UPS wyłączy się automatycznie. Zakres ustawień wynosi 10,5 V ~ 12,0 V. Ustawienie domyślne to 10,7 V. (To ustawienie jest dostępne tylko dla modelu Long-run)
- > **BATT Age:** Ustawianie wieku baterii.

#### > **BATT Parameters:**

- BATT AH: Ustawianie pojemności baterii.
- BATT Groups: Ustawienie ilości grup bateryjnych.

| 20KVA<br>Bypass Mode                                  |                                                                                                    | 19:52:36<br>2018-11-07 |
|-------------------------------------------------------|----------------------------------------------------------------------------------------------------|------------------------|
| ELECTRONIC<br>BATTERY<br>MISCELLANEOU<br>UPS SELFTEST | BATT Study     Disable       BATT Initial     NO       BATT Cali Value     100       JS     BATT TEMP Compensation | ▲<br>2/2<br>◆          |
| HOME                                                  | ONTROL MEASURE SETTING INFO                                                                                        | DATALOG                |

Rys.41 Ekran ustawień – Battery strona 2/2

- Battery Study: Gdy nastąpi starzenie się baterii, ta funkcja służy do kalibracji szacowania czasu podtrzymania. Jest to funkcja samoucząca się baterii. Obecnie ta funkcja jest niedostępna.
  - Enable: Po włączeniu UPS przejdzie jeden raz w tryb testu baterii. Skalibruje oszacowanie czasu podtrzymania, kalibrując wirtualną pojemność akumulatora zgodnie z pełnym procesem ładowania i rozładowywania.
  - Disable: Po wyłączeniu czas podtrzymania nie będzie aktualizowany podczas procesu ładowania i rozładowywania.
- Battery Initial:
  - **Yes:** Po wybraniu tej opcji wirtualna pojemność baterii zostanie zainicjowana w 100%. Ponieważ

badanie baterii jest funkcją samouczącą się, po długim czasie użytkowania baterii wirtualna pojemność baterii będzie stale aktualizowana w oparciu o każdy pełny proces ładowania. Po wymianie nowej baterii należy zainicjować wirtualną pojemność baterii.

- **No:** Po wybraniu tej opcji wirtualna pojemność baterii nie zostanie zainicjowana.
- > **BATT Cali Value**: Kalibracja czasu podtrzymania.

**BATT TEMP Compensation**: Kompensacja napięcia ładowania w zależności od temperatury akumulatora.

| 20KVA<br>Bypass Mode |                     |                    |      | 19:52:36<br>2018-11-07 |
|----------------------|---------------------|--------------------|------|------------------------|
|                      | Auto Restart        | Enable <b>&gt;</b> |      |                        |
|                      | Shutdown Delay      | - Omin             |      |                        |
| ELECTRONIC           | Restore Delay       | 0min               |      |                        |
| MISCELLANEOUS        | New Password        | ****               |      |                        |
| UPS SELFTEST         | DefaultUserPassword | NO >               |      |                        |
|                      | BatteryLock         | Disable >          |      |                        |
|                      | New Bat Password    | ****               |      |                        |
|                      |                     | <b>Ö</b> :         | i    |                        |
| HOME CON             | TROL MEASURE        | SETTING            | INFO | DATALOG                |

#### **MISCELLANEOUS (Inne)**

Rys.42 Ekran ustawień – Miscellaneous

#### > Auto Restart:

- Enable: Po ustawieniu opcji "Włącz", bez względu na poprzedni stan zasilacza UPS, zasilacz UPS automatycznie uruchomi się ponownie w trybie online po przywróceniu narzędzia.
- Disable: Po ustawieniu opcji "Wyłącz" zasilacz UPS będzie działał normalnie. Jeśli zasilacz UPS wyłączy się z powodu niskiego poziomu naładowania baterii, po przywróceniu zasilania nadal będzie ponownie uruchamiany w trybie online. Jeśli zasilacz UPS został wyłączony ręcznie, a narzędzie zostanie przywrócone, zasilacz UPS przełączy się w tryb gotowości lub tryb obejścia w zależności od konfiguracji zasilacza UPS.
- Shutdown Delay: UPS wyłączy się w ciągu kilku minut. Odliczanie rozpocznie się po potwierdzeniu wyskakującego ekranu.
- Restore Delay: UPS automatycznie uruchomi się ponownie po kilku minutach od wyłączenia zasilacza UPS.
- > **New Password**: Ustaw nowe hasło, aby wejść na stronę menu "ADVANCE→User".

#### > Default User Password:

- **YES**: Po ustawieniu "TAK" hasło użytkownika przywróci domyślną wartość ustawienia.
- NO: Po ustawieniu "NIE" UPS anuluje tę operację.
- **BatteryLock**: Obecnie to ustawienie jest niedostępne.

| <u>~</u> •──-[   | START             |
|------------------|-------------------|
|                  |                   |
| PFC Test Step: 0 | INV Test Step: 0  |
| L1-Phase mknown  | L1-Phase          |
| L2-Phase unknown | L2-Phase milinown |
| L3-Phase mknown  | L3-Phase unknown  |

Rys.43 Selftest UPS

Ta funkcja działa tylko wtedy, gdy ustawienie typu zasilacza UPS to "HV". Dlatego przed wykonaniem tej funkcji należy najpierw odłączyć wszystkie obciążenia i sieć AC. Następnie zmień typ zasilacza UPS na "HV". Aby uzyskać szczegółowe informacje, sprawdź menu "Parametr systemowy" w katalogu Advance→ Maintainer.

Po zmianie typu zasilacza UPS na "HV" należy ponownie uruchomić zasilacz UPS. Po ponownym uruchomieniu zasilacza UPS przejdź do ekranu Advance (Zaawansowane) i wprowadź hasło Maintainer. Na ekranie pojawi się wybór "UPS SELFTEST". Na ekranie wszystkie testowane elementy są wyświetlane jako "nieznane". Wystarczy kliknąć przycisk "UPS SELFTEST", UPS rozpocznie autotest. Jeśli UPS działa normalnie, we wszystkich kolumnach pojawi się "Normalny". W przeciwnym razie w kolumnach zostanie wyświetlony komunikat "Nieznany".

Po pomyślnym przejściu autotestu zasilacza UPS ekran automatycznie stanie się czarny. Jeśli autotest zasilacza UPS jest nieprawidłowy, zatrzyma się na nieprawidłowym ekranie. W tym czasie personel konserwacyjny powinien naprawić zasilacz UPS zgodnie z instrukcjami autotestu. Skontaktuj się z lokalnym sprzedawcą, aby uzyskać instrukcje autotestu.

## 3-2-5. Ekran informacyjny

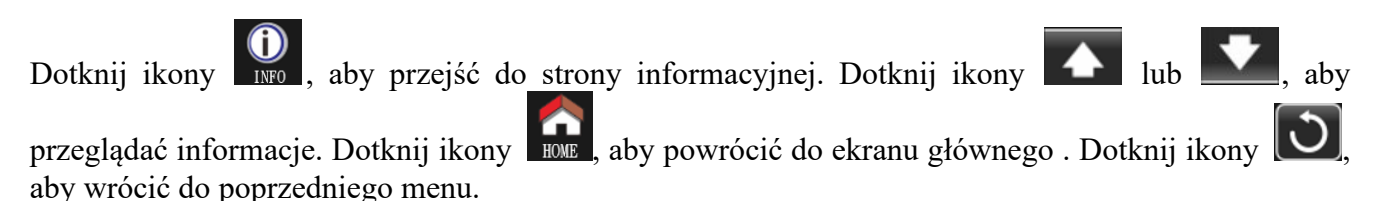

| 20KVA<br>Bypass Mode |                                         | 19:52:36<br>2018-11-07 |
|----------------------|-----------------------------------------|------------------------|
|                      | MCU Version - COMM:9673.03 LCD: 9672.07 | 7                      |
| BASIC                | DSP Version INV: 9666.04 PFC: 9667.06   |                        |
| RATED                | Serial NO.                              |                        |
| PARAMETER            | Manufacturer                            |                        |
|                      | Service Contact                         |                        |
|                      | Service Phone                           |                        |
|                      | Service Mail                            |                        |
| HOME CO              | NTROL MEASURE SETTING INFO              |                        |

Rys.44 Ekran informacyjny – strona 1/2

#### **Basic Information**

- MCU Version: Wersja MCU.
- **DSP Version:** Wersja DSP.
- Serial NO.: Numer seryjny zasilacza UPS.
- Manufacturer: Informacje o producencie.
- Service Contact: Nazwę kontaktu ustawia się w "Ustawieniach podstawowych".
- Service Phone: Numer jest ustawiany w "Ustawieniach podstawowych".
- Service Mail: Adres e-mail jest ustawiany w "Ustawieniach podstawowych".

| 20KVA<br>Bypass Mode |                 |         |   | 19:52:36<br>2018-11-07 |
|----------------------|-----------------|---------|---|------------------------|
|                      | PAR State       | Single  |   |                        |
| BASIC                | PAR ID          | 1       |   |                        |
| RATED                | Customer Code   | 0000000 |   | 2/2                    |
| PARAMETER            | DynamicPassword | Disable |   | 2/2                    |
|                      |                 |         |   |                        |
|                      |                 |         |   |                        |
|                      |                 |         | _ |                        |
|                      |                 |         |   | (0.00)                 |
|                      | ₩               |         |   |                        |

Rys.45 Ekran informacyjny – strona 1/2

- > PAR State: Informacje o stanie równoległym.
- > PAR ID: Numer identyfikacyjny zasilacza UPS w stanie równoległym.
- **Customer Code**: Kod klienta.
- > DynamicPassword: Włącz/wyłącz hasło dynamiczne.

#### **Rated Information (Informacje znamionowe)**

| 20KVA<br>Bypass Mode |                                                                           | 19:52:36<br>2018-11-07 |
|----------------------|---------------------------------------------------------------------------|------------------------|
| BASIC<br>RATED       | Output VOL     230V       Output FRE     50Hz       CVCF Mode     Disable |                        |
| PARAMETER            | Bypass Forbid Disable<br>Bypass UPS Off Enable                            |                        |
|                      | ECO Mode Disable                                                          | -<br>-                 |
|                      |                                                                           |                        |
| HOME CO              | NTROL MEASURE SETTING INFO                                                | DATALOG                |

Rys.46 Ekran informacyjny - Rated

- > Output VOL: Pokazuje wyjściowe napięcie znamionowe.
- > **Output FRE:** Pokazuje wyjściową częstotliwość znamionową.
- > CVCF Mode: Włącz/wyłącz tryb CVCF.
- **Bypass Forbid:** Włącz/wyłącz funkcję bypass (obejście).

**Bypass UPS Off:** Włącz/wyłącz funkcję automatycznego bypass (obejścia), gdy UPS jest wyłączony.

- **ECO Mode**: Włącz/wyłącz funkcję ECO.
- > Auto Restart: Włącz/wyłącz funkcję automatycznego restartu.

#### Parameter Information (Informacja o ustawionych parametrach)

| 20KVA<br>Bypass Mode |                  |         |                 | 19:52:36<br>2018-11-07 |
|----------------------|------------------|---------|-----------------|------------------------|
|                      | Line VOL Range   | 110V    | <b>~</b> 300V   |                        |
| BASIC                | Line FRE Range   | 56.0Hz  | <b>~</b> 64.0Hz |                        |
| RATED                | Bypass VOL Range | 176V    | <b>~</b> 264V   | 1/2                    |
| PARAMETER            | Bypass FRE Range | 56.0Hz  | <b>∼</b> 64.0Hz |                        |
|                      | ECO VOL Range    | 225V    | <b>~</b> 235V   |                        |
|                      | ECO FRE Range    | 58.0Hz  | <b>~</b> 62.0Hz |                        |
|                      |                  |         |                 | $\cup$                 |
|                      |                  | CETTING |                 |                        |

Rys.47 Ekran informacyjny – Parameter strona 1/2

- > Line VOL Range: Dopuszczalny zakres napięcia wejściowego Line.
- > Line FRE Range: Dopuszczalny zakres częstotliwości wejścia liniowego.
- **Bypass VOL Range:** Dopuszczalny zakres napięcia wejściowego dla trybu obejścia.
- > Bypass FRE Range: Dopuszczalny zakres częstotliwości wejściowej dla trybu obejścia.
- **ECO VOL Range:** Dopuszczalny zakres napięcia wejściowego dla trybu ECO.
- **ECO FRE Range:** Dopuszczalny zakres częstotliwości wejściowej dla trybu ECO.

| 20KVA<br>Bypass Mode |                                                      | 19:52:36<br>2018-11-07 |
|----------------------|------------------------------------------------------|------------------------|
|                      | BATT Work Time 990Min<br>BATT Warning VOL HIGH 14.4V |                        |
| BASIC<br>RATED       | LOW 11.5V                                            |                        |
| PARAMETER            | Shutdown VOD Omin                                    |                        |
|                      | BATT Number 16                                       | - D                    |
| HOME CO              | NTROL MEASURE SETTING                                | DATALOG                |

Rys.48 Ekran informacyjny – Parameter strona 2/2

> **BATT Work Time:** Maksymalny czas rozładowania w trybie bateryjnym.

#### > BATT Warning VOL:

- **HIGH**: Napięcie ostrzegawcze wysokiego poziomu akumulatora..
- **LOW**: Napięcie ostrzegawcze niskiego poziomu akumulatora.
- > Shutdown VOL: Jeśli napięcie akumulatora jest niższe w tym punkcie, UPS wyłączy się automatycznie.
- Shutdown Delay: UPS wyłączy się w ciągu kilku minut. Odliczanie rozpocznie się po potwierdzeniu wyskakującego ekranu.
- Restore Delay: UPS automatycznie uruchomi się ponownie po kilku minutach od wyłączenia zasilacza UPS.
- **BATT Number:** Pokazanie numer baterii.

#### 3-2-6. Data Log screen

Dotknij ikony Mino, aby przejść do strony dziennika dat. Dziennik danych służy do rejestrowania ostrzeżeń

i inf<u>ormacj</u>i o usterkach zasilacza UPS. Rekord zawiera datę 🛛 i godzinę, kod, typ i opis. Dotknij ikony 🏼

lub **b**, aby wyświetlić stronę w górę lub w dół, jeśli w dzienniku zdarzeń znajduje się więcej niż jedna

strona. Dotknij ikony , aby powrócić do ekranu głównego. Naciśnij ikonę , aby wrócić do menu głównego. Proszę zapoznać się z rozdziałami 3-6 i 3-7, aby zapoznać się z listą ostrzeżeń i kodów usterek.

| 20KVA<br>Bypass Mode |          |      |        |              |         | 19:52:36<br>2018-11-07 |
|----------------------|----------|------|--------|--------------|---------|------------------------|
| Date Time            |          | CODE | TYPE   | Desci        | ription |                        |
| 2018/11/8            | 17:02:30 | 01   | Mode   | Bypass Mode  |         | ── ──                  |
| 2018/11/8            | 17:02:30 | 02   | Mode   | Standby Mode |         |                        |
|                      |          |      |        |              |         |                        |
|                      |          |      |        |              |         |                        |
|                      |          |      |        |              |         |                        |
|                      |          |      |        |              |         |                        |
|                      |          |      |        |              |         |                        |
|                      |          |      |        |              |         |                        |
|                      |          |      |        |              |         |                        |
|                      | - m      |      |        | 1            |         | 100                    |
|                      | T+î_     |      |        | 103          |         |                        |
| HOME                 | CONTRO   | OL N | IEASUR | E SETTING    | INFO    | DATALOG                |

Rys.49 Dziennik zdarzeń

## 3-3. Sygnalizacja dźwiękowa

| Opis                                | Sygnał dźwiękowy                             | Możliwość<br>wyciszenia |
|-------------------------------------|----------------------------------------------|-------------------------|
| Status UPS                          |                                              |                         |
| Tryb bypassu statycznego            | bypassu statycznego Jeden sygnał co 2 minuty |                         |
| Tryb bateryjny                      | Jeden sygnał co 4 sekundy                    | Idk                     |
| Tryb awaryjny                       | Ciągły sygnał                                |                         |
| Ostrzeżenia                         |                                              |                         |
| Przeciążenie Dwa sygnały co sekundę |                                              | Nie                     |
| Inne                                | Jeden sygnał co sekundę                      |                         |
| Uszkodzenia                         |                                              |                         |
| Wszystkie                           | Ciągły sygnał                                | Tak                     |

# 3-4. Włączanie UPS (praca pojedyncza)

#### 1. Włączanie zasilacza UPS z dostępnym zasilaniem sieciowym (w trybie AC)

 Po prawidłowym podłączeniu zasilacza należy ustawić zabezpieczenia akumulatora w pozycji ON (etap tylko dla modelu bez akumulatorów). Następnie należy ustawić zabezpieczenie wejściowe, znajdujące się z tyłu zasilacza, w pozycji ON. Uruchomią się wentylatory i UPS wchodzi w tryb rozruchu, kilka sekund później UPS przełącza się do trybu bypassu statycznego i zasila odbiorniki poprzez wbudowaną linię obejściową.

**UWAGA:** Gdy UPS jest w trybie bypassu statycznego urządzenia wyjściowe są zasilane bezpośrednio z sieci, nie są chronione przez UPS. Aby UPS pracował prawidłowo, należy go uruchomić.

- 2) Dotknij "STEROWANIE" i wybierz ikonę "UPS wł./wył.". Na ekranie pojawi się komunikat "Włączyć UPS?" i wybierz "Tak". Patrz ekran włączania/wyłączania zasilacza UPS.
- 3) Kilka sekund później, UPS przejdzie do trybu online. W razie problemów z zasilaniem będzie on bezprzerwowo zasilał odbiorniki, korzystając z energii zgromadzonej w akumulatorach.

**UWAGA:** Po wyczerpaniu akumulatorów, UPS wyłączy się. W momencie przywrócenia zasilania sieciowego, UPS automatycznie włączy się w trybie AC.

#### 2. Włączanie UPS bez dostępnego zasilania sieciowego (w trybie bateryjnym)

- Upewnij się, że polaryzacja i połączenie obu łańcuchów akumulatorów są odpowiednie, a zabezpieczenie bateryjne znajduje się w pozycji "ON" (tylko w przypadku modelu bez akumulatorów).
- Naciśnij przycisk "Power-On", aby najpierw wybudzić ekran LCD. Dotknij "STEROWANIE" i wybierz ikonę "UPS wł./wył.". Na ekranie pojawi się komunikat "Włączyć UPS?" i wybierz "Tak". Patrz ekran włączania/wyłączania zasilacza UPS.
- 3) Kilka sekund później, UPS włączy się i wejdzie w tryb pracy bateryjnej.

#### 3. Podłączanie urządzeń do UPS

Gdy UPS jest włączony, można podłączać urządzenia do UPS-a.

- 1) Włącz UPS, a następnie po kolei połącz urządzenia, panel LCD wyświetli całkowity poziom obciążenia.
- Jeśli konieczne jest podłączenie obciążeń indukcyjnych, takich jak drukarka, należy starannie obliczyć prąd rozruchowy, aby sprawdzić, czy odpowiada on mocy i przeciążalności UPS, ponieważ prąd rozruchowy urządzenia może być kilkukrotnie większy od znamionowego.
- 3) Jeżeli UPS jest przeciążony, UPS wyda dwa sygnały dźwiękowe na sekundę.
- 4) Kiedy UPS jest przeciążony, prosimy o natychmiastowe odłączenie niektórych urządzeń. Dla

bezpieczeństwa UPS, aby zapobiec przeciążeniu, zaleca się, aby łączne obciążenie urządzeń podłączonych do UPS było mniejsze niż 80% jego nominalnej mocy.

5) Jeśli czas przeciążenia jest dłuższe niż dopuszczalny czas wymienione w specyfikacja w trybie zasilania, UPS automatycznie przejdzie do trybu bypassu statycznego. Po usunięciu przeciążenia, nastąpi powrót do trybu sieciowego. Jeśli czas przeciążenia jest dłuższy niż dopuszczalny czas określony w specyfikacja w trybie bateryjnym, UPS przejdzie do trybu awaryjnego. Jeżeli bypass statyczny jest włączony a napięcie i częstotliwość są w zakresie wartości nominalnych, UPS będzie dalej zasilał urządzenia poprzez bypass statyczny. Jeśli bypass statyczny jest wyłączony lub parametry zasilania nie mieszczą się w dopuszczalnym zakresie, wyjście UPS-a zostanie odłączone.

#### 4. Ładowanie akumulatorów

- 1) Po podłączeniu zasilacza UPS do zasilania sieciowego ładowarka automatycznie ładuje akumulatory, z wyjątkiem trybu bateryjnego, testu akumulatora, przeciążenia lub zbyt wysokiego napięcia baterii.
- 2) Przed użyciem należy naładować akumulatory przynajmniej przez 10 godzin. W przeciwnym razie czas podtrzymania w trybie bateryjnym może być krótszy niż oczekiwano.

#### 5. Tryb pracy bateryjnej

- Gdy UPS jest w trybie pracy bateryjnej, brzęczyk zabrzmi w zależności od pojemności akumulatora. Jeśli pojemność baterii jest większa niż 25%, brzęczyk będzie emitował sygnał dźwiękowy raz na 4 sekundy. Jeśli napięcie akumulatora spadnie do poziomu alarmowego, brzęczyk będzie emitował sygnał dźwiękowy raz na sekundę, aby przypomnieć użytkownikom, że poziom naładowania baterii jest niski, a zasilacz UPS wkrótce się wyłączy. Użytkownicy mogą wyłączyć niektóre niekrytyczne obciążenia, aby wyłączyć alarm wyłączenia i wydłużyć czas podtrzymania. Jeśli nie ma już obciążenia do wyłączenia, należy przygotować procedurę wyłączania, aby ochronić urządzenia. W przeciwnym razie istnieje ryzyko utraty danych lub awarii ładowania.
- 2) W trybie baterii użytkownicy mogą dotknąć "USTAWIENIA" → "BASIC" → Wyciszenie dźwięku, aby włączyć "Wyciszenie trybu", aby wyłączyć brzęczyk.
- 3) Czas podtrzymania modelu Long-run zależy od pojemności baterii zewnętrznej.
- 4) Czas podtrzymania może się różnić w zależności od temperatury roboczej i rodzaju obciążenia.
- 5) Po ustawieniu czasu rozładowania na 16.5 godziny (wartość domyślna z menu LCD), po rozładowaniu 16.5 godziny UPS wyłączy się automatycznie, aby chronić baterię .

#### 6. Test akumulatorów

- 1) Jeśli chcesz sprawdzić stan baterii, gdy UPS pracuje w trybie AC/CVCF, możesz dotknąć "CONTROL" i wybrać "Battery Test". Patrz ekran "Test baterii".
- 2) Użytkownicy również mogą wykonać autotest akumulatorów poprzez oprogramowanie monitorujące.

#### 7. Wyłączenie UPS z zasilaniem sieciowym w trybie AC

1) Dotknij "CONTROL" i wybierz ikonę "On/Off UPS". Na ekranie pojawi się komunikat "Wyłączyć UPS?" i wybierz "Tak". Patrz ekran "Wł./Wył. UPS".

**UWAGA 1:** Jeśli UPS został ustawiony na bypass (obejście) wyjścia, ominie napięcie z zacisku sieciowego do wyjściowego, nawet jeśli wyłączyłeś UPS (falownik).

**UWAGA 2:** Po wyłączeniu zasilacza UPS należy pamiętać, że zasilacz UPS pracuje w trybie obejścia, istnieje ryzyko utraty zasilania podłączonych urządzeń.

 W trybie obejścia napięcie wyjściowe zasilacza UPS jest nadal obecne. Aby odciąć wyjście, wyłącz wyłącznik wejścia liniowego. Wyświetlacz LCD wyłączy się, a zasilacz UPS zostanie całkowicie wyłączony.

#### 8. Wyłączanie UPS bez zasilania sieciowego w trybie bateryjnym

1) Dotknij "CONTROL" i wybierz ikonę "On/Off UPS". Na ekranie pojawi się komunikat "Wyłączyć UPS?" i wybierz "Tak". Patrz ekran "Wł./Wył. UPS".

2) Następnie UPS odetnie zasilanie zacisków wyjściowych.

#### 9. Wyciszenie brzęczka

- 1) Dotknij "USTAWIENIA" i wybierz pozycję "PODSTAWOWE". Dostępne są dwa wydarzenia, które można wyciszyć. Patrz ekran "USTAWIENIA".
- 2) Niektórych alarmów ostrzegawczych nie można wyciszyć, chyba że błąd zostanie naprawiony. Szczegółowe informacje można znaleźć w sekcjach 3-3 .

#### 10. Praca w trybie ostrzegawczym

- Gdy wyświetlacz wyświetla kod ostrzegawczy, a brzęczyk emituje sygnał dźwiękowy raz na sekundę, oznacza to, że na zasilaczu UPS wystąpiło zdarzenie ostrzegawcze. Użytkownicy mogą odczytać komunikaty ostrzegawcze z menu "DZIENNIK DANYCH". Szczegółowe informacje można znaleźć w rozdziale 4.
- 2) Niektórych alarmów ostrzegawczych nie można wyciszyć, chyba że błąd zostanie naprawiony. Szczegółowe informacje można znaleźć w sekcjach 3-3 .

#### 11. Praca w trybie błędu

- Gdy na ekranie LCD zaświeci się kod błędu, a brzęczyk emituje ciągły sygnał dźwiękowy, oznacza to, że wystąpił błąd krytyczny zasilacza UPS. Użytkownicy mogą uzyskać kod błędu z menu "DZIENNIK DANYCH". Szczegółowe informacje można znaleźć w rozdziale 4.
- 2) Po wystąpieniu błędu sprawdź obciążenia, okablowanie, wentylację, sieć, akumulator i tak dalej. Nie próbuj ponownie włączać zasilacza UPS przed rozwiązaniem problemów. Jeśli problemy nie ustąpią, natychmiast skontaktuj się z dystrybutorem lub personelem serwisowym.
- 3) W sytuacji awaryjnej należy natychmiast odciąć połączenia od sieci, akumulatora zewnętrznego i wyjścia, aby uniknąć możliwego uszkodzenia zasilacza UPS lub podłączonych do niego urządzeń.

#### 12. Praca w trybie obejścia serwisowego

Ta operacja powinna być wykonywana wyłącznie przez personel konserwacyjny lub

wykwalifikowanych techników.

Gdy zasilacz UPS wymaga naprawy lub serwisowania, a obciążenie nie może zostać wyłączone, zasilacz UPS należy przełączyć w tryb konserwacji.

- 1) Najpierw wyłącz UPS'a.
- 2) Następnie zdejmij pokrywę przełącznika obejścia serwisowego na panelu.
- 3) Ustaw przełącznik konserwacji w pozycji "BPS".

## 3-5. Praca urządzenia w systemie równoległym

#### 1. System równoległy – pierwsze uruchomienie

Przede wszystkim upewnij się wszystkie modele UPS są podłączone równolegle i mają takie same parametry.

- Włącz każdy UPS w trybie AC (rozdział 3-4 (1)). Następnie zmierz napięcie wyjściowe falownika każdej fazy dla każdego UPS. Różnica napięć pomiędzy wyjściem falownika i wartością zadaną powinna być mniejsza niż 1,5 V. Jeśli różnica jest większa niż 1,5 V, należy skalibrować napięcie, konfigurując regulację napięcia falownika w ustawieniach. Jeśli po kalibracji różnica pozostaje większa niż 1,5 V, należy skontaktować się z lokalnym dystrybutorem lub centrum serwisowym w celu uzyskania pomocy.
- Skalibruj pomiar napięcia wyjściowego, konfigurując kalibrację napięcia wyjściowego w ustawieniach, aby upewnić się, że różnica między rzeczywistym napięciem wyjściowym a wartością wyświetlaną przez UPS jest mniejsza niż 1V.
- 3) Wyłącz każdy UPS (Patrz punkt 3-4(7)). Następnie postępuj zgodnie z procedurą w punkcie 2-4.
- Zdejmij pokrywę portów kabla równoległego i współdzielenia prądu z UPS-a, podłączyć każdy UPS za pomocą kabla równoległego i kabla współdzielenia prądu, a następnie przykręcić pokrywę z powrotem.

#### 5) Włączanie systemu równoległego, w trybie AC:

- a) Włącz bezpiecznik wejścia sieciowego każdego UPS (Dla podwójnego wejścia, włącz także bezpiecznik wejściowy bypass). Po wejściu wszystkich UPS w tryb bypass, zmierz napięcie wyjściowe między dwoma zasilaczami tej samej fazy multimetrem. Jeśli różnica napięcie jest bliska 0 V, wszystkie połączenia są prawidłowe. W przeciwnym razie, należy sprawdzić, czy przewody są prawidłowo podłączone.
- b) Włącz bezpiecznik wyjściowy każdego UPS.
- c) Włącz wszystkie UPS. Po pewnym czasie UPS-y przejdą do trybu sieciowego synchronicznie i wtedy układ równoległy jest gotowy.

#### 6) Włączanie systemu równoległego, w trybie akumulatorowym:

- a) Włącz bezpieczniki akumulatorów (dostępne tylko dla modelu bez wbudowanych akumulatorów) i zabezpieczenia wyjściowe każdego UPS-a.
- b) Włącz dowolny UPS. Kilka sekund później, UPS przejdzie do trybu zasilania bateryjnego.
- c) Włącz kolejny UPS. Kilka sekund później, UPS przejdzie do trybu zasilania bateryjnego i doda się do systemu równoległego.
- d) Jeśli podłączone jest więcej zasilaczy, wykonaj tę samą procedurę z punktu c). System równoległy jest gotowy.

# Jeśli wymagane są bardziej szczegółowe informacje, proszę skontaktować się z dostawcą lub centrum serwisowym po instrukcją obsługi systemu równoległego.

#### 2. Dodanie jednostki do systemu równoległego

- 1) Nie można dodać nowego urządzenia do systemu, gdy cały system jest uruchomiony. Musisz odłączyć urządzenia i wyłączyć system.
- 2) Upewnij się, że wszystkie UPS-y są modelami równoległymi i okabluj je zgodnie z punktem 2-4.
- 3) Zainstaluj nowy system równoległy zgodnie z poprzednim punktem.

#### 3. Usuwanie jednostki z systemu równoległego

Istnieją dwa sposoby, aby usunąć jednostkę z systemu równoległego:

#### Pierwsza metoda:

- 1) Naciśnij przycisku "OFF" dwa razy i za każdym razem powinno trwać dłużej niż 0,5 s. Następnie UPS wejdzie w tryb bypassu statycznego lub tryb "No Output" bez podtrzymania.
- 2) Wyłącz bezpiecznik wyjściowy tego urządzenia, a następnie wyłącz bezpiecznik wejściowy tego

urządzenia.

 Po wyłączeniu, możesz wyłączyć bezpiecznik akumulatora(dla modelu bez wbudowanych akumulatorów), wyjąć kabel równoległy i kabel współdzielenia prądu. Następnie usuń urządzenie z systemu równoległego.

Druga metoda:

- 1) Jeżeli bypass nie jest sprawny, nie można usunąć UPS bez przerwy w zasilaniu. Musisz odłączyć urządzenia i całkowicie wyłączyć system.
- 2) Upewnij się, że ustawienie bypass jest włączone w każdym UPS, a następnie wyłącz system. Wszystkie UPS przejdą w tryb bypass. Zdejmij wszystkie osłony bypassów serwisowych i ustaw przełączniki konserwacyjne z pozycji "UPS" na "BPS". Wyłącz wszystkie bezpieczniki wejściowe i wyłączniki bateryjne w systemie równoległym.
- 3) Wyłącz zewnętrzny bezpiecznik wyjściowy tego urządzenia, a następnie wyłącz bezpiecznik wejściowy tego urządzenia. Następnie usuń go z systemu równoległych.
- 4) Włącz bezpieczniki wejściowy pozostałych UPS i system przeniesie do trybu Bypass. Ustaw przełączniki konserwacji z "BPS" do "UPS i umieścić pokrywy konserwacji z powrotem.
- 5) Włącz pozostałe UPS zgodnie z poprzednim rozdziałem.

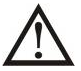

**Ostrzeżenie:** (Tylko dla systemu równoległego)

- Przed włączeniem inwerterów systemu równoległego upewnij się, że przełączniki konserwacyjne wszystkich urządzeń są w tej samej pozycji.
- Gdy układ równoległy jest włączony, nie należy używać przełączniki konserwacyjnego jakiegokolwiek urządzenia.
- Nie należy włączać trybu ECO, w jakiejkolwiek jednostce.

#### 3-6. Kody błędów

| Kod błędu | Uszkodzenie                              | Ikona | Kod błędu | Uszkodzenie                                                                     | Ikona |
|-----------|------------------------------------------|-------|-----------|---------------------------------------------------------------------------------|-------|
| 01        | Niepowodzenie ładowania<br>magistrali DC | Brak  | 42        | Błąd komunikacji DSP                                                            | Brak  |
| 02        | Za wysokie napięci<br>magistrali DC      | Brak  | 43        | Przeciążenie                                                                    | Brak  |
| 03        | Za niskie napięcie<br>magistrali DC      | Brak  | 46        | Nieprawidłowe ustawienie<br>UPS                                                 | Brak  |
| 04        | Niestabilna magistrala DC                | Brak  | 47        | błąd komunikacji MCU                                                            | Brak  |
| 06        | Przeciążenie konwertera                  | Brak  | 48        | Dwie wersje oprogramowania<br>DSP są niekompatybilne w<br>układzie równoległym. | Brak  |
| 11        | Nieudane włączenie<br>inwertera          | Brak  | 60        | Zwarcie fazy bypass                                                             | Brak  |

| 12 | Napięcie Inwertera za<br>wysokie                              | Brak | 61 | Zwarcie SCR bypassu                          | Brak |
|----|---------------------------------------------------------------|------|----|----------------------------------------------|------|
| 15 | Zwarcie inwertera (B-N)                                       | Brak | 62 | Otwarty obwód SCR bypassu                    | Brak |
| 16 | Zwarcie inwertera (C-N)                                       | Brak | 63 | Nieprawidłowy przebieg<br>napięcia w fazie R | Brak |
| 17 | Zwarcie inwertera (A-B)                                       | Brak | 64 | Nieprawidłowy przebieg<br>napięcia w fazie S | Brak |
| 18 | Zwarcie inwertera (B-C)                                       | Brak | 65 | Nieprawidłowy przebieg<br>napięcia w fazie T | Brak |
| 19 | Zwarcie inwertera (C-A)                                       | Brak | 66 | Nieprawidłowy pomiar prądu<br>inwertera      | Brak |
| 1A | Negatywna moc inwertera<br>A                                  | Brak | 67 | Zwarte wyjście bypassu                       | Brak |
| 1B | Negatywna moc inwertera<br>B                                  | Brak | 68 | Zwarcie międzyfazowe<br>bypassu              | Brak |
| 1C | Negatywna moc inwertera<br>C                                  | Brak | 69 | Zwarcie SCR inwertera                        | Brak |
| 21 | Zwarcie SCR baterii                                           | Brak | 6C | napięcie magistrali DC zbyt<br>niskie        | Brak |
| 23 | Otwarty przekaźnik<br>inwertera                               | Brak | 6D | Nieprawidłowa wartość<br>mierzonego prądu    | Brak |
| 24 | Zwarty przekaźnik<br>inwertera                                | Brak | 6E | Błąd zasilacza SPS                           | Brak |
| 25 | Złe podłączenie<br>przewodów zasilających                     | Brak | 6F | Polaryzacja baterii odwrócona                | Brak |
| 31 | Awaria komunikacji<br>systemu równoległego                    | Brak | 71 | PFC IGBT przeciążenie w fazie<br>R           | Brak |
| 32 | Brak połączenia z hostem                                      | Brak | 72 | PFC IGBT przeciążenie w fazie<br>S           | Brak |
| 33 | Awaria sygnału<br>synchronicznego                             | Brak | 73 | PFC IGBT przeciążenie w fazie<br>T           | Brak |
| 34 | Awaria sygnału<br>synchronicznego<br>wyzwalania               | Brak | 74 | INV IGBT przeciążenie w fazie<br>R           | Brak |
| 35 | Utraty łączności systemu<br>równoległego                      | Brak | 75 | INV IGBT przeciążenie w fazie<br>S           | Brak |
| 36 | Niezrównoważenie prądu<br>wyjściowego systemu<br>równoległego | Brak | 76 | INV IGBT przeciążenie w fazie<br>T           | Brak |
| 41 | Zbyt wysoka temperatura                                       | Brak | 77 | Błąd komunikacji wyświetlacza<br>LCD i MCU   | Brak |

# 3-7. Kody ostrzeżeń

| Kod<br>ostrzegawczy | Zdarzenie                                    | Kod<br>ostrzegawczy | Zdarzenie                                                                       |
|---------------------|----------------------------------------------|---------------------|---------------------------------------------------------------------------------|
| 01                  | Akumulator rozłączony                        | 21                  | Różne napięcia wejściowe w<br>układzie równoległym                              |
| 02                  | Brak wejściowego przewodu<br>neutralnego     | 22                  | Różne napięcia wejściowe bypassu w układzie równoległym                         |
| 04                  | Nieprawidłowe napięcie<br>zasilające         | 33                  | Zablokowany w trybie bypassu po<br>trzykrotnym przeciążeniu w ciągu 30<br>minut |
| 05                  | Nieprawidłowe napięcie<br>zasilające bypassu | 34                  | Niesymetryczny prąd inwertera                                                   |
| 07                  | Akumulator przeładowany                      | 3A                  | Pokrywa przełącznika konserwacji<br>jest otwarta                                |

| 08 | Słaba bateria          | 3C | Napięcie zasilające ekstremalnie<br>odbiega od wartości nominalnej |
|----|------------------------|----|--------------------------------------------------------------------|
| 09 | Przeciążenie           | 3D | Niestabilne zasilanie bypassu                                      |
| 0A | Problem z wentylatorem | 3E | Zbyt wysokie napięcie akumulatora                                  |
| OB | Włączone EPO           | 3F | Niezrównoważone napięcia<br>akumulatora                            |
| 0D | Wysoka temperatura     | 40 | Zwarcie ładowarki                                                  |
| 0E | Awaria ładowarki       |    |                                                                    |

# 4. Rozwiązywanie problemów

| lezeli UPS nie działa prawidłowo, sprobu                               | <u>į rozwiązac problem za pomocą r</u>                                                                                        | ponizszej tabeli.                                                                                             |  |
|------------------------------------------------------------------------|----------------------------------------------------------------------------------------------------|----------------------------------------------------------------------------------------------------|--|
| Objawy                                                                 | Możliwy powód                                                                                                    | Rozwiązanie                                                                                                   |  |
| Brak jakiejkolwiek informacji czy ostrzeżenia.                         | Zasilanie wejściowe AC jest<br>nieprawidłowo podłączone.                                                                      | Sprawdź, czy kabel wejściowy<br>jest prawidłowo podłączony<br>do sieci.                                       |  |
| Kod ostrzegawczy 0B.                                                   | Funkcja EPO jest włączona. W<br>tym czasie wyłącznik EPO jest<br>w stanie "OFF" lub zworka jest<br>otwarta.                   | Zamknij obwód, aby wyłączyć<br>funkcję EPO.                                                                   |  |
| Kod ostrzegawczy 01.                                                   | Bateria wewnętrzna lub<br>bateria zewnętrzna jest<br>nieprawidłowo podłączona.                                                | Sprawdź, czy bateria jest<br>dobrze podłączona.                                                               |  |
|                                                                        | UPS jest przeciążony.                                                                                                    | Zredukuj liczbę podłączonych<br>urządzeń do UPS-a.                                                            |  |
| Kod ostrzegawczy 09.                                                   | UPS jest przeciążony.<br>Podłączone urządzenia<br>zasilane są poprzez bypass<br>statyczny z sieci<br>energetycznej.           | Zredukuj liczbę podłączonych<br>urządzeń do UPS-a.                                                            |  |
|                                                                        | UPS został wielokrotnie<br>przeciążony i zablokował się w<br>trybie bypassu, urządzenia są<br>zasilane z sieci energetycznej. | Zredukuj liczbę podłączonych<br>urządzeń, wyłącz i włącz<br>ponownie UPS-a                                    |  |
| Kod błędu jest wyświetlany jako 43.                                    | UPS jest przeciążony zbyt<br>długo i przechodzi do trybu<br>usterki.                                                          | Zredukuj liczbę urządzeń<br>podłączonych do wyjścia UPS i<br>uruchom go.                                      |  |
| Kod błędu 14, 15, 16, 17, 18 lub 19,                                   | UPS wyłączył się z powodu<br>zwarcia na wyjściu.                                                                              | Sprawdź okablowanie i<br>urządzenia podłączone do<br>wyjścia UPS-a.                                           |  |
| Inny kod miga na wyświetlaczu LCD<br>display, ciągły sygnał dźwiękowy. | Wewnętrzna usterka UPS.                                                                                                    | Skontaktuj się z serwisem.                                                                                    |  |
| Czas pracy bateryjnej jest dużo<br>krótszy niż powinien być.           | Akumulatory nie są w pełni<br>naładowane.                                                                                     | Ładuj akumulatory min 7<br>godzin i powtórz test. Jeśli<br>problem się powtarza<br>skontaktuj się z serwisem. |  |
|                                                                        | Akumulatory są zużyte.                                                                                                    | Skontaktuj się z serwisem w<br>celu wymiany akumulatorów.                                                     |  |
| Kod ostrzegawczy 0A.                                                   | Wentylator jest zablokowany<br>lub nie działa; lub<br>temperatura UPS jest zbyt<br>wysoka.                                    | Sprawdź wentylatory i<br>powiadom dystrybutora.                                                               |  |

Jeżeli UPS nie działa prawidłowo, spróbuj rozwiazać problem za pomocą poniższej tabeli.

| Objawy               | Możliwy powód                                       | Rozwiązanie                                                                                                    |  |
|----------------------|-----------------------------------------------------|----------------------------------------------------------------------------------------------------|--|
| Kod ostrzegawczy 02. | Wejściowy przewód neutralny<br>jest odłączony.      | Sprawdzić i poprawić<br>wejściowy przewód neutralny.<br>Jeśli połączenie jest w<br>porządku a alarm jest nadal<br>wyświetlany, proszę odnieść<br>się do punktu ustawień LCD,<br>aby sprawdzić, czy parametr<br>sprawdzenia linii neutralnej<br>jest odpowiednio ustawiony.<br>Jeżeli ostrzeżenie nadal<br>występuje, sprawdź<br>bezpieczniki wejściowe L2 i L3. |  |
|                      | Bezpiecznik wejściowy L2 lub<br>L3 jest uszkodzony. | Wymienić bezpiecznik.                                                                                                    |  |

# 5. Przechowywanie i Konserwacja

# 5-1. Przechowywanie

Przed przechowaniem ładować UPS co najmniej 7 godzin. UPS należy przechowywać w pozycji pionowej, pod przykryciem, w suchym i chłodnym miejscu. Podczas przechowywania, należy naładować akumulator zgodnie z poniższą tabelą:

| Temperatura    | Częstotliwość ładowania | Czas ładowania |  |
|----------------|-------------------------|----------------|--|
| przechowywania |                         | akumulatorów   |  |
| -25°C - 40°C   | Co trzy miesiące.       | 1-2 godzin     |  |
| 40°C - 45°C    | Co dwa miesiące.        | 1-2 godzin     |  |

# 5-2. Konserwacja

System UPS pracuje z niebezpiecznymi napięciami. Naprawy mogą być wykonywane wyłącznie przez wykwalifikowany personel obsługi technicznej.

Nawet gdy urządzenie jest odłączone od sieci, komponenty wewnątrz systemu UPS nadal są podłączone do akumulatorów, które są potencjalnie niebezpieczne.

Przed przeprowadzeniem jakiejkolwiek usługi i/lub konserwacji, odłącz baterie i sprawdź, czy nie występuje niebezpieczne napięcie na zaciskach kondensatorów o dużej pojemności takich jak kondensatory magistrali DC.

ZIX Tylko osoby odpowiednio zaznajomione z bateriami i wymaganymi środkami ostrożności mogą wymieniać baterie i nadzorować te działania.

Sprawdź, czy nie ma napięcia pomiędzy zaciskami akumulatora i uziemieniem przed konserwacją lub naprawą. W tym urządzeniu obwód akumulatora nie jest odizolowany. Niebezpieczne napięcia mogą wystąpić pomiędzy zaciskami akumulatora i uziemieniem.

Baterie mogą spowodować porażenie prądem i mają wysoki prąd zwarcia. Proszę zdjąć wszystkie zegarki, pierścionki i inne metalowe przedmioty osobiste przed konserwacją lub naprawą, używać jedynie narzędzi z izolowanymi uchwytami do konserwacji lub naprawy.

Podczas wymiany akumulatorów, należy zainstalować tę samą liczbę akumulatorów tego samego typu.

Nie wolno umieszczać akumulatorów w pobliżu otwartego ognia. Może to spowodować wybuch. Akumulatory muszą być prawidłowo zutylizowane, zgodnie z miejscowymi przepisami.

Nie należy otwierać ani niszczyć akumulatorów. Elektrolit może spowodować obrażenia skóry i oczu. Może być toksyczny.

Proszę wymieniać bezpieczniki tylko na tego samego rodzaju i o takim samym prądzie znamionowym i wyłączającym, w celu uniknięcia ryzyka pożaru.

 $\Delta$  Nie należy samodzielnie zdejmować obudowy zasilacza UPS.

# 6. Specyfikacja techniczna

| MODEL                                                                    |                                                                                               | 10K(L)<br>DUAL                                                                      | 15K(L)/<br>15K(L)DUAL<br>20K(L)/<br>20K(L) DUAL | 30K(L)<br>30K(L) DUAL                   | 40K(L)<br>40K(L) DUAL        | 60KL<br>60KL DUAL               | 80KL<br>80KL DUAL          |  |  |
|--------------------------------------------------------------------------|-----------------------------------------------------------------------------------------------|-------------------------------------------------------------------------------------|-------------------------------------------------|-----------------------------------------|------------------------------|---------------------------------|----------------------------|--|--|
| Moc pozorna/moc czynna*                                                  |                                                                                               | 10KVA / 10KW                                                                        | 15KVA / 15KW<br>20KVA / 20KW                    | 30KVA / 30KW                            | 40KVA / 40KW                 | 60KVA / 60KW                    | 80KVA / 80KW               |  |  |
| WEJŚCIE                                                                  |                                                                                               |                                                                                     |                                                 |                                         | •                            |                                 |                            |  |  |
|                                                                          | Dolna granica napięcia<br>utraty zasilania                                                    | 110 VAC(Ph-N) ± 3 % przy 50% Obciążenia<br>176 VAC(Ph-N) ± 3 % przy 100% Obciążenia |                                                 |                                         |                              |                                 |                            |  |  |
| Zakres napięcia                                                          | Dolna granica napięcia<br>przywracającego                                                     | Dolna granica napięcia utraty zasilania + 10V                                       |                                                 |                                         |                              |                                 |                            |  |  |
|                                                                          | Górna granica napięcia<br>utraty zasilania                                                    | 300 VAC(L-N) ± 3 % przy 50% Obciążenia<br>276 VAC(L-N) ± 3 % przy 100% Obciążenia   |                                                 |                                         |                              |                                 |                            |  |  |
|                                                                          | Górna granica napięcia<br>przywracającego                                                     | Górna granica napięcia utraty zasilania - 10V                                       |                                                 |                                         |                              |                                 |                            |  |  |
| Zakres częstotliwości                                                    |                                                                                               | 46Hz ~ 54 Hz @ 50Hz znamionowo<br>56Hz ~ 64 Hz @ 60Hz znamionowo                    |                                                 |                                         |                              |                                 |                            |  |  |
| Fazy                                                                     |                                                                                               | 3F + N                                                                              |                                                 |                                         |                              |                                 |                            |  |  |
| Współczynnik me                                                          | осу                                                                                           | ≧ 0.99 przy 100% Obciążenia                                                         |                                                 |                                         |                              |                                 |                            |  |  |
| WYJŚCIE                                                                  |                                                                                               |                                                                                     |                                                 |                                         |                              |                                 |                            |  |  |
| Faza                                                                     |                                                                                               |                                                                                     |                                                 | 3F                                      | <sup>=</sup> + N             |                                 |                            |  |  |
| Napięcie wyjścio                                                         | we                                                                                            | 360/380/400/415VAC (L-L)                                                            |                                                 |                                         |                              |                                 |                            |  |  |
| Regulacja napięc                                                         | cia (tryb AC)                                                                                 | 208*/220/230/240VAC (L-N)<br>± 1%                                                   |                                                 |                                         |                              |                                 |                            |  |  |
| Zakres częstotliw                                                        | vości (tryb                                                                                   |                                                                                     |                                                 | 46Hz ~ 54 Hz @                          | 50Hz znamionowo              |                                 |                            |  |  |
| zsynchronizowar                                                          | ıy)                                                                                           |                                                                                     |                                                 | 56Hz ~ 64 Hz @                          | 60Hz znamionowo              |                                 |                            |  |  |
| Częstotliwość (tr                                                        | yb bat.)                                                                                      |                                                                                     |                                                 | 50 Hz ± 0.1 Hz                          | lub 60Hz ± 0.1 Hz            |                                 |                            |  |  |
|                                                                          | Tryb AC                                                                                       | 100                                                                                 | %~110%: 60min:                                  | 110%~125%: 10m                          | in: 125%~150%:1m             | nin:>150%: natvchn              | niast                      |  |  |
| Przeciążenie                                                             | Trvb Akumulator                                                                               | 100                                                                                 | %~110%: 60min:                                  | 110%~125% · 10m                         | in: 125%~150%·1m             | 10.>150% natychn                | niast                      |  |  |
| Współczynnik sz                                                          | czytu                                                                                         | 100                                                                                 | 70-110 /0. 00mm, 1                              | 3:                                      | l max                        | 111,213070. Hatyenn             | liust                      |  |  |
| Zniekształcenia ł                                                        | narmoniczne                                                                                   | ≦                                                                                   | 2 % @ 100% Obc                                  | iażenie sieciowe; ≦                     | 5 % @ 100% Brak              | obciążenia sieciowe             | qo                         |  |  |
|                                                                          | Sieć Akumulatory                                                                              |                                                                                     | -                                               | . , , , , , , , , , , , , , , , , , , , | ms                           |                                 | 5                          |  |  |
| Czas                                                                     |                                                                                               |                                                                                     | 0 ms (Przv r                                    | iezadziałaniu svnc                      | nronizacii bypassu z         | siecia < 4ms)                   |                            |  |  |
| przełączenia                                                             |                                                                                               |                                                                                     |                                                 |                                         | 10 ms                        |                                 |                            |  |  |
| Sprawność                                                                |                                                                                               |                                                                                     |                                                 |                                         | 10 1115                      |                                 |                            |  |  |
| Tryb sieciowy                                                            |                                                                                               |                                                                                     |                                                 | 91                                      | 5.5%                         |                                 |                            |  |  |
| Trvb baterviny                                                           |                                                                                               |                                                                                     |                                                 | 94                                      | 1.5%                         |                                 |                            |  |  |
| AKUMULATOR                                                               | Y                                                                                             | I.                                                                                  |                                                 |                                         |                              |                                 |                            |  |  |
|                                                                          | Тур                                                                                           | 12 V / 7 Ah                                                                         | 12 V / 9 Ah                                     | 12 V / 7 Ah                             | 12 V / 9 Ah                  |                                 |                            |  |  |
|                                                                          | Liczba                                                                                        | (10+10)szt.                                                                         | (1                                              | 16+16)szt. x 2 zest                     | awy                          | ]                               |                            |  |  |
| Model                                                                    | Czas ładowania                                                                                |                                                                                     | 9 godzin do 90% pojemności N/D                  |                                         |                              | )                               |                            |  |  |
| Standardowy                                                              | Prąd ładowania                                                                                | 2.0 A $\pm$ 10% (Rekomendowane)<br>1.0~12.0A (regulowane)                           |                                                 |                                         |                              |                                 |                            |  |  |
|                                                                          | Napięcie ładowania                                                                            | +/-136.5 VDC ±<br>1%                                                                | +/-136.5 VDC ±<br>1% +/-218 VDC ± 1%            |                                         |                              |                                 |                            |  |  |
|                                                                          | Тур                                                                                           |                                                                                     | T                                               | W zależności                            | od zastosowań                | -                               |                            |  |  |
| Model bez                                                                | Liczba                                                                                        | 20                                                                                  |                                                 |                                         | 32 ~ 40 (regulowane          |                                 |                            |  |  |
| akumulatorów                                                             | Prąd ładowania                                                                                |                                                                                     | $1.0 \sim 12.0A \pm 10$                         | 0% (regulowane)                         | L + 10/ (N + 10 - 20)        | $2.0 \sim 24.0A \pm 10^{\circ}$ | % (regulowane)             |  |  |
|                                                                          | Napięcie ładowania                                                                            |                                                                                     |                                                 | +/- 13.65 VDC * I                       | $N \pm 1\% (N = 16 \sim 20)$ | )                               |                            |  |  |
| Model                                                                    | Wymiany C y S y W/ (mm)                                                                       | 676 y 7                                                                             | 250 v 750                                       | 815 v 3                                 | 200 v 1000                   |                                 |                            |  |  |
| Standardowy                                                              | Waga netto (kg)                                                                               | 124/126                                                                             | 139/141                                         | 225/230                                 | 250/260                      | N/I                             | )                          |  |  |
| Madal Boz                                                                | Wymiary G x S x W (mm)                                                                        | 626 x 250 x 750 815 x 300 x 1000                                                    |                                                 | 790 x 360                               | 790 x 360 x 1010             |                                 |                            |  |  |
| akumulatorów                                                             | Waaa notto (ka)                                                                               | 28/30                                                                               | 43/45                                           | 60/6E                                   | 61/71                        | 109/112                         | 112/117                    |  |  |
|                                                                          |                                                                                               | 20/30                                                                               | 75/75                                           | 60/65                                   | 01/71                        | 108/112                         | 113/11/                    |  |  |
| Temperatura pro                                                          |                                                                                               |                                                                                     | 0 ~ 400                                         |                                         | ulatorów cnada od            | ( > 25°C)                       |                            |  |  |
| Wilgotność                                                               | icy                                                                                           |                                                                                     | 0 10 40 1                                       | 295 % ha                                | z kondensacii                | / × 25 C)                       |                            |  |  |
| Wysokość pracy**                                                         |                                                                                               | <30 % DE2 KUITUEIISaCJI <1000m**                                                    |                                                 |                                         |                              |                                 |                            |  |  |
| Poziom hałasu                                                            |                                                                                               | Mniej niż 55dB<br>@ 1 Metr                                                          | Mniej niż 58dB @<br>1 Metr                      | Mniej niż 65dB<br>@1 Metr               | Mniej niż 70dB @ 1<br>Metr   | Mniej niż 70dB @<br>1 Metr      | Mniej niż 75dB<br>@ 1 Metr |  |  |
| ZARZADZANTE                                                              |                                                                                               | e i rica                                                                            | 1.100                                           | ernea                                   |                              | 11100                           | G 1 100                    |  |  |
| Smart RS-232 lu                                                          | b USB                                                                                         | QD                                                                                  | rogramowanie pod                                | Windows 2000/20                         | 03/XP/Vista/2008/7/8         | 8/10, Linux, Unix i M           | AC                         |  |  |
| Opcjonalny SNMP Zarządzanie z poziomu managera SNMP lub przeglądarki www |                                                                                               |                                                                                     |                                                 |                                         |                              |                                 |                            |  |  |
| * Zmnieisz                                                               | * Zmniejszenie mocy wyjściowej do 90% jeśli napiecie wyjściowe jest zaprogramowane na 208VAC. |                                                                                     |                                                 |                                         |                              |                                 |                            |  |  |

\*\* Jeżeli UPS jest zainstalowany lub używany w miejscu, gdzie wysokość jest wyższa niż 1000 m, moc wyjściowa musi być zredukowany co 100m o jeden

rocent. \*\*\* Dane techniczne produktu mogą ulec zmianie bez wcześniejszego powiadomienia.